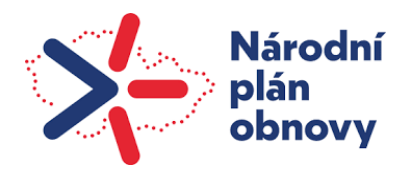

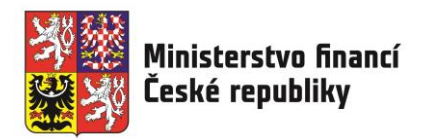

# **MINISTERSTVO FINANCÍ**

# ČESKÉ REPUBLIKY

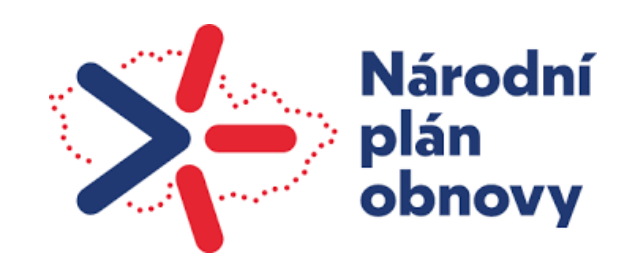

# Uživatelská příručka pro vyplňování hlášení nesrovnalostí -

- Národní plán obnovy (2021–2026)

Verze 1.0

s platností od 1. 7. 2022

**MINISTERSTVO FINANCÍ** 

Centrální kontaktní bod AFCOS

Letenská 15

118 01 Praha

# OBSAH

| Obs  | ah     |                                                                                          | . 3 |
|------|--------|------------------------------------------------------------------------------------------|-----|
| Přeł | nled p | provedených změn                                                                         | . 5 |
| 1.   | Úvo    | d                                                                                        | . 6 |
| 2.   | Záva   | aznost a účinnost                                                                        | . 6 |
| 3.   | Obe    | cné informace                                                                            | . 7 |
| 3    | .1     | Formuláře hlášení                                                                        | . 7 |
| 3    | .2     | Termíny hlášení                                                                          | . 7 |
| 3    | .3     | Měna                                                                                     | . 8 |
| 4.   | Shar   | repoint AFCOS                                                                            | . 8 |
| 4    | .1     | Struktura SharePointu                                                                    | . 8 |
|      | Knih   | ovna "Hlášení nesrovnalostí - NPO"                                                       | . 8 |
|      | Knih   | ovna "Pravomocné rozsudky"                                                               | 10  |
|      | Knih   | ovna "Spolupráce při šetření s úřadem OLAF - NPO"                                        | 10  |
|      | Knih   | ovna "Transfer"                                                                          | 10  |
| 4    | .2     | Přístup do SharePointu                                                                   | 11  |
| 5.   | Stru   | ktura formuláře Hlášení nesrovnalostí vzniklých při implementaci finančních prostředků z |     |
| RRF  | •••••  |                                                                                          | 11  |
| 6.   | Hláš   | ení nesrovnalostí (NPO) za využití MS2014+                                               | 12  |
| 6    | .1     | Založení hlášení nesrovnalosti NPO – vnitřní úroveň                                      | 12  |
| 6    | .2     | Definice stavů pro hlášení nesrovnalostí – vnitřní úroveň a jejich administrace          | 15  |
| 6    | .3     | Založení hlášení nesrovnalosti NPO – vnější úroveň                                       | 16  |
| 6    | .4     | Editace formuláře hlášení nesrovnalosti NPO                                              | 16  |
| 6    | .5     | Záložka 1. Identifikace zprávy                                                           | 17  |
| 6    | .6     | Záložka 2. Jméno a adresa fyzických a právnických osob                                   | 22  |
| 6    | .7     | Záložka 3. Identifikace projektu/akce                                                    | 25  |
| 6    | .8     | Záložka 4. První informace vedoucí k opodstatněnému podezření na nesrovnalost            | 26  |
| 6    | .9     | Záložka 5. Porušené předpisy                                                             | 27  |
|      | Zálo   | žka 5.1 Porušený předpis EU                                                              | 27  |
|      | Zálo   | žka 5.2 Porušený předpis – Národní                                                       | 28  |
| 6    | .10    | Záložka 7. Popis nesrovnalosti                                                           | 29  |
| 6    | .11    | Záložka 7.2 Metody odhalení                                                              | 30  |
| 6    | .12    | Záložka 7.3 Druh nesrovnalosti                                                           | 30  |
|      | Pod    | záložka 7.3.1 Druh nesrovnalosti – veřejné zakázky                                       | 31  |

|    | 6.13 | Záložka 8. Celková částka a rozdělení mezi zdroje financování                          | . 34        |
|----|------|----------------------------------------------------------------------------------------|-------------|
|    | 6.14 | Záložka 9. Stanovení finančního dopadu nesrovnalosti                                   | . 34        |
|    | 6.15 | Záložka 10. Vymáhání                                                                   | . 35        |
|    | 6.16 | Záložka 11. Uložené sankce                                                             | . 36        |
|    | 6.17 | Záložka 12. Poznámky a přílohy                                                         | . 37        |
|    | 6.18 | Akce se záznamem                                                                       | . 38        |
|    | 6.19 | Definice stavů pro hlášení nesrovnalostí – vnější úroveň a jejich administrace         | . 45        |
|    | 6.20 | Instrukce ke spuštění sestavy M085 – vygenerování přehledu nesrovnalostí - vnější úrov | eň.<br>. 46 |
| 7. | Hláš | ení nesrovnalostí za využití formuláře CKB AFCOS                                       | . 52        |
|    | 7.1  | Záložka 1. identifikace zprávy                                                         | . 52        |
|    | 7.2  | Záložka 2. Jméno a adresa fyzických a právnických osob                                 | . 57        |
|    | 7.3  | Záložka 3. Identifikace projektu/akce                                                  | . 58        |
|    | 7.4  | Záložka 4. první informace vedoucí k opodstatněnému podezření na nesrovnalost          | . 61        |
|    | 7.5  | Záložka 5. Porušené předpisy                                                           | . 62        |
|    | 7.6  | Záložka 7. Popis nesrovnalosti                                                         | . 63        |
|    | 7.7  | Záložka 8. Celková částka a rozdělení mezi zdroje financování                          | . 67        |
|    | 7.8  | Záložka 9. Stanovení finančního dopadu nesrovnalosti                                   | . 68        |
|    | 7.9  | Záložka 10. Vymáhání                                                                   | . 68        |
|    | 7.10 | Záložka 11. Uložené sankce                                                             | . 69        |
|    | 7.11 | Záložka 12. Poznámky, připomínky                                                       | . 70        |
| 8. | Sezr | nam příloh                                                                             | . 72        |
|    | 8.1  | Příloha č. 1: Průvodní dopis                                                           | . 73        |
|    | 8.2  | Příloha č. 2: Formulář pro žádost o přístupy                                           | . 76        |
|    | 8.3  | Příloha č. 3: Formulář hlášení nesrovnalostí (MS Excel)                                | . 77        |
|    | 8.4  | Příloha č. 4: pole 1.5 Administrativní stav                                            | . 81        |
|    | 8.5  | Příloha č. 5: 1.6 Finanční stav                                                        | . 81        |
|    | 8.6  | Příloha č. 6: 3.4 Název programu (komponenta)                                          | . 82        |
|    | 8.7  | Příloha č. 7: 3.5 Název prioritní osy (Aktivita)                                       | . 82        |
|    | 8.8  | Příloha č. 8: 4.2 Zdroj první informace                                                | . 87        |
|    | 8.9  | Příloha č. 9: 7.2 Metody odhalení                                                      | . 87        |
|    | 8.10 | Příloha č. 10: 7.3 Druh nesrovnalosti                                                  | . 88        |
|    | 8.11 | Příloha č. 11: 7.6 Klasifikace nesrovnalosti                                           | . 93        |
|    | 8.12 | Příloha č. 12: 11.7 Zahájená řízení pro uložení trestu                                 | . 93        |

# PŘEHLED PROVEDENÝCH ZMĚN

| Verze | Kapitola      | Popis změny/doplnění       | Datum účinnosti |
|-------|---------------|----------------------------|-----------------|
| 1.0   | Celý dokument | Vytvoření nového dokumentu | 1. 7. 2022      |

# 1. ÚVOD

Uživatelská příručka pro vyplňování hlášení nesrovnalostí pro Národní plán obnovy na roky 2021 – 2026 se vydává z důvodu povinnosti členského státu, tj. České republiky chránit finanční zájmy Evropské unie. Ochrana finančních zájmů Evropské unie je definována, pokud jde o Nástroj pro oživení a odolnost – Recovery and Resilience Facility (dále jen "RRF"), v článku 22 nařízení Evropského parlamentu a Rady (EU) 2021/241. Řešení a hlášení nesrovnalostí vzniklých v rámci čerpání prostředků z tohoto nástroje je jedním z kroků pro zajištění jejího splnění.

Přehled relevantních evropských a vnitrostátních předpisů je uveden mj. v Metodickém pokynu pro nesrovnalosti pro Národní plán obnovy na období 2021-2026. Tento dokument je zpracován v gesci Ministerstva financí – Centrálního kontaktního bodu AFCOS (dále jen "CKB AFCOS"), který je hlavním partnerem Evropského úřadu pro boj proti podvodům (dále jen "OLAF") v oblasti správní a zastřešuje ochranu finančních zájmů Evropské unie v České republice. Usnesením vlády ČR ze dne 17. května 2021 č. 467/2021, kterým byl schválen Národní plán obnovy, mu byla svěřena reportovací povinnost vůči Evropské komisi za oblast RRF.

Čerpání prostředků z RRF bude probíhat v období 2021–2026.

Uživatelská příručka vychází z výše zmíněného Metodického pokynu a slouží jako podrobný podklad vlastníkům komponent (dále jen "VK") pro vyplňování údajů při hlášení nesrovnalostí předávaných CKB AFCOS, resp. úřadu OLAF. Za tímto účelem využívají VK:

- informační systém MS2014+ (modul nesrovnalosti vnější hlášení), který je primárně určený hlášení nesrovnalostí ze sdíleného řízení, avšak z důvodu efektivnosti byl rozšířen/otevřen i pro nesrovnalosti vzniklé v rámci přímého řízení – RRF, nebo
- vlastní informační systémy, resp. pro nesrovnalosti formulář zpracovaný CKB AFCOS v MS Excel. CKB AFCOS následně obdržené informace vyhodnocuje a zadává je do informačního systému Evropské komise.

Tato příručka je jednoduše a logicky řazena tak, aby provedla VK hlášením krok za krokem.

# 2. ZÁVAZNOST A ÚČINNOST

Gestorem za implementaci Národního plánu obnovy je Ministerstvo průmyslu a obchodu – Delivery Unit (dále jen "MPO-DU"). Gestorem za oblast nesrovnalostí pak Ministerstvo financí – CKB AFCOS.

Tento dokument má doporučující charakter a bude aktualizován dle potřeby. Všechny dokumenty související s problematikou hlášení nesrovnalostí budou uveřejněny na webových stránkách obou výše uvedených úřadů.

**Příručka je účinná od 1. 7. 2022** a je k využití již pro první hlášení nesrovnalostí v souvislosti s předkládáním souhrnné žádosti o platbu.

# **3. OBECNÉ INFORMACE**

Nesrovnalosti a podvodná jednání musí být identifikovány, hlášeny a analyzovány zejména proto, že:

- poškozují nebo ohrožují finanční zájmy EU,
- poškozují nebo ohrožují národní finanční zájmy,
- mohou upozornit na existující nebo hrozící větší národní nebo mezinárodní podvody nebo na jejich trendy.

Aby mohly být zpracovávány analýzy, a aby byla zajištěna ochrana unijního/národního rozpočtu, je potřeba, aby VK za splnění určitých podmínek vyplňovali formulář hlášení nesrovnalostí a předávali ho CKB AFCOS.

Předmětem hlášení nesrovnalostí v rámci RRF jsou nesrovnalosti, které VK uvede do monitorovací zprávy předložené MPO-DU (k zařazení do souhrnné žádosti o platbu odesílané Evropské komisi). K takovým nesrovnalostem bude docházet při naplňování milníku/cíle.

# 3.1 Formuláře hlášení

VK jsou povinni vyplňovat formulář hlášení pro CKB AFCOS, vždy když se jedná o:

- **nesrovnalosti závažného charakteru** spadající do následujících oblastí: podezření na podvod, korupce, dvojí financování, střet zájmů, a to **bez ohledu na částku** dotčenou nesrovnalostí,
- "běžné" nesrovnalosti nepodvodného charakteru, a to při dosažení limitu částky dotčené ve výši minimálně 10 000 €<sup>1</sup>.

Existují tři typy hlášení nesrovnalostí:

- nové první verze nesrovnalosti,
- aktualizované sledování vývoje životního cyklu nesrovnalosti,
- nulové informování o skutečnosti, že VK ve sledovaném období neevidují žádnou novou nesrovnalost ani neprovádí žádnou aktualizaci již dříve nahlášené nesrovnalosti (viz kapitola 4.1 "Struktura SharePointu", část Knihovna "Hlášení nesrovnalostí - NPO", pododstavec "Nulové hlášení").

# 3.2 Termíny hlášení

### Sledovaným obdobím pro hlášení nesrovnalostí je kalendářní pololetí.

VK vyplňují formulář hlášení nesrovnalosti od okamžiku vzniku nové nesrovnalosti, ke které došlo při naplňování stanovených milníků/cílů, resp. jejího zařazení do monitorovací zprávy VK, předkládané MPO-DU k přípravě souhrnné žádosti o výplatu finančních prostředků, a zasílají je CKB AFCOS **2x ročně**, a to vždy k **30. červnu a k 31. prosinci**. V případě, že od okamžiku podání monitorovací zprávy k nesrovnalosti dosud nedošlo/nedochází, budou VK podávat v uvedených lhůtách nulové hlášení.

V případě, že mezi zpracováním/nahlášením nesrovnalosti a koncem kalendářního pololetí dojde ještě k další potřebě doplnění (nejčastěji v období konce sledovaného období, např. je zjištěna ještě nová nesrovnalost, nesrovnalost definovaná auditním zjištěním atd.), lze formulář hlášení nesrovnalostí zaslat CKB AFCOS do 10 pracovních dnů po ukončení daného pololetí.

<sup>&</sup>lt;sup>1</sup> Rovno a výše.

### 3.3 Měna

V zájmu srovnatelnosti oznamovaných informací mezi jednotlivými členskými státy EU je nezbytné, aby v hlášeních o nesrovnalostech byla používána **jednotná měna euro**. V případě členských států, jež euro jako svou měnu nepřijaly, je nutno určit směnný kurz, jenž bude používán k přepočtu národní měny na eura.

Členský stát, který má svou vlastní měnu, tedy i Česká republika, použije poslední měsíční účetní směnný kurz, jejž elektronicky zveřejňuje Evropská komise, platný ke dni předložení prvního (nového) hlášení. Ten stanoví účetní Komise s pomocí veškerých zdrojů informací, jež považuje za spolehlivé, na základě směnného kurzu předposledního pracovního dne měsíce předcházejícího měsíci, pro nějž je kurz stanovován.

Směnné kurzy lze dohledat na odkaze <u>https://ec.europa.eu/info/funding-tenders/procedures-guidelines-tenders/information-contractors-and-beneficiaries/exchange-rate-inforeuro\_cs</u>.

# 4. SHAREPOINT AFCOS

CKB AFCOS zřídil v roce 2019 zabezpečené sdílené úložiště "SharePoint MF - Ochrana finančních zájmů EU" neboli "SharePoint AFCOS", který lze dohledat na odkaze <u>https://share.mfcr.cz/afcos</u>.

SharePoint obsahuje jak informace pro účastníky sdíleného řízení (Lokální kontaktní body AFCOS), tak pro subjekty přímého řízení (VK). Cílem SharePointu je zjednodušení administrace hlášení nesrovnalostí a bezpečné předávání informací nezbytných v případě RRF pro činnost VK a CKB AFCOS. Snahou je usnadnit a zrychlit oboustranný tok informací a současně zajistit dodržování zákona č. 110/2019 Sb., o zpracování osobních údajů, a rovněž požadavků na kybernetickou bezpečnost.

### 4.1 Struktura SharePointu

SharePoint je rozdělen do šesti knihoven, konkrétně do: "Hlášení nesrovnalostí", "Pravomocné rozsudky", "Spolupráce při šetření s úřadem OLAF", "Transfer", "Hlášení nesrovnalostí - NPO" a "Spolupráce při šetření s úřadem OLAF - NPO".

Ke své práci budou VK využívat dvě knihovny - "Hlášení nesrovnalostí - NPO", "Spolupráce při šetření s úřadem OLAF - NPO" a případně knihovnu "Pravomocné rozsudky" a další související záložky na ploše. Konkrétně se jedná o záložky "Prezentace ze seminářů pořádaných CKB AFCOS", "Metodická stanoviska" či "Národní strategie", které jsou společné pro oba typy řízení.

### Knihovna "Hlášení nesrovnalostí - NPO"

Tato knihovna slouží jako zabezpečené uložiště pro rychlou výměnu informací mezi VK a CKB AFCOS. Do této knihovny/příslušného adresáře <u>budou oprávnění zaměstnanci VK průběžně vkládat:</u>

- podklady pro hlášení nesrovnalosti, resp. schválené formuláře hlášení nesrovnalostí za danou komponentu (konkrétní složka určená VK),
- podklady, které prokazují překvalifikování případu z IRQ3 na IRQ5, IRQ2, případně IRQ0 (jako je např. záznam o zahájení úkonů trestního řízení, záznam o odložení apod.).

Současně je potřeba zaslat datovou schránkou:

průvodní dopis s označením "Hlášení o nesrovnalostech vložených do SharePoint AFCOS za X. pol./RRRR - NPO"<sup>2</sup>, kdy dopis bude obsahovat souhrnný přehled nesrovnalostí, které jsou určeny k nahlášení CKB AFCOS za každou komponentu. Přehled je rozdělen na "nové nesrovnalosti" a "aktualizace", popř. se jedná o podání informace o nulovém hlášení.

Průvodní dopis (vzor viz příloha č. 1) je vždy směrován k rukám ředitele odboru, kde je CKB AFCOS umístěn<sup>3</sup>. Základem pro označování podkladů je **Národní referenční číslo** v následujícím formátu:

### CZ.AA.B.C\_D.D\_E.F\_GG\_HHH\_xxxxxxx\_RR\_zzz

kdy:

CZ - identifikace, že se jedná o projekt / plošné opatření spolufinancované z programu, jehož VK je v kompetenci ČR;

AA - číslo pilíře (2 znaky),

B - číslo komponenty (1 znak),

C - číslo opatření / plošného opatření; pokud naplňuje více úrovní, uvádí se "X" (1-3 znaky),

D.D - číslo opatření; pokud program tuto úroveň nepoužívá, uvádí se "0.0",

E - číslo podopatření; pokud program tuto úroveň nepoužívá, uvádí se "0" (1 znak),

F - číslo operace; pokud program tuto úroveň nepoužívá, uvádí se "0" (1 znak),

GG\_HHH - část čísla výzvy bez čísla programu (6 znaků, myšleno včetně podtržítka),

xxxxxxx - jedinečné číslo Rozhodnutí o poskytnutí dotace (7 znaků),

RR – rok, ve kterém byla nesrovnalost detekována,

zzz – pořadové číslo nesrovnalosti na projektu.

### Příklad

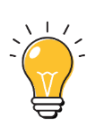

Označení: CZ.31.4.0\_0.0\_0.0\_22\_011\_0000028\_22\_001

Pokud jde o informace, které jsou uváděny do průvodního dopisu/do přehledu, je národnímu referenčnímu číslu předřazena ještě informace o tom, zda se jedná o nový, aktualizovaný či jiný typ případu, tzn.: L, kdy:

L – je označení typu případu, a to zda se jedná o:

- N nový případ
- C nový a zároveň uzavřený případ
- A aktualizaci případu
- U uzavřený případ
- Z zrušený případ
- P překvalifikování
- RE- znovu otevření

### <u> Příklad:</u>

A\_CZ.31.4.0\_0.0\_0.0\_22\_011\_0000028\_22\_001, tj. jedná se o aktualizaci první nesrovnalosti potvrzené v roce 2022, vzniklé v rámci aktivit zastřešovaných MPO.

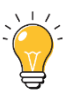

<sup>&</sup>lt;sup>2</sup> Kde X vyjadřuje pololetí, za které bylo hlášení nesrovnalostí provedeno a RRRR vyjadřuje rok, za který bylo toto hlášení zadáno.

<sup>&</sup>lt;sup>3</sup> Momentálně je umístěn na Ministerstvu financí, v odboru 69 – Analýza a hlášení nesrovnalostí.

PODKLADY PRO PŘEKVALIFIKACI: P\_CZ.31.4.0\_0.0\_0.0\_22\_011\_0000028\_22\_001, tj. v daném případě dochází u nesrovnalosti vzniklé při implementaci RRF (NPO) k překvalifikování např. z IRQ3 na IRQ0.

### Knihovna "Pravomocné rozsudky"

Tato knihovna <u>slouží k bezpečné výměně informací v oblasti pravomocných rozsudků, kde je ze strany</u> <u>CKB AFCOS:</u>

- vkládán aktualizovaný seznam pravomocných rozsudků přístupný všem uživatelům SharePointu, a dále
- jednotlivé rozsudky, které CKB AFCOS získá od příslušných soudů, a to ve formě a obsahu, který je doporučen kompetentním útvarem s ohledem na GDPR a
- žádosti o spolupůsobení při výkonu uloženého trestu.

VK mají přístup, např. pro potřebu prověření rizikových subjektů, pouze do adresáře "Přehled"<sup>4</sup>. Posledně dvě jmenované informace jsou přístupné pouze v omezeném režimu těm subjektům, kterých se přímo pravomocné rozsudky dotýkají.

### Knihovna "Spolupráce při šetření s úřadem OLAF - NPO"

V rámci této knihovny budou oprávnění zaměstnanci VK vkládat do příslušných adresářů podklady vyžádané úřadem OLAF, o kterých budou včas informováni prostřednictvím dopisu CKB AFCOS, případně další související dokumenty.

**FORMÁT PODKLADŮ** - soubor vkládaný do SharePointu bude označen ve tvaru OC/RRRR/XXXX/ZZZZ<sup>5</sup>, kdy:

OC – typ šetření ze strany úřadu OLAF (čitelné vždy již z dopisu CKB AFCOS) RRRR – rok XXXX – pořadové číslo šetření ZZZZ – název dokumentu dle obsahu

**<u>Příklad:</u>** OC\_2022\_0550\_smlouva o poskytnutí dotace, tj. soubor obsahuje smlouvu o poskytnutí dotace, která je vyžádána pro šetření úřadu OLAF zahájeného v roce 2022 a vedeného pod číslem 0550.

### Knihovna "Transfer"

Knihovna "Transfer" slouží pro potřebu vložení a stažení dokumentů velkých objemů, které je nutno připomínkovat nebo jiným způsobem zpracovat. Přístupy zde budou zřizovány dle potřeby a v případě jeho využití bude VK informován zaměstnancem CKB AFCOS.

<sup>&</sup>lt;sup>4</sup> V případě, že by v rámci implementace NPO byly vydávány pravomocné rozsudky, bude jednotlivým VK zřízen i přístup do složky s rozsudky.

<sup>&</sup>lt;sup>5</sup> V názvu souboru bude z technického důvodu lomeno "/" nahrazeno podtržítkem "\_".

## 4.2 Přístup do SharePointu

Schválená a podepsaná žádost o přístup do konkrétních knihoven je předkládána CKB AFCOS prostřednictvím jednotného formuláře, označeného jako "Formulář pro žádost o přístupy" (viz Příloha č. 2). Formulář je rovněž zveřejněn na stránkách Ministerstva financí na odkaze <u>https://www.mfcr.cz/cs/zahranicni-sektor/ochrana-financnich-zajmu/financni-zajmy-eu/cinnost-ckb-afcos</u>.

Formulář je určen zaměstnancům implementační struktury fondů EU obecně, kteří z titulu své pracovní náplně potřebují dané systémy (IMS<sup>6</sup>, EDES, SharePoint – Ochrana finančních zájmů EU) využívat ke své práci.

Evidenci a přidělování přístupů spravuje CKB AFCOS, kdy přístup je zajištěn prostřednictvím uživatelského jména a hesla.

# 5. STRUKTURA FORMULÁŘE HLÁŠENÍ NESROVNALOSTÍ VZNIKLÝCH PŘI IMPLEMENTACI FINANČNÍCH PROSTŘEDKŮ Z RRF

Formulář hlášení nesrovnalostí úřadu OLAF se člení do následujících oddílů:

<u>Identifikace zprávy (hlášení)</u> 1 – identifikace zprávy

<u>Osobní údaje</u> 2 – jméno a adresa fyzických a právnických osob

<u>Identifikace projektu</u> 3 – identifikace projektu/akce

Detaily nesrovnalosti

4 – první informace vedoucí k opodstatněnému podezření na nesrovnalost

5 – porušené předpisy

7 – popis nesrovnalosti

<u>Finanční hlediska</u>

8 – celková částka a rozdělení mezi zdroje financování

9 – stanovení finančního dopadu nesrovnalosti

10 – vymáhání

11 – uložené sankce

<u>Další informace</u> 12 – poznámky, připomínky

<u>Podpisová část</u> Vypracoval Schválil

<sup>&</sup>lt;sup>6</sup> Není určeno pro potřeby VK.

# 6. HLÁŠENÍ NESROVNALOSTÍ (NPO) ZA VYUŽITÍ MS2014+

Obecně je nutné zmínit, že informační systém MS2014+ byl primárně budován pro administraci projektů v rámci sdíleného řízení. Po schválení podpory z RRF byl upraven/rozšířen pro potřeby tohoto fondu přímého řízení. Z finančního i časového hlediska však nebylo možné vyvíjet nový informační systém pouze pro RRF. Proto je MS2014+ uzpůsoben potřebám RRF v co největší míře, za ponechání stávajícího nastavení. Z tohoto důvodu je uváděn např. název záložky "hlášení nesrovnalostí – vnější úroveň", přičemž označení "vnější úroveň" nemá pro VK obsahový význam. VK však musí použít tuto záložku pro vstup do modulu, ve kterém budou vyplňovat formulář hlášení pro potřeby Evropské komise.

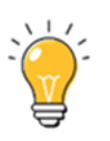

Je třeba upozornit, že dosud (červen 2022) nebyl systém MS2014+ plně technicky uzpůsoben k použití pro potřebu RRF. Proto veškeré následující informace v této kapitole, včetně názvosloví a printscreenů, vychází z poslední nasazené verze systému MS2014+ a je možné, že s ohledem na konečnou podobu systému bude třeba ještě některé informace modifikovat podle aktuálního stavu. Neprodleně po uvedení finální verze systému do provozu bude v případě potřeby upravena tato kapitola určená pro potřebu těch VK, kteří budou využívat pro hlášení nesrovnalostí systém MS2014+.

Každý modul má své role, které VK musí mít pro to, aby mohl nesrovnalost v modulu nesrovnalosti administrovat. Každé hlášení nesrovnalosti prochází definovanými stavy. Tyto stavy určují, v jaké fázi se případ hlášení nesrovnalosti nachází, ať už to je ve stavu rozpracováno, finalizováno aj. Stavy hlášení nesrovnalosti definují pravomoc konkrétní role administrovat hlášení nesrovnalosti.

Role <u>Správce hlášení nesrovnalostí</u> umožňuje hlášení nesrovnalosti založit, rozpracovat, smazat, finalizovat, finalizovat a vyřešit, případně rozpracovat po vyřešení.

Role <u>Schvalovatel hlášení nesrovnalostí</u> umožňuje hlášení nesrovnalosti vrátit k přepracování, schválit nebo schválit po vyřešení.

### 6.1 Založení hlášení nesrovnalosti NPO – vnitřní úroveň

Pro založení **hlášení nesrovnalostí – vnitřní úroveň** se v MS2014+ vybere v modulu Nesrovnalosti > Hlášení nesrovnalostí – vnitřní úroveň.

|       |                                 | ④ 59:47                                  |
|-------|---------------------------------|------------------------------------------|
| DaHOS | Vytěžování dat Správa dokumentů | Vzdělávání Nesrovnalosti Finančn         |
|       | Hlášení nesrovnalostí           | B Oznámení podezření na nesrovnalost     |
| ŠE    | Hlášení PRK                     | Hlášení nesrovnalosti - vnitři<br>úroveň |
| Ŷ     |                                 | Hlášení nesrovnalosti - vnější<br>úroveň |
|       |                                 | 🖹 Sestava pro export do IMS :            |

Obrázek: Posloupnost kroků při hlášení nesrovnalostí – vnitřní úroveň

| Hláš | Hlášení nesrovnalosti - vnitřní úroveň 🗵 |               |   |                     |             |     |  |
|------|------------------------------------------|---------------|---|---------------------|-------------|-----|--|
| Q    | + ©• ₾                                   | •             |   |                     |             |     |  |
| 101  | Barevný přízn 🔻                          | Číslo případu | • | Typ nesrovnalosti 🔹 | Název stavu | ▼ 1 |  |

Obrázek: pás rychlého zobrazení přehledu nesrovnalostí – vnitřní úroveň

Na pásu rychlého zobrazení je třeba kliknout na tlačítko (+). Následně se otevře formulář pro zápis nesrovnalosti na vnitřní úrovni.

V záložce "Identifikace" se zobrazí jako povinná pole – "Typ nesrovnalosti" a "Řídící měna".

Pole **Typ nesrovnalosti** - z číselníku je nutné vybrat "Individuální HN", ostatní pro NPO nepoužívat. Po výběru typu nesrovnalosti se zobrazí další dvě povinná pole, a to pole "Číslo operace" a "Název operace".

Pole **Číslo operace** – ze seznamu projektů se vybere podle registračního čísla projektu anebo názvu projektu. VK ze seznamu vybere operaci dotčenou nesrovnalostí, a to kliknutím na "VYBRAT". Po výběru čísla operace se v této části hlášení automaticky doplní pole "Název operace" a "Řídící měna" - dle vybraného projektu.

| IDENTIFIKACE DETAIL NESROVNALOSTI ŠETŘENÍ                 | VYMÁHÁNÍ POZNÁMKY                      |                |                                                           |
|-----------------------------------------------------------|----------------------------------------|----------------|-----------------------------------------------------------|
| Identifikace případu<br>Verze hlášení<br>Vnitřní úroveň 1 | Identifikace operace * Číslo operace > | $\neg$         | Identifikace konečného příjemce<br>Typ konečného příjemce |
| Barevný příznak  * Typ nesrovnalosti Individuální HN      | * Nazev operace                        | >              | IČ/RČ konečného příjemce<br>Název konečného příjemce      |
|                                                           | Název příjemce                         | IČ/RČ příjemce |                                                           |
|                                                           | Fond                                   | 0/1000         | Eskalovat na vnější úroveň?                               |
|                                                           | Region(y) soudržnosti (NUTS II)        |                |                                                           |
|                                                           | RO                                     |                |                                                           |

Obrázek: Posloupnost kroků při hlášení nesrovnalostí – vnitřní úroveň.

Po vyplnění těchto povinných polí se celá nesrovnalost uloží kliknutím na pole "ULOŽIT".

| Hlášení nesrovnalos | sti - vnitřní úroveň ⊗     |   |     |
|---------------------|----------------------------|---|-----|
|                     | HODIT ZMĚNY 🛱 ▾ ① ▾        |   |     |
| izn v               | Číslo případu              | • | Тур |
| 000                 |                            |   | Ind |
| 000                 | CZ.19.1.5.0.14_001.00006_3 |   | Ind |
|                     |                            |   |     |

Obrázek: Ukládání založeného hlášení nesrovnalosti

Po uložení nesrovnalosti klikne VK na symbol " ••• Akce se záznamem", který je v levé části řádku. Následně se zobrazí nabídka akcí, z nichž VK vybere "Finalizovat" nebo "Finalizovat a vyřešit". U akce "Finalizovat" dojde k uzamčení dat hlášení v dané verzi a není umožněna další editace. U akce "Finalizovat a vyřešit" dojde k uzamčení dat hlášení v dané verzi, není umožněna další editace, a zároveň je hlášení považováno za vyřešené.

| ē   | (♂ + ଢि• 血•                    |                                        |                     |                   |
|-----|--------------------------------|----------------------------------------|---------------------|-------------------|
|     | Barevný přízn 🔻 Ö              | islo případu 🔻                         | Typ nesrovnalosti 🔹 | Název stavu       |
|     |                                | Z.31.0.0/0.0/0.0/22_005/0000007/22/002 | Individuální HN     | Finalizováno      |
|     | 000                            |                                        | Individuální HN     | Rozpracováno      |
| A   | llarauit e                     |                                        | Individuální HN     | Rozpracováno      |
| 0   | Opravit                        |                                        | Individuální HN     | Rozpracováno      |
| លោ  | Conservat                      | .3.0/0.0/0.0/21_003/0000002/22/001     | Individuální HN     | Finalizováno      |
| ш   | Sinazat                        | .3.0/0.0/0.0/21_001/0000001/22/001     | Individuální HN     | Finalizováno      |
| r≙ı | Přílohy                        | .0.0/0.0/0.0/22_005/0000007/22/001     | Individuální HN     | Schváleno         |
|     | rnony                          |                                        | Individuální HN     | Rozpracováno      |
|     | Finalizovat                    |                                        | Individuální HN     | Rozpracováno      |
|     | Finalizovat a vyřešit          |                                        | Individuální HN     | Rozpracováno      |
|     | Vygenerovat tiskovou sestavu a |                                        | Individuální HN     | Rozpracováno      |
|     | uložit do příloh               |                                        | Individuální HN     | Rozpracováno      |
|     |                                | .1.125/0.0/0.0/14_001/0000011/22/0     | Individuální HN     | Finalizováno      |
| ÷   | Tisk záznamu                   |                                        | Individuální HN     | Rozpracováno      |
| ~   |                                |                                        |                     |                   |
| Ø   | Informace o záznamu            | EDOUCÍ K PODEZŘENÍ/NESROVNALOSTI       | DETAIL NESROVNAL    | .0STI ŠETŘENÍ FIN |

Obrázek: Finalizace založeného hlášení nesrovnalosti – vnitřní úroveň

Pokud je případ finalizován, schválí VK (s rolí schvalovat nesrovnalosti) na záložce "Poznámky" verzi hlášení vložením svého elektronického podpisu. Následně je hlášení považováno za schválené, resp. schválené po vyřešení, a je umožněno postoupit k doplnění dalších potřebných informací (v rámci vnější úrovně) – viz kapitola 6.3.

| Uzavření případu ze strany ŘO<br>Datum uzavření<br>Vzavření případu ze strany ŘO | Vypracoval(a)<br>Jméno a příjmení<br>Antošová Lenka, Mgr. |
|----------------------------------------------------------------------------------|-----------------------------------------------------------|
|                                                                                  | Datum 28. 6. 2022                                         |
|                                                                                  | Schválil(a)<br>Jméno a příjmení                           |
|                                                                                  | Datum                                                     |
|                                                                                  | VERZE SCHVÁLIT A PODEPSAT                                 |

Obrázek: Schvalování a podepisování založeného hlášení nesrovnalosti – vnitřní úroveň

# 6.2 Definice stavů pro hlášení nesrovnalostí – vnitřní úroveň a jejich administrace

| Název stavu             | Úkony, které lze provést                                                                                                    | Role                                  |  |  |  |
|-------------------------|----------------------------------------------------------------------------------------------------|---------------------------------------|--|--|--|
| Rozpracováno            | Umožňuje vkládat data do hlášení                                                                                                    | Správce hlášení nesrovnalostí         |  |  |  |
| Finalizováno            | Dojde k uzamčení dat hlášení v dané verzi,<br>není umožněna další editace                                                                                                    | Správce hlášení nesrovnalostí         |  |  |  |
| Vráceno k přepracování  | Umožňuje vrátit hlášení k přepracování<br>správci HN, jestliže schvalovatel HN v této<br>podobě hlášení nemůže/nechce schválit.<br>Pozn. Při vrácení HN k přepracování se nemění<br>verze HN, tj. s vrácením HN ze stavu "finalizováno"<br>do stavu "rozpracováno" se nevytváří nová verze. | Schvalovatel hlášení<br>nesrovnalostí |  |  |  |
| Schváleno               | Schválit verzi hlášení nesrovnalosti<br>prostřednictvím vložení elektronického<br>podpisu                                                                                                    | Schvalovatel hlášení<br>nesrovnalostí |  |  |  |
| Finalizováno a vyřešeno | Dojde k uzamčení dat hlášení v dané verzi,<br>není umožněna další editace, a zároveň je<br>hlášení považováno za vyřešené.                                                                                                    | Správce hlášení nesrovnalostí         |  |  |  |
| Vyřešeno                | Hlášení nesrovnalostí je považováno za<br>vyřešené.<br>- Historický stav                                                                                                    | Správce hlášení nesrovnalostí         |  |  |  |

| Název stavu              | Úkony, které lze provést                                                                                                    | Role                                  |
|--------------------------|----------------------------------------------------------------------------------------------------|---------------------------------------|
| Schváleno po vyřešení    | Schválit verzi hlášení nesrovnalosti, která je<br>považována za vyřešenou, prostřednictvím<br>vložení elektronického podpisu. | Schvalovatel hlášení<br>nesrovnalostí |
| Rozpracováno po vyřešení | Umožňuje editovat hlášení nesrovnalosti,<br>které již bylo vyřešené a schválené po<br>vyřešení.                               | Správce hlášení nesrovnalostí         |

### 6.3 Založení hlášení nesrovnalosti NPO – vnější úroveň

Založení **hlášení nesrovnalostí – vnější úroveň** je umožněno uživateli s rolí Správce hlášení nesrovnalostí a příslušnou kompetencí k programu NPO. Uživatel vstoupí do modulu Nesrovnalosti > Hlášení nesrovnalostí > Hlášení nesrovnalosti – vnější úroveň.

|                                                |                                                                 |                              | 1               |        | <b>9 59:54 9</b>                          |
|------------------------------------------------|-----------------------------------------------------------------|------------------------------|-----------------|--------|-------------------------------------------|
| <ul> <li>ktů Projekty Přehledy Číse</li> </ul> | Iníky CBA Organizační struktura Interní depeše DaHOS Vytěžování | dat Správa dokumentů Vzděláv | ání Nesrovn     | alosti | Finanční nástroje Podpora už ≯            |
| NESPI NĚNÉ DEPEŠE                              |                                                                 | 🗁 Hlášení nesrovnalo         | ıstí ▶          | Ê      | Oznámení podezření na<br>nesrovnalost     |
|                                                |                                                                 | 🗁 Hlášení PRK                | •               | Ê      | Hlášení nesrovnalosti - vnitřní<br>úroveň |
| Přijatě (29)                                   |                                                                 | H<br>Datum přijetí ↓         | ášení nesrovnal | ¢.     | Hlášení nesrovnalosti - vnější<br>úroveň  |
|                                                | Sestava M070 Vnitřní hlášení nesrovn                            | 7. 1. 2022 11:21             |                 | ¢.     | Sestava pro export do IMS                 |

Obrázek: Posloupnost kroků při hlášení nesrovnalostí – vnější úroveň

Pro založení nového hlášení nesrovnalosti (toto hlášení je rozpracováním hlášení vytvořeného na vnitřní úrovni) je třeba stisknout na tlačítko (+) v horní ovládací liště nad seznamovou částí okna.

| 52      | Číslo odpovídající nesrovnalosti vnitřní úrovně 🔻 | Název stavu 🔻    | Verze hlášení | ۳    | Vypracoval 🔻   | Schválil •    | <ul> <li>Datum založení záznamu</li> </ul> |
|---------|---------------------------------------------------|------------------|---------------|------|----------------|---------------|--------------------------------------------|
| • (i    | 19/20/019                                         | Rozpracováno     |               | 1    |                |               | 20. 1. 2022 10:57                          |
| • (ì    | CZ.19.1.5.0.14_001.00006_3                        | Rozpracováno     |               | 1    | Koudelák Jiř   |               | 15. 3. 2017 8:27                           |
| • (ì    | CZ.19.1.5.0.14_001.00006_3                        | Vráceno k přepr  |               | 1    | Kováč Jan      |               | 12. 8. 2019 8:10                           |
| • (i    | FMP_01/20/001                                     | Rozpracováno     |               | 1    |                |               | 8. 1. 2020 9:19                            |
| • (i    | CZ.19.1.125/0.0/0.0/15_066/0000373/20             | Rozpracováno     |               | 1    |                |               | 20. 1. 2020 12:39                          |
| • (i    | CZ.01.5.125/0.0/0.0/16_006/0000007/20             | Rozpracováno     |               | 1    |                |               | 3. 2. 2020 16:47                           |
| • (i    | CZ.11.2.45/0.0/0.0/19_010/0000025/20/             | Rozpracováno     |               | 1    |                |               | 4. 2. 2020 14:26                           |
| • (i    | CZ.10.2.102/2.2/1.0/15_001/0000101/20             | Rozpracováno     |               | 1    |                |               | 4. 2. 2020 18:00                           |
| . IDENT | IFIKACE ZPRÁVY 2. JMÉNO A ADRESA FYZ              | CKÝCH A PRÁVNICK | ÝCH OSOB 3    | . ID | ENTIFIKACE PR  | OJEKTU/AKCE   | 4. PRVNÍ INFORMACE VEDOU                   |
| DAL ŠÍ  | ZAPOJENÉ ČLENSKÉ STÁTY EU NEBO TŘETÍ              | ZEMĚ 7. POPIS NE | SROVNALOSTI   |      | 7.2 METODY ODI | HALENÍ (PROČ) | 7.3 DRUH NESROVNALOSTI                     |

Obrázek: Založení nového hlášení nesrovnalosti NPO - vnější úroveň

### 6.4 Editace formuláře hlášení nesrovnalosti NPO

Po prvním uložení záznamu hlášení nesrovnalosti na vnější úrovni edituje uživatel s rolí Správce hlášení nesrovnalostí a s příslušnou kompetencí datové položky v ostatních záložkách.

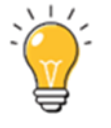

Aby bylo možné ukládat formulář hlášení nesrovnalosti průběžně bez povinnosti vyplnit všechna pole (povinná), byla vytvořena funkce **"odloženě povinná pole"**. <u>Povinná pole jsou označena červenou hvězdičkou a podbarvena světle žlutou barvou.</u> Jejich vyplnění je systémem vyžadováno až v okamžiku finalizace záznamu. Jedná se o následující pole:

- 1.1 Číslo případu (číslo nesrovnalosti),
- 1.5 Administrativní stav,
- 1.6 Finanční stav,
- 1.9 Stav případu,

- 2.1 Fyzická osoba příjmení, jméno, IČ/RČ,
- 2.2 Právnická osoba obchodní jméno, IČ,
- 3.1 Fond,
- 3.3 Cíl (pilíř),
- 3.4 Název programu (Komponenta),
- 3.5 Název prioritní osy (Aktivita),
- 3.12 ŘO (vlastník komponenty),
- 4.1 Datum první informace,
- 4.2 Zdroj první informace,
- 5.1 Porušený předpis EU,
- 5.2 Porušený předpis národní,
- 7.4 Průběh šetření,
- 7.5 Praktiky použité při spáchání nesrovnalosti (popis nesrovnalosti),
- 7.6 Klasifikace nesrovnalosti,
- 7.8 Datum potvrzení opodstatněného podezření ŘO,
- 10.9 Průběh vymáhání,
- 11.7 Zahájená řízení pro uložení trestu.

### 6.5 Záložka 1. Identifikace zprávy

<u>1.1</u> Číslo případu (číslo nesrovnalosti) – toto pole je odloženě povinné. Na záložce "Identifikace zprávy" správce hlášení nesrovnalosti vybere z číselníku "Číslo odpovídající nesrovnalosti vnitřní úrovně". Systém zobrazí pouze ty záznamy hlášení nesrovnalosti, které byly (alespoň v první verzi) na vnitřní úrovni schváleny a u kterých nebylo prozatím založeno hlášení nesrovnalosti (dále jen "HN") na vnější úrovni. Po výběru daného hlášení nesrovnalosti uživatel záznam uloží.

| 1. IDENTIFIKACE ZPRÁVY                                                                                                    | 2. JMÉNO A ADRESA FYZICKÝCH A PRÁVNICKÝCH OSOB | 3. IDENTIFIKACE PROJEKTU/AKCE                                          | 4. PRVNÍ INFOR | RMACE VEDOUCÍ K OPODSTATNĚNÉMU                                                                                  | PODEZŘENÍ               |
|----------------------------------------------------------------------------------------------------|------------------------------------------------|------------------------------------------------------------------------|----------------|----------------------------------------------------------------------------------------------------|-------------------------|
| 1. Identifikace zprávy         * 1.1 Číslo odpovidající nest         1.2 Čtvrtletí a rok zpracovar         Typ nesrovnalosti         * 1.5 Administrativní stav         * 1.6 Finanční stav | ovnalosti vnitřní úrovně                       | * 1.9 Stav případu<br>Verzování<br>VERZE<br>AKTUALIZOVAT DATA Z VNITŘN | ↓<br>IÍ ÚROVNĚ | Stav<br>Kód stavu<br>Název stavu<br>POVOLENÉ AKCE<br>HISTORIE S<br>Naposledy změněno<br>Datum změny<br>Změnil/a | VVV<br>iii<br>><br>ÚVA7 |

Obrázek: Pole, kde se doplní číslo odpovídající nesrovnalosti

Stav workflow hlášení nesrovnalosti je změněn na "Rozpracováno". Systém naplní vybrané datové položky daty z odpovídajícího záznamu hlášení nesrovnalosti vnitřní úrovně. Automaticky jsou doplněna také pole na záložce "Identifikace projektu/akce".

**<u>1.2</u>** Pololetí a rok zpracovaného hlášení – vyplňuje se ve formátu X/RRRR. V MS2014+ je uvedeno čtvrtletí, pro potřeby NPO se uvádí pololetí.

| 6. DALŠÍ ZAPOJENÉ ČLENSKÉ STÁTY EU             | U NEBO TŘETÍ ZEMĚ 7. POPIS NESROVNALO | STI |
|------------------------------------------------|---------------------------------------|-----|
| 1. Identifikace zprávy                         |                                       | *   |
| 1.1 Číslo odpovídající nesrovnalosti vnitřní ú | írovně                                |     |
|                                                |                                       |     |
|                                                | >                                     |     |
| 1.2 Čtvrtletí a rok zpracovaného hlášení       |                                       |     |
| 1.2 Čtvrtletí a rok zpracovaného hlášení       | >                                     |     |
| 1.2 Čtvrtletí a rok zpracovaného hlášení       | > 1.3 Nové použité praktiky           |     |

Obrázek: Pole, kde se napíše pololetí a rok zpracovaného hlášení

**<u>1.3</u>** Nové použité praktiky - zaškrtávací pole – hodnoty zelená fajfka (ano)/červený křížek (ne) výběr je měněn opakovaným kliknutím levým tlačítkem myši na dané pole.

| 5. DALŠÍ ZAPOJENÉ ČLENSKÉ STÁTY (            | EU NEBO TŘETÍ ZEMĚ 7. POPIS NESRO |
|----------------------------------------------|-----------------------------------|
| 1. Identifikace zprávy                       |                                   |
| 1.1 Číslo odpovídající nesrovnalosti vnitřní | í úrovně                          |
|                                              | >                                 |
| _                                            |                                   |
| 1.2 Čtvrtletí a rok zpracovaného hlášení     |                                   |

Obrázek: Zaškrtávací pole, kde se označí, zda byly použity nové praktiky

**<u>1.4</u>** Nutnost informovat ostatní země - zaškrtávací pole – hodnoty zelená fajfka (ano)/červený křížek (ne) výběr je měněn opakovaným kliknutím levým tlačítkem myši na dané pole.

| 1. Identifikace zprávy                           |                                     |
|--------------------------------------------------|-------------------------------------|
| 1.1 Číslo odpovídající nesrovnalosti vnitřní úro | vně                                 |
|                                                  | 2                                   |
| 1.2 Ctvrtleti a rok zpracovaneho hlaseni         | 1.3 Nové použité praktiky           |
|                                                  | 1.4 Nutnost informovat ostatní země |

Obrázek: Zaškrtávací pole, kde se označí, zda byla nutnost informovat ostatní země

<u>1.5</u> Administrativní stav – toto pole je odloženě povinné</u>. Z rozbalovacího seznamu se vybere zkratka typu řízení dle odpovídajícího kódu. Jedná se zejména o tyto možnosti – správní řízení (kód AP), soudní řízení (kód JP), trestní řízení (kód PP) a bez nesrovnalosti (kód XX).

Podrobnější přehled uvedených zkratek a popisů je uveden v Příloze č. 4.

| 7. POPIS NESROVNALOST         | 1 7.2 METODY (        | ODHALENI (PROC) 7.3        | DRUH NESROVNA | LOSTI 7.3.1 DRUH N | ESROVNALOS   | TI - VEREJNE ZAKAZI   | (Y |
|-------------------------------|-----------------------|----------------------------|---------------|--------------------|--------------|-----------------------|----|
| 10. VYMÁHÁNÍ 11. ULO          | ŽENÉ SANKCE           | 12. POZNÁMKY, PŘIPOM       | ÍNKY          |                    |              |                       |    |
| 1. Identifikace zprávy        |                       |                            |               | * 1.9 Stav případu |              |                       |    |
| * 1.1 Číslo odpovídající nesr | ovnalosti vnitřní úro | vně                        |               |                    |              |                       |    |
| CZ.19.1.5.0.14_001.000        | 06_3                  |                            | >             | Verzování          |              |                       |    |
| 1.2 Čtvrtletí a rok zpracovan | ého hlášení           |                            |               |                    |              |                       |    |
|                               |                       | 1.3 Nové použité praktil   | ky            |                    | VE           | RZE                   |    |
|                               |                       |                            |               |                    |              |                       |    |
|                               |                       | 1.4 Nutnost informovat     | ostatni zeme  |                    |              | າ ສາຍແສວ້ານ ບົວດາຍະດັ |    |
| Typ nesrovnalosti             |                       | 17 Dřípad uzavřep ze o     | trany ĎO      | AKTU               | ALIZUVAI DAI |                       | _  |
| Individualni                  |                       | 1.7 Pripad uzavien ze s    | uany RO       | Šetření OLAE       |              |                       |    |
| * 1.5 Administrativní stav    |                       | 1.8 Datum uzavření případu |               | OC/OE              |              | Pok                   |    |
| JP   Soudní řízení            | ~                     | 8. 3. 2017                 |               | OC                 | ~            | NOK                   | 12 |
| AP Spra                       | ávní řízení           |                            |               | Číslo              |              | Číslo četření OLAE    |    |
| JP Sou                        | dní řízení            |                            | >             | CISIO              | 25111        | OC 1234 25111         |    |
| PP Tree                       | stní řízení 🛛 🔄       |                            |               |                    | 20111        |                       |    |
|                               |                       |                            |               |                    |              |                       |    |

Obrázek: Rozbalovací seznam možností (kódy AP, JP, PP a XX) u pole 1.5 Administrativní stav

<u>1.6</u> Finanční stav – toto pole je odloženě povinné. Do pole uvede VK zkratku finančního stavu, který obsahuje kód, název a detailní vysvětlení. Konkrétně se jedná o 9 možností finančních stavů (kompletní tabulka s popisy je uvedena v Příloze č. 5):

| Nové zobraz | Nové zobrazení 💈 <b>Výběr z číselníku</b> 🏵 |                                                 |                                                  |                                                   |  |  |  |  |  |
|-------------|---------------------------------------------|-------------------------------------------------|--------------------------------------------------|---------------------------------------------------|--|--|--|--|--|
| 0           |                                             |                                                 | _                                                |                                                   |  |  |  |  |  |
| 12          | Kódî↑                                       | <ul> <li>Název CZ</li> </ul>                    | Název PL 🔹                                       | Název EN 🔻                                        |  |  |  |  |  |
| VYBRAT •••  | ACRL                                        | Vymáhání po opravném prostředku                 | << Nie tlumaczenie - Vymáhání po opravném pr     | << No translation - Vymáhání po opravném pros     |  |  |  |  |  |
| VYBRAT •••  | AIRR                                        | Částka, již nelze vymoci zpět                   | << Nie tlumaczenie - Ċástka, již nelze vymoci zp | << No translation - Ċástka, již nelze vymoci zpět |  |  |  |  |  |
| VYBRAT •••  | ALRS                                        | Opravný prostředek: pozastavené vymáhání        | << Nie tlumaczenie - Opravný prostředek: pozas   | << No translation - Opravný prostředek: pozasta   |  |  |  |  |  |
| VYBRAT •••  | ATBC                                        | Částka, jež má být vypočtena                    | << Nie tlumaczenie - Ċástka, jež má být vypočte  | << No translation - Ċástka, jež má být vypočten   |  |  |  |  |  |
| VYBRAT •••  | EUSW                                        | Vynětí podílu EU, výdaje plně převzaty rozpočte | << Nie tlumaczenie - Vynětí podílu EU, výdaje pl | << No translation - Vynětí podílu EU, výdaje plně |  |  |  |  |  |
| VYBRAT •••  | FULR                                        | Vymožení plné výše                              | << Nie tlumaczenie - Vymožení plné výše >>       | << No translation - Vymožení plné výše >>         |  |  |  |  |  |
| VYBRAT •••  | NATR                                        | Żádná částka k vymáhání                         | << Nie tlumaczenie - Żádná částka k vymáhání >>  | << No translation - Żádná částka k vymáhání >>    |  |  |  |  |  |
| VYBRAT •••  | NRW4                                        | Nevymoženo během 4 let                          | << Nie tlumaczenie - Nevymożeno během 4 let >>   | << No translation - Nevymoženo během 4 let >>     |  |  |  |  |  |
| VYBRAT •••  | NRW8                                        | Nevymoženo během 8 let                          | << Nie tlumaczenie - Nevymożeno během 8 let >>   | << No translation - Nevymoženo během 8 let >>     |  |  |  |  |  |
| VYBRAT •••  | RTBS                                        | Vymáhání, jež má být zahájeno                   | << Nie tlumaczenie - Vymáhání, jež má být zahá   | << No translation - Vymáhání, jež má být zaháje   |  |  |  |  |  |
| VYBRAT •••  | RUNW                                        | Probíhající vymáhání                            | << Nie tlumaczenie - Probíhající vymáhání >>     | << No translation - Probíhající vymáhání >>       |  |  |  |  |  |
|             |                                             |                                                 |                                                  |                                                   |  |  |  |  |  |

Obrázek: Rozbalovací seznam možností u pole 1.6 Finanční stav

<u>1.7</u> Případ uzavřen ze strany ŘO, resp. VK – zaškrtávací pole – hodnoty zelená fajfka (ano)/červený křížek (ne), výběr je měněn opakovaným kliknutím levým tlačítkem myši na dané pole. Výběr "ano" se použije, pokud VK případ uzavře s tím, že veškerá správní/soudní řízení byla ukončena, částky vymoženy, a již se neočekává žádná další akce.

|                            | 1.3 Nové použité praktiky           |
|----------------------------|-------------------------------------|
|                            | 1.4 Nutnost informovat ostatní země |
| Typ nesrovnalosti          | 1.7 Případ uzavřen ze strany ŘO     |
| * 1.5 Administrativní stav | 1.8 Datum uzavření případu          |

Obrázek: Zaškrtávací pole s možností Ano/Ne u pole 1.7 Případ uzavřen ze strany ŘO, resp. VK

<u>1.8</u> Datum uzavření případu - výběr data z kalendáře nebo manuální vepsání data. Pokud je v okamžiku založení záznamu na vnější úrovni v boxu "Uzavření případu ze strany VK" na záložce "Poznámky" HN vnitřní úrovně vyplněno pole "Datum uzavření", přenáší se zvolené datum do pole 1.8 HN vnější úrovně.

| Tup peerovpalosti          |   |                              |    |
|----------------------------|---|------------------------------|----|
| Typ nesrovnalosti          |   | 1.7 Případ uzavřen ze strany | ŘO |
| * 1.5 Administrativní stav |   | 1.8 Datum uzavření případu   |    |
|                            | ~ |                              |    |
| * 1.6 Finanční stav        |   |                              |    |
|                            |   |                              | >  |

Obrázek: Zaškrtávací pole s možností Ano/Ne u pole 1.8 Datum uzavření případu

**<u>1.9</u>** Stav případu - toto pole je odloženě povinné. VK vybere jednu z těchto variant – nový případ, aktualizace případu, případ uzavřen nebo případ zrušen, který odpovídá aktuálnímu stavu, ve kterém se hlášení nesrovnalosti nachází:

| 7. POPIS NESROVNALOSTI 7.2 METODY ODHALENÍ (PROČ) 7.3 DRUH NESROVNALOSTI 7.3.1 DRUH NESROVNALOSTI - VEŘEJNÉ ZAKÁZKY 7.7 KOMPETENTNÍ ORGÁNY<br>10. VYMÁHÁNÍ 11. ULOŽENÉ SANKCE 12. POZNÁMKY, PŘIPOMÍNKY<br>1. Identifikace zprávy<br>*1.1 Číslo odpovídající nesrovnalosti vnitřní úrovně<br>CZ.19.1.5.0.14_001.00006_3<br>1.2 Čtvrtletí a rok zpracovaného hlášení<br>1.3 Nové použité praktiky<br>1.4 Nutnost informovat ostatní země<br>Typ nesrovnalosti<br>Individualní<br>1.7 Případ uzavřen ze strany ŘO<br>Šetření OLAF<br>Šetření OLAF                                                                                                    | 1. IDENTIFIKACE ZPRÁVY 2. JMÉNO               | A ADRESA FYZICKÝCH A PRÁVNICKÝCH OSO | B 3. IDENTIFIKACE PROJEKTU/AKCE 4. PRVNÍ INFORMACE | E VEDOUCÍ K OPODSTATNĚNÉMU |
|----------------------------------------------------------------------------------------------------|-----------------------------------------------|--------------------------------------|----------------------------------------------------|----------------------------|
| 10. VYMÁHÁNÍ 11. ULOŽENÉ SANKCE 12. POZNÁMKY, PŘIPOMÍNKY 1. Identifikace zprávy *1.1 Číslo odpovidající nesrovnalosti vnitřní úrovně CZ.19.1.5.0.14_001.00006_3 1.2 Čtvrtletí a rok zpracovaného hlášení 1.3 Nové použité praktiky 1.4 Nutnost informovat ostatní země Indivídualní 1.7 Případ uzavřen ze strany ŘO Šetření OLAF Šetření OLAF                                                                                                    | 7. POPIS NESROVNALOSTI 7.2 METO               | DDY ODHALENÍ (PROČ) 7.3 DRUH NESROVN | ALOSTI 7.3.1 DRUH NESROVNALOSTI - VEŘEJNÉ ZAKÁZKY  | 7.7 KOMPETENTNÍ ORGÁNY 7   |
| 1. Identifikace zprávy         * 1.1 Číslo odpovidající nesrovnalosti vnitřní úrovně         CZ.19.1.5.0.14_001.00006_3         1.2 Čtvrtletí a rok zpracovaného hlášení         I.2 Čtvrtletí a rok zpracovaného hlášení         I.2 Čtvrtletí a rok zpracovaného hlášení         I.4 Nutnost informovat ostatní země         Typ nesrovnalosti         Indivídualní         I.7.7 Případ uzavřen ze strany ŘO             Šetření OLAF                                                                                                    | 10. VYMÁHÁNÍ 11. ULOŽENÉ SANKC                | E 12. POZNÁMKY, PŘIPOMÍNKY           |                                                    |                            |
| <ul> <li>* 1.1 Číslo odpovídající nesrovnalosti vnitřní úrovně</li> <li>CZ.19.1.5.0.14_001.00006_3</li> <li>1.2 Čtvrtletí a rok zpracovaného hlášení</li> <li>I.2 Čtvrtletí a rok zpracovaného hlášení</li> <li>I.3 Nové použité praktiky</li> <li>I.4 Nutnost informovat ostatní země</li> <li>Typ nesrovnalosti</li> <li>I.4 Nutnost informovat ostatní země</li> <li>Typ nesrovnalosti</li> <li>I.7 Případ uzavřen ze strany ŘO</li> <li>Šetření OLAF</li> <li>Šetření OLAF</li> </ul>                                                                                                    | 1. Identifikace zprávy                        |                                      | * 1.9 Stav případu                                 | Stav                       |
| CZ.19.1.5.0.14_001.00006_3       >         1.2 Čtvrtleti a rok zpracovaného hlášení       I.3 Nové použité praktiky         I.1.2 Čtvrtleti a rok zpracovaného hlášení       I.3 Nové použité praktiky         I.4 Nutnost informovat ostatní země       A - aktualizace případu         Typ nesrovnalosti       I.7 Případ uzavřen ze strany ŘO         Individualní       I.7 Případ uzavřen ze strany ŘO                                                                                                    | * 1.1 Číslo odpovídající nesrovnalosti vnitřr | lí úrovně                            |                                                    | ✓ Kód stavu                |
| 1.2 Čtvrtleti a rok zpracovaného hlášení       ✓       N. nový případ       Název stavu       Název stavu         1.2 Čtvrtleti a rok zpracovaného hlášení       ✓       N. nový případ       Název stavu       Rozpracováno         1.2 Čtvrtleti a rok zpracovaného hlášení       ✓       N. nový případ       Ne roku zavřen       Povolené Akt         1.4 Nutnost informovat ostatní země       N. řípad uzavřen       Z. případ zrušen       Natove povolené Akt         Individualní       1.7 Případ uzavřen ze strany ŘO       Šetření OLAF       Šetření OLAF       Setření OLAF                                                                                                    | CZ.19.1.5.0.14_001.00006_3                    | >                                    |                                                    | ROZP >                     |
| Image: Section of the product of the product of th | 1 2 Čtvrtletí a rok zpracovaného blášení      |                                      | N - nový případ                                    | Název stavu                |
| Typ nesrovnalosti     1.4 Nutnost informovat ostatní země     U - případ uzavřen     POVOLENÉ AK       Individualní     1.7 Případ uzavřen ze strany ŘO     Šetření OLAF     Datum změny                                                                                                    |                                               | 1.3 Nové použité praktiky            | A - aktualizace případu                            | Rozpracováno               |
| 1.4 Nutnost informovat ostatní země     Z - případ zrušen       Typ nesrovnalosti     1.7 Případ uzavřen ze strany ŘO       Individualni     1.7 Případ uzavřen ze strany ŘO       *1.5 Administrativní foru     1.8 Detum uzavřen je řenedu                                                                                                    |                                               |                                      | U - případ uzavřen                                 | POVOLENÉ AKCE              |
| Typ nesrovnalosti AKTUALIZOVAT DATA Z VNITKNI OROVNE Naposledy změně<br>Individualní 1.7 Případ uzavřen ze strany ŘO<br>± 1.5 Akministrativní stav                                                                                                    |                                               | 1.4 Nutnost informovat ostatní země  | Z - případ zrušen                                  |                            |
| Individualni 1.7 Případ uzavřen ze strany ŘO<br>1.5 definitorativní otaví 1.8 Dotum uzavření ořeodu Šetření OLAF 9.5.2022 12:29                                                                                                    | Tvo nesrovnalosti                             |                                      | AKTUALIZUVAT DATA Z VNITRNI URUVNE                 | Nanaaladu změněna          |
| Šetření OLAF 9. 5. 2022 12:25                                                                                                    | Individualni                                  | 1.7 Případ uzavřen ze strany ŘO      |                                                    | Datura změnu               |
| * 1 E Administrativní otav                                                                                                    | -                                             |                                      | Šetření OLAF                                       | 9. 5. 2022 12:29           |
|                                                                                                    | * 1.5 Administrativní stav                    | 1.8 Datum uzavření případu           | OC/OF Rok                                          | 7měnil/a                   |

Obrázek: Rozbalovací seznam možností (kódů N, A, U a Z) u pole 1.9 Stav případu.

### Provazba polí/automatiky a kontroly:

pokud je v poli 1.5 Administrativní stav vybrána hodnota "PA – Ukončené stíhání", systém automaticky doplní do pole 1.6 Finanční stav hodnotu "IRR – Částka, již nelze vymoci zpět";

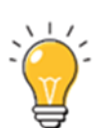

- Poznámka: Pokud je třeba v poli 1.6 zvolit jinou hodnotu, je možné vstoupit do pole 1.6, promazat automaticky doplněnou hodnotu a zvolit jinou hodnotu z číselníku.
- pokud je v poli 1.5 Administrativní stav vybrána hodnota "XX Bez nesrovnalosti", systém automaticky doplní do pole 7.6 Klasifikace nesrovnalosti hodnotu "IRQO Bez nesrovnalosti";
- pokud je v poli 1.5 Administrativní stav vybrána hodnota "XX Bez nesrovnalosti", systém automaticky doplní do pole 1.6 Finanční stav hodnotu "XXX Bez nesrovnalosti";
- pokud je v poli 1.5 Administrativní stav vybrána hodnota "DD Duplicitní hlášení", systém automaticky doplní do pole 1.6 Finanční stav hodnotu "DDD Duplicitní hlášení";
- pokud je v poli 1.5 Administrativní stav vybrána hodnota "AC Řízení dle článku 5§2", systém doplní do pole 1.6 Finanční stav hodnotu "IRR Částka, již nelze vymoci zpět";
- pokud je v poli 1.9 Stav případu vybrána hodnota "U Případ uzavřen", nesmí být v poli 11.7 "Zahájení řízení pro uložení trestu" zvolena položka "SP1 Zatím nebylo vydáno rozhodnutí/žádné rozhodnutí". Pokud bude při finalizaci uzavíraného případu v poli 11.7 zvolena hodnota s kódem "SP1", finalizace se neprovede a uživatel o této skutečnosti bude informován hláškou: "V poli 11.7 Zahájení řízení pro uložení trestu je zvolena nepřípustná hodnota SP1 Zatím nebylo vydáno rozhodnutí/žádné rozhodnutí. Přípustné jsou pouze položky s kódy SP2, SP3 a SP4."
- pokud je v poli 1.9 Stav případu vybrána hodnota "U případ uzavřen", musí být povinně vyplněno také pole 1.7 Případ uzavřen ze strany ŘO a 1.8 Datum uzavření případu;
- Při založení nové verze záznamu je pole 1.9 Stav případu vždy nevyplněno.

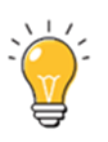

Číslo šetření OLAF - VK vyplní v MS2014+ následující:

OC/OF – VK vybere z rozbalovacího seznamu relevantní zkratku,

Rok – VK uvede rok, tak jak ho uvedl úřad OLAF,

Číslo – VK uvede unikátní číslo, které mu přiřadil úřad OLAF.

Toto číslo je zřetelné z komunikace s úřadem OLAF ohledně poskytování vyžádané dokumentace, organizace kontroly na místě, zaslání závěrečné zprávy z kontroly na místě atd. VK veškeré takové požadavky obdrží prostřednictvím CKB AFCOS. V případě, že je VK obdrží z jiného zdroje, bude CKB AFCOS informovat.

| POPIS NESROVNALOSTI 7.2 MET                                   | TODY ODHALENÍ (PROČ) 7.3 DRUH NESROVNA | ALOSTI 7.3.1 DRUH NESROVNALOS | TI - VEŘEJNÉ ZAKÁZKY 7.7 KOM |
|---------------------------------------------------------------|----------------------------------------|-------------------------------|------------------------------|
| D. VYMÁHÁNÍ 11. ULOŽENÉ SANK                                  | CE 12. POZNÁMKY, PŘIPOMÍNKY            |                               |                              |
| Identifikace zprávy                                           |                                        | * 1.9 Stav případu            |                              |
| <ol> <li>1.1 Číslo odpovídající nesrovnalosti vnit</li> </ol> | řní úrovně                             |                               | ✓                            |
| CZ.19.1.5.0.14_001.00006_3                                    | >                                      |                               |                              |
| 2 Čtvrtletí a rok zpracovaného bláčení                        |                                        | N - nový případ               |                              |
| .2 Givi lieu a lok zpracovalieno masem                        | 1.3 Nové použité praktiky              | A - aktualizace případu       |                              |
|                                                               |                                        | U - případ uzavřen            |                              |
|                                                               | 1.4 Nutnost informovat ostatní země    | Z - případ zrušen             |                              |
| Tra pasava alasti                                             |                                        | AKTUALIZUVAT DAT              | A Z VNITRNI UKUVNE           |
| Individualni                                                  | 1.7 Případ uzavřen ze strany ŘO        |                               |                              |
| Incividualiii                                                 |                                        | Šetření OLAF                  |                              |
| 1.5 Administrativní stav                                      | 1.8 Datum uzavření případu             | OC/OF                         | Rok                          |
| JP   Soudni řízení                                            | × 8. 3. 2017                           | OC ~                          | 1234                         |
| 1.6 Finanční stav                                             |                                        | Číelo                         | Číslo četření OLAE           |
| ICE   Na vrub EU                                              | >                                      | CISIO                         | CISIO SELIENI OLAF           |

Obrázek: Vyplnění čísla šetření OLAF

## 6.6 Záložka 2. Jméno a adresa fyzických a právnických osob

V záložce "Jméno a adresa fyzických a právnických osob" jsou dvě odloženě povinná pole, a to

- 2.1 Fyzická osoba příjmení, jméno, IČ/RČ a
- 2.2 Právnická osoba obchodní jméno, IČ,

které je možné vyplnit dvěma způsoby:

- a) výběrem z osob subjektu zadaných na Detailu projektu nebo
- b) ručním zadáním osoby.

| 2. JMÉNO A ADRESA FYZICKÝCH A PRÁVNIC  | KÝCH OSOB 3. IDENTIFIKACE PROJEKTU/AKO                                        | E 4. PRVNÍ INFORMACE  | <br>Vedoucí k opodstatněnému podezření na nesrovnalost | 5.1 PORUŠENÝ   | Ý PŘEDPIS EU 5.2 PORUŠENÝ PŘEDPIS - NÁRODNÍ      |  |  |  |
|----------------------------------------|-------------------------------------------------------------------------------|-----------------------|--------------------------------------------------------|----------------|--------------------------------------------------|--|--|--|
| KÉ STÁTY EU NEBO TŘETÍ ZEMĚ 7. POPIS N | ESROVNALOSTI 7.2 METODY ODHALENÍ (PRO                                         | IČ) 7.3 DRUH NESROVNA | LOSTI 7.7 KOMPETENTNÍ ORGÁNY 7.13 PROVEDENÍ KONTROL    | Y (JAK) 8. CEL | LKOVÁ ČÁSTKA A ROZDĚLENÍ MEZI ZDROJE FINANCOVÁNÍ |  |  |  |
| D DOPADU NESROVNALOSTI 10. VYMÁHÁNÍ    | DCPADU NESROVNALOSTI 10. VYMÁHÁNÍ 11. ULCŽENÉ SANKCE 12. POZNÁMKY, PŘIPOMÍNKY |                       |                                                        |                |                                                  |  |  |  |
| IČ/RČ                                  | 2.2 Právnická osoba                                                           | IČ                    | 2.3 Dotčená na základě Nařízení č. 966/2012 (čl. 108)  |                | VÝBĚRSUBJEKTU                                    |  |  |  |
| îmenî                                  | Obchodní jméno                                                                | Právní forma          | 2.4 Osoba vyskytující se v jiném případu               |                | VYMAZAT VYBRANĖ SUBJEKTY                         |  |  |  |
|                                        | Ulice a č.p.                                                                  |                       | 2.5 Ľůvod k zachování mlčenlivosti                     | 0              |                                                  |  |  |  |
| PSČ                                    | Obec                                                                          | PSČ                   |                                                        |                |                                                  |  |  |  |
|                                        | Stát                                                                          |                       |                                                        |                |                                                  |  |  |  |

Obrázek: Kliknutím na pole "Výběr subjektu" se zobrazí detailní okno "Naplnění fyzické/právnické osoby"

| Hlášení nesrovnalosti - vnější úroveň >                 | Naplnění fyzické/právnické osoby 🛞 |
|---------------------------------------------------------|------------------------------------|
| SPUSTIT A VRÁTIT SE                                     |                                    |
| * Typ subjektu<br>V<br>Subjekt projektu<br>Jiný subjekt |                                    |

Obrázek: V poli "Typ subjektu" se vybere ze seznamu "Subjekty projektu" nebo "Jiný subjekt"

V případě výběru "Subjekt projektu" dojde k zobrazení pole "Výběr subjektu", které slouží k výběru fyzické/právnické osoby ze seznamu subjektů projektu z Detailu projektu.

Výběr se provede stiskem tlačítka pro výběr ze seznamu, označením příslušného subjektu a stiskem tlačítka "Vybrat", jak je uvedeno na obrázku níže.

| Hlášení nesrovnalosti - vnější úroveň > Naplnění fyzické/právnické osoby ③                                                                                                    |
|----------------------------------------------------------------------------------------------------|
| SPUSTIT A VRÁTIT SE                                                                                                    |
| <ul> <li>Typ subjektu</li> <li>Subjekt projektu</li> <li>Výběr subjektu</li> <li>Výběr subjektu ze seznamu subjektů</li> </ul>                                                                                  |
| Hlášení nesrovnalosti - vnější úroveň > Naplnění fyzické/právnické osoby > Výběr subjektu 🛞                                                                                                    |
| U ₽·                                                                                                    |
| Název subjektu       i       Jméno       i       Typ subjektu       i       IC       i       RC ↑       i         VYBRAT       ••••       Ministerstvo průmyslu a obchodu       Žadatel/přijemce       47609109 |
| Ulážaní na svenska til svežiší úna svět 🔪 – Nandažní fordal ú / závrdal k na dva ⊘                                                                                                    |
| Hiaseni nesrovnalosti - vnejsi uroven / Napineni tyzicke/pravnicke osoby (x)                                                                                                    |
| SPUSTIT A VRÁTIT SE                                                                                                    |

Obrázek: Volba typu subjektu se potvrdí stiskem tlačítka "Spustit a vrátit se"

Detailní okno se zavře a údaje o vybrané osobě se automaticky doplní do příslušné části záložky "Jméno a adresa fyzických a právnických osob" (podle charakteru – právní formy – osoby buď do části "2.1 Fyzická osoba", nebo "2.2 Právnická osoba").

V případě potřeby zadat jiný subjekt, který není uveden v subjektech projektu na Detailu projektu, je potřeba zvolit hodnotu "Jiný subjekt" v poli "Typ subjektu". Následně v poli "Druh subjektu" je nutné vybrat, zda se jedná o "fyzickou", nebo "právnickou" osobu.

| Hlášení nesrovnalosti - vnější úroveň > Naplnění fyzické/právnické osoby | * |
|--------------------------------------------------------------------------|---|
| SPUSTIT A VRÁTIT SE                                                      |   |
| * Typ subjektu<br>Jiný subjekt V<br>Fyzická osoba<br>Právnická osoba     |   |

Obrázek: Výběr Fyzické/Právnické osoby

Dále je třeba vyplnit povinné údaje pro fyzickou, nebo právnickou osobu a stisknout tlačítko "Spustit a vrátit se".

| Hlášení nesrovi                | nalosti - vnější úroveň > Naplnění fyzické/právnické osoby 🗵 |
|--------------------------------|--------------------------------------------------------------|
| SPUSTIT A VRÁTIT SE            | ן                                                            |
| * Typ subjektu<br>Jiný subjekt | <ul> <li>Druh subjektu</li> <li>Fyzická osoba</li> </ul>     |
| * Jméno                        | * Ulice a ĉ.p.                                               |
| * Přijmení                     | * Obec                                                       |
| * IČ/RČ                        | * PSČ                                                        |
|                                | * Stát                                                       |
|                                |                                                              |

Obrázek: Vyplnění údajů Fyzické/Právnické osoby

Vybrané subjekty lze vymazat stiskem tlačítka "Vymazat vybrané subjekty".

| 1. DECHTINGACE 274AUT Z. MODIO A SIECU PTOCENTIA PRAVMERATIONOSOB 3. DECHTINGACE PROJECTI AND A SIECU PTOCENTIA A DALSI ZAPOLINE CLEMER STATE DU MEDIO TRET ZONE |                   |                        |                             |                                    |                      |                                                                         |                                    |  |  |  |  |
|----------------------------------------------------------------------------------------------------|-------------------|------------------------|-----------------------------|------------------------------------|----------------------|-------------------------------------------------------------------------|------------------------------------|--|--|--|--|
| POPIS NEST                                                                                                    | OVNALOSTI 7.2 MET | ODV ODHALEM 7.3 DRUH N | ESROVNALOSTI 7.7 KOMPETENTI | N ORDÁNY B. CELR                   | ová částka a pozořle | NÍ MEZI ZDROJE FINANCOVÁNÍ – 9. STANOVENÍ FINANČNÍHO DOPADU NESROVNALOS | TI 10. VYMÁHÁNÍ 11. ULOŽENÉ SANKOE |  |  |  |  |
| 2. POZNÁNOV                                                                                                    | r, Pferonisky     |                        |                             |                                    |                      |                                                                         |                                    |  |  |  |  |
| Pyzické poeb                                                                                                    | 8                 |                        | 2.2 Právnická opoba         |                                    |                      |                                                                         |                                    |  |  |  |  |
| 🗵 2.1 Pyzická                                                                                                    | nobe              |                        | 2.2 Polynická osoba         |                                    |                      | 2.2 DotDená na základě Nařizení č. 966/2012 (d. 104)                    | VÝBĚR SUBJEKTU                     |  |  |  |  |
| kréna                                                                                                    | Přípnení          | 15.96                  | Obchodní jrečno P<br>firma  | Privní forma<br>aksiavé spalečnost | C<br>12345678        | 2.4 Osoba vyskytajisi se v jinim případu                                | VYMAZAT VYBRANÉ SUBJEKTY           |  |  |  |  |
| Ree a õ.p.                                                                                                    |                   |                        | Ulice a 8.p.                |                                    |                      | 2.5 Olivad k podravání mlitenilivaní 0                                  |                                    |  |  |  |  |
|                                                                                                    |                   |                        | Havni 2                     |                                    |                      |                                                                         |                                    |  |  |  |  |
| Oliveo -                                                                                                    | PSČ               | Still                  | Obec P                      | Paič                               | Still                |                                                                         |                                    |  |  |  |  |
|                                                                                                    |                   |                        | Lhotka                      | 11 111                             | ČR .                 |                                                                         |                                    |  |  |  |  |

Obrázek: Vymazání vybrané Fyzické/Právnické osoby

Dále lze vyplnit nepovinné zaškrtávací pole 2.3 "Dotčená na základě Nařízení č. 966/2012 (čl. 108)".

Pole 2.4 "Osoba vyskytující se v jiném případu" a 2.5 "Důvod k zachování mlčenlivosti" se pro NPO nepoužijí.

## 6.7 Záložka 3. Identifikace projektu/akce

Níže uvedená pole se pro NPO nepoužijí.

- 3.2 Programové období
- 3.6 Název investiční priority
- 3.9 Rozhodnutí EK č.
- 3.10 Datum vydání rozhodnutí EK
- 3.11 Region(y) soudržnosti (NUTS II)
- 3.13 Číslo CCI

Všechna pole v záložce "Identifikace projektu/akce" jsou při založení hlášení nesrovnalostí plněna automaticky na základě identifikace projektu, případně dle vlastností dotčené komponenty.

Jedná se konkrétně o tyto odloženě povinná a editovatelná pole:

- 3.1 Fond,
- 3.3 Cíl (Pilíř),
- 3.4 Název programu (Komponenta),
- 3.5 Název prioritní osy (Aktivita) a
- 3.12 ŘO (pro potřeby NPO se jedná o VK).

Pole 3.8 Číslo projektu/akce nelze editovat (je vyplňováno automaticky).

| . Identifikace projektu/akce —  |                             |                                      |   |  |  |  |  |
|---------------------------------|-----------------------------|--------------------------------------|---|--|--|--|--|
| * 3.1 Fond                      | 41/1000                     | 3.2 Programové období                |   |  |  |  |  |
| Evropský fond regionálního      | rozvoje (EFRR)              | 2014-2020                            |   |  |  |  |  |
| * 3.3 Cíl                       | * 3.4 Název programu        | * 3.5 Název prioritní osy            |   |  |  |  |  |
| Investice do vzděávání          | OSMS - Operační progra      | Vzdělání a kvalifikace;Re            |   |  |  |  |  |
| * 3.6 Název investiční priority | 3.7 Název projektu/akce     |                                      |   |  |  |  |  |
|                                 | Projekt J.D. testování 30.5 | Projekt J.D. testování 30.5.18 první |   |  |  |  |  |
| 3.8 Číslo projektu/akce         |                             | * 3.9 Rozhodnutí EK č.               |   |  |  |  |  |
| CZ.19.1.125/0.0/0.0/16_08       | 30/0000898                  |                                      | • |  |  |  |  |
| * 3.10 Datum vydání rozhodnu    | tí EK * 3.11 Region(y) s    | oudržnosti (NUTS II)                 |   |  |  |  |  |
|                                 | - Tana, otream w            | VILIVI                               |   |  |  |  |  |
| * 3 12 ŘO                       | * 3.13 Číslo CCI            |                                      |   |  |  |  |  |

Obrázek: Celkový pohled na záložku "Identifikace projektu/akce" a dotčená pole

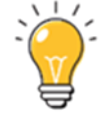

## 6.8 Záložka 4. První informace vedoucí k opodstatněnému podezření na nesrovnalost

**4.1 Datum první informace – toto pole je povinné**. Lze zapisovat nebo je možnost výběru data z kalendáře, kdy byla obdržena prvotní informace, která vedla k podezření, že byla spáchána nesrovnalost.

| 1. IDENTIFIKACE ZPRÁVY       | 2. JMÉNO A ADRESA FYZICKÝCH         | I A PRÁVNICKÝCH OSOB |
|------------------------------|-------------------------------------|----------------------|
| 6. DALŠÍ ZAPOJENÉ ČLENS      | SKÉ STÁTY EU NEBO TŘETÍ ZEMĚ        | 7. POPIS NESROVNALO  |
| 4. První informace vedoucí k | ppodstatněnému podezření na nesrovn | nalost               |
| * 4.1 Datum první informace  |                                     |                      |
| * 4.2 Zdroj první informace  | <b>_</b>                            |                      |
|                              |                                     | >                    |
| Jiný                         |                                     |                      |

Obrázek: Pole pro zapsání data první registrace

**4.2 Zdroj první informace – toto pole je odloženě povinné.** VK může vybírat v rozbalovacím seznamu z **20 možností**. Zde se pro potřeby NPO jedná o subjekt/zdroj, který nesrovnalost potvrdil. Může to být kontrola vykonaná VK či aktivity jiných subjektů. Pro lepší přehled jsou všechny varianty uvedeny v Příloze č. 8.

Pokud bude použita položka "JINÝ", je nutné doplnit zdroj první informace z dostupných dokumentů VK.

| 1. IDENTIFIKACE ZPRÁVY 2. JMÉNO A ADRESA FYZICKÝCH A PR                                               | AVNICKÝCH OSOB   |
|----------------------------------------------------------------------------------------------------|------------------|
| 6. DALŠÍ ZAPOJENÉ ČLENSKÉ STÁTY EU NEBO TŘETÍ ZEMĚ 7. P                                               | OPIS NESROVNALOS |
| 4. První informace vedoucí k opodstatněnému podezření na nesrovnalost     * 4.1 Datum první informace |                  |
| * 4.2 Zdroj první informace                                                                           | >                |
| Jiný                                                                                                  |                  |

Obrázek: Celkový pohled na záložku "Identifikace projektu/akce" a dotčená pole

### 6.9 Záložka 5. Porušené předpisy

### Záložka 5.1 Porušený předpis EU

**5.1 Porušený předpis EU – toto je odloženě povinné pole** a vyplňuje se na základě výběru z číselníku/doplnění čísla předpisu a roku jeho vydání.

Pro vložení konkrétního předpisu EU, který byl porušen, je třeba stisknout ikonu "+" v horní ovládací liště nad seznamovou částí okna, jak je uvedeno na obrázku níže.

| 1. IDENTIFIKACE ZPRÁVY 2. JMÉNO A ADRESA FYZICKÝCH A PRÁVNICKÝCH OSOB 3. IDENTIFIKACE PROJEKTU/AKCE 4. PRVNÍ INFORMACE VEDOUCÍ K OPODSTATNĚNÉMU PODEZŘENÍ NA NESROVNALOST |     |  |  |  |  |  |  |  |  |  |  |
|----------------------------------------------------------------------------------------------------|-----|--|--|--|--|--|--|--|--|--|--|
| 5.1 PORUŠENÝ PŘEDPIS EU 5.2 PORUŠENÝ PŘEDPIS - NÁRODNÍ 6. DALŠÍ ZAPOJENÉ ČLENSKÉ STÁTY EU NEBO TŘETÍ ZEMĚ 7. POPIS NESROVNALOSTI 7.2 METODY ODHALENÍ (PROČ)               |     |  |  |  |  |  |  |  |  |  |  |
| 7.3 DRUH NESROVNALOSTI 7.7 KOMPETENTNÍ ORGÁNY 7.13 PROVEDENÍ KONTROLY (JAK) 8. CELKOVÁ ČÁSTKA A ROZDĚLENÍ MEZI ZDROJE FINANCOVÁNÍ                                         |     |  |  |  |  |  |  |  |  |  |  |
| 9. STANOVENÍ FINANČNÍHO DOPADU NESROVNALOSTI 10. VYMÁHÁNÍ 11. ULOŽENÉ SANKCE 12. POZNÁMKY, PŘIPOMÍNKY                                                                     |     |  |  |  |  |  |  |  |  |  |  |
| (J + ⊕ • ① •<br>▼ •                                                                                                    | VŠE |  |  |  |  |  |  |  |  |  |  |
| 🔁 Předpis 🔻 Číslo 🔻 Rok 👻 Článek, odstavec. 🐨                                                                                                    |     |  |  |  |  |  |  |  |  |  |  |
|                                                                                                    |     |  |  |  |  |  |  |  |  |  |  |
|                                                                                                    |     |  |  |  |  |  |  |  |  |  |  |

Obrázek: Vyplnění záložky Porušený předpis EU

### Po stisku ikony "+" se nabídne okno se šipkou:

| 1. IDE     | NTIFIKACE ZPRÁVY   | 2. JMÉNO A ADRESA F | YZICKÝCH A F | PRÁVNICKÝCH OSOB 3. ID               | ENTIFIKACE PROJEKTU/AKCE | 4. PRVNÍ INFORMACE VEDOUCÍ K  | OPODSTATNĚNÉMU PODEZŘENÍ NA NESROVNALOST    |
|------------|--------------------|---------------------|--------------|--------------------------------------|--------------------------|-------------------------------|---------------------------------------------|
| 7. PO      | PIS NESROVNALOSTI  | 7.2 METODY ODHALE   | ení (proč) 7 | 7.3 DRUH NESROVNALOSTI               | 7.7 KOMPETENTNÍ ORGÁNY   | 7.13 PROVEDENÍ KONTROLY (JAK) | 8. CELKOVÁ ČÁSTKA A ROZDĚLENÍ MEZI ZDROJE F |
| 12. P      | oznámky, připomíni | (Y                  |              |                                      |                          |                               |                                             |
| +          | 💾 ULOŽIT 🦙 ZA      | HODIT ZMĚNY 🛛 🛱 🗸   | ₫ •          |                                      |                          |                               |                                             |
| <u>5</u> 0 | Předpis            | ▼ Čísle             | ▼ Rok        | <ul> <li>Článek, odstavec</li> </ul> |                          | Ψ                             |                                             |
| 000        |                    | >                   |              |                                      |                          |                               |                                             |
|            |                    |                     |              |                                      |                          |                               |                                             |

Obrázek: Vyplnění záložky Porušený předpis EU.

Po kliknutí na tlačítko šipky se rozevře číselník, z kterého se vybere porušený předpis EU (Dohoda, Rozhodnutí, Směrnice nebo Nařízení). Následujícím krokem se potvrdí volba zmáčknutím modrého tlačítka "VYBRAT" v pravé části obrazovky.

| Nové zobrazení 💈 <b>Výběr z číselníku</b> 🛞 |                                 |                                   |  |  |  |  |  |  |  |  |  |  |
|---------------------------------------------|---------------------------------|-----------------------------------|--|--|--|--|--|--|--|--|--|--|
| び   寄 -                                     |                                 |                                   |  |  |  |  |  |  |  |  |  |  |
| S <sup>2</sup> Kód ↑ ▼ Název CZ ▼ Náz       | zev PL 🔹                        | Název EN 💌                        |  |  |  |  |  |  |  |  |  |  |
| VYBRAT ••• AGR Dohoda <<1                   | Nie tlumaczenie - Dohoda >>     | << No translation - Dohoda >>     |  |  |  |  |  |  |  |  |  |  |
| VYBRAT ••• DEC Rozhodnutí <<1               | Nie tlumaczenie - Rozhodnutí >> | << No translation - Rozhodnutí >> |  |  |  |  |  |  |  |  |  |  |
| VYBRAT ••• DIR Směrnice <<1                 | Nie tlumaczenie - Směrnice >>   | << No translation - Směrnice >>   |  |  |  |  |  |  |  |  |  |  |
| VYBRAT ••• REG Nařízení <<1                 | Nie tlumaczenie - Nařízení >>   | << No translation - Nařízení >>   |  |  |  |  |  |  |  |  |  |  |
|                                             |                                 |                                   |  |  |  |  |  |  |  |  |  |  |

Obrázek: Výběr druhu porušeného předpisu EU

Po výběru z číselníku předpisů je potřeba do pole *"číslo"* zadat číslo porušeného předpisu a do pole *"rok"* pak rok vydání daného předpisu. Po provedeném výběru a zápisu je nutné potvrdit zadání kliknutím na tlačítko "ULOŽIT" (na horní liště), jak je vyobrazeno na obrázku.

| 1. | IDENTIFIKACE ZPRÁVY   | 2. JMÉNO A  | ADRESA FY2 | ZICKÝCH  | A PRÁVNICK | (ÝCH OSOB 3     | B. IDENTIFIKACE | PROJEKTU/AKCE  | E 4. PRVNÍ INFORMA | ACE VEDOUCÍ K O | PODSTATNĚNÉMU   | PODEZŘENÍ NA NI | IESROVNALOST  | 5.1 PORUŠEI | NÝ PŘEDPIS EU  |
|----|-----------------------|-------------|------------|----------|------------|-----------------|-----------------|----------------|--------------------|-----------------|-----------------|-----------------|---------------|-------------|----------------|
| 7. | POPIS NESROVNALOST    | 1 7.2 METO  | DY ODHALEN | Í (PROČ) | 7.3 DRUH I | NESROVNALOS     | TI 7.7 KOMP     | ETENTNÍ ORGÁNY | 7.13 PROVEDENÍ K   | ONTROLY (JAK)   | 8. CELKOVÁ ČÁST | KA A ROZDĚLENÍ  | MEZI ZDROJE F | INANCOVÁNÍ  | 9. STANOVENÍ F |
| 12 | 2. POZNÁMKY, PŘIPOMÍN | NKY         |            |          |            |                 |                 |                |                    |                 |                 |                 |               |             |                |
| +  | - 💾 υιοžιτ 1 🗠 Ζ      | ZAHODIT ZMĚ | NY 👘 🔹     | <b>≜</b> |            |                 |                 |                |                    |                 |                 |                 |               |             |                |
| 5  | 2 Predpis             |             | Číslo      | ▼ Rok    | *          | Ċlánek, odstave | c               |                |                    | Ŧ               |                 |                 |               |             |                |
| •• | REG - Nařízení        | >           | 241        |          | 2 021      |                 |                 |                |                    |                 |                 |                 |               |             |                |
|    |                       |             |            |          |            | 1               |                 |                |                    |                 |                 |                 |               |             |                |

Obrázek: Výběr čísla porušeného předpisu EU

Obdobným způsobem lze přidávat i další porušené předpisy EU.

#### Záložka 5.2 Porušený předpis – Národní

**5.2 Porušený předpis – národní – toto pole je povinné.** Vyplňuje se na základě výběru z číselníku. V případě volby *"Jiný"* možnost manuálního doplnění; pro doplnění ustanovení možnost manuálního doplnění (číselný formát).

U tohoto pole se postupuje obdobně jako u záložky 5.1 Porušený přepis EU. Odlišností je, že výčet předpisů není z důvodu neustále měnícího se právního prostředí kompletní. Proto je zde povolena možnost zápisu jiného porušeného předpisu, a to následujícím způsobem:

Z číselníku vyberete kód "0" – Ostatní (potvrdí se kliknutím na modré pole "Vybrat"), viz obrázek níže.

| Nové zobraz | ení > <b>Výběr</b> | z číselníku 🛞                                  |                                                  |                                                   |
|-------------|--------------------|------------------------------------------------|--------------------------------------------------|---------------------------------------------------|
| 0 B.        |                    |                                                |                                                  |                                                   |
| 2           | Kód ↑              | ▼ Název CZ                                     | v Název PL v                                     | Název EN 💌                                        |
| VYBRAT •••  | 0                  | Ostatní                                        | << Nie tlumaczenie - Ostatní >>                  | << No translation - Ostatní >>                    |
| VARKUI 000  | 1                  | Zákon č. 23/2017 Sb., o pravidlech rozpočtové  | << Nie tlumaczenie - Zákon č. 23/2017 Sb., o pr  | << No translation - Zákon č. 23/2017 Sb., o prav  |
| VYBRAT •••  | 10                 | Zákon č. 137/2006 Sb., o veřejných zakázkách   | << Nie tlumaczenie - Zákon č. 137/2006 Sb., o v  | << No translation - Zákon č. 137/2006 Sb., o veř  |
| VYBRAT •••  | 11                 | Zákon č. 143/2001 Sb., o ochraně hospodářské…  | << Nie tlumaczenie - Zákon č. 143/2001 Sb., o o  | << No translation - Zákon č. 143/2001 Sb., o oc   |
| VYBRAT •••  | 12                 | Zákon č. 218/2000 Sb., o rozpočtových pravidle | << Nie tlumaczenie - Zákon č. 218/2000 Sb., o r  | << No translation - Zákon č. 218/2000 Sb., o roz  |
| VYBRAT •••  | 13                 | Zákon č. 219/2000 Sb., o majetku České republ  | << Nie tlumaczenie - Zákon č. 219/2000 Sb., o    | << No translation - Zákon č. 219/2000 Sb., o ma   |
| VYBRAT •••  | 14                 | Zákon č. 234/2014 Sb., o státní službě         | << Nie tlumaczenie - Zákon č. 234/2014 Sb., o s  | << No translation - Zákon č. 234/2014 Sb., o stá  |
| VYBRAT •••  | 15                 | Zákon č. 250/2000 Sb., o rozpočtových pravidle | << Nie tlumaczenie - Zákon č. 250/2000 Sb., o r  | << No translation - Zákon č. 250/2000 Sb., o roz  |
| VYBRAT •••  | 16                 | Zákon č. 255/2012 Sb., zákon o kontrole (kontr | << Nie tlumaczenie - Zákon č. 255/2012 Sb., zá   | << No translation - Zákon č. 255/2012 Sb., záko   |
| VYBRAT •••  | 17                 | Zákon č. 262/2006 Sb., zákoník práce           | << Nie tlumaczenie - Zákon č. 262/2006 Sb., zá   | << No translation - Zákon č. 262/2006 Sb., záko   |
| VYBRAT •••  | 18                 | Zákon č. 320/2001 Sb., o finanční kontrole     | << Nie tlumaczenie - Zákon č. 320/2001 Sb., o fi | << No translation - Zákon č. 320/2001 Sb., o fin  |
| VYBRAT ***  | 19                 | Zákon č. 340/2015 Sb., zákon o zvláštních pod  | << Nie tlumaczenie - Zákon č. 340/2015 Sb., zá   | << No translation - Zákon č. 340/2015 Sb., záko   |
| VYBRAT •••  | 2                  | Zákon č. 40/2009 Sb., trestní zákoník          | << Nie tlumaczenie - Zákon č. 40/2009 Sb., tres  | << No translation - Zákon č. 40/2009 Sb., trestní |

Obrázek: Vyplnění záložky Porušený předpis – Národní

Následně do pole "Název ostatního předpisu" se doplní porušený předpis ve tvaru Zákon č. XXX/ RRRR Sb., a jeho název (kde X je číslo předpisu a R je rok, kdy byl předpis vydán) a název předpisu. **Tímto způsobem se vyplňují pouze ty předpisy, které nejsou v nabídce uvedeny**. Do pole *"Ustanovení" se uvede číslo* porušeného paragrafu.

| 1. IDENTIFIKACE ZPRÁVY 2. JMÉNO A ADRESA FYZICKÝCH A PRÁVNICKY | ÝCH OSOB 3. IDENTIFIKACE PROJEKTU/AKCE 4. PRVNÍ INFO    | -<br>RMACE VEDOUCÍ K OPODSTATN |                                     | 5.1 PORUŠENÝ PŘEDPIS EU    | 5.2 PORUŠENÝ PŘEDPIS - NÁRODNÍ |
|----------------------------------------------------------------|---------------------------------------------------------|--------------------------------|-------------------------------------|----------------------------|--------------------------------|
| 7. POPIS NESROVNALOSTI 7.2 METODY ODHALENÍ (PROČ) 7.3 DRUH N   | IESROVNALOSTI 7.7 KOMPETENTNÍ ORGÁNY 7.13 PROVEDE       | ENÍ KONTROLY (JAK) 8. CELKO    | VÁ ČÁSTKA A ROZDĚLENÍ MEZI ZDROJE F | INANCOVÁNÍ 9. STANOVENÍ FI | NANČNÍHO DOPADU NESROVNALO     |
| 12. POZNÁMKY, PŘIPOMÍNKY                                       |                                                         |                                |                                     |                            |                                |
| + 🗒 ULOŽIT 1 🗠 ZAHODIT ZMÉNY 🛛 🖗 🔹 🕕 🔹                         |                                                         |                                |                                     |                            |                                |
| S Předpis                                                      | <ul> <li>Název ostatního předpisu</li> </ul>            | <ul> <li>Ustanovení</li> </ul> | Ψ                                   |                            |                                |
| Cstatní                                                        | > Zákon č. 251/2021 Sb., o podpoře regionálního rozvoje | 1                              |                                     |                            |                                |
|                                                                |                                                         |                                |                                     |                            |                                |

Obrázek: Výběr porušeného národního předpisu

### 6.10 Záložka 7. Popis nesrovnalosti

### Odloženě povinná pole:

- 7.2 Metody odhalení výběr z číselníku,
- 7.3 Druh nesrovnalosti výběr z číselníku,
- 7.4 Průběh šetření (textové pole o maximálním rozsahu 2000 znaků; Pokud je v okamžiku založení záznamu na vnější úrovni vyplněno pole "Průběh šetření" na záložce "Šetření" HN vnitřní úrovně, je pole 7.4 vnější úrovně plněno automaticky;
- 7.5 Praktiky použité při spáchání nesrovnalosti (popis nesrovnalosti) textové pole o maximálním rozsahu 2000 znaků; Pokud je v okamžiku založení záznamu na vnější úrovni vyplněno pole "Popis" v boxu "Popis podezření/nesrovnalosti" na záložce "Detail nesrovnalosti" HN vnitřní úrovně, je pole 7.5 vnější úrovně plněno automaticky;
- 7.6 Klasifikace nesrovnalosti (výběr z číselníku),
- 7.8 Datum, kdy bylo opodstatněné podezření potvrzeno ŘO v případě RRF se jedná o VK (výběr data z kalendáře nebo manuální vložení; Pokud je v okamžiku založení záznamu na vnější úrovni vyplněno pole "Datum rozhodnutí aktuálním stavu případu" na záložce "Šetření" HN vnitřní úrovně, plní se pole 7.8 vnější úrovně automaticky);

**Provazba polí:** pokud je v poli **1.5 Administrativní stav vybrána hodnota** "XX – Bez nesrovnalosti", systém automaticky doplní do pole **7.6 Klasifikace nesrovnalosti hodnotu** "IRQ0 – Bez nesrovnalosti".

| 7. POPIS NESPOVNALOSTI 7.2 ME              | TODY ODHALENÍ 7.3 DRU        | HNESPOVNA  | OSTI 7.7 KOMPETENTNÍ ORGÁNY              | R. CELKOVÁ ČÁSTKA A BOZDĚLENÍ MEZI ZD |
|--------------------------------------------|------------------------------|------------|------------------------------------------|---------------------------------------|
|                                            |                              | 1123107109 |                                          |                                       |
| 7.1 Období, popř. datum, kdy k nesrovnal   | osti docházelo/doiilo        |            | * 7.8 Datum potvrzeni opodstatněného p   | odezření Ř0                           |
| * 0d                                       | * Do                         |            |                                          | Ξ.                                    |
|                                            |                              |            | * 7.9 Kontrola provedena                 |                                       |
|                                            |                              |            |                                          | ×                                     |
| * 7.4 Průběh šetření                       |                              | 0/2000     | 7.10 Vyjádření zúčastněných osob         | 0                                     |
|                                            |                              |            |                                          |                                       |
| *7.5 Praktiky použité při spáchání nesrovn | alosti (popis nesrovnalosti) | 0/2000     | 7.11 Vyjádření kompetentních orgánů      | 0                                     |
|                                            |                              |            |                                          |                                       |
| * 7.6 Klasifikace nesrovnalosti            |                              |            | 7.12 V případě, že probíhá vyšetřování O | LAF uvedte dislo                      |
|                                            |                              | >          |                                          |                                       |

Obrázek: Celkový pohled na záložku "Popis nesrovnalosti" a dotčená pole

## 6.11 Záložka 7.2 Metody odhalení

Na záložce **7.2 Metody odhalení** je možné vybrat více položek z číselníku. Výběr se provede stiskem ikony *"plus"* vlevo vedle příslušné položky. Vybraná položka se objeví v druhém sloupci v pravé části okna. Vybranou položku lze odstranit stiskem tlačítka *"-"*.

| т | 7.21    | METODY ODHALENÍ 7.3 DRUH NESROVNALOSTI               | 7.3.1 DRUH NESROVNA | LOSTI - VEŘEJN | Ê ZAKÂZ) | KY 7.7 KOMPETENTNÍ C     | DRGÁNY 8. CELK      | OVÁ ČÁSTKA A | ROZDÊLENÎ MEZI Z | DROJE F | INANC |
|---|---------|------------------------------------------------------|---------------------|----------------|----------|--------------------------|---------------------|--------------|------------------|---------|-------|
| ٤ |         |                                                      |                     |                |          |                          |                     |              |                  |         | >     |
|   | U       | ·····································                | 🖓 , FILTR 1         | (NEULOŽE       | 尙-       |                          |                     |              | V                | + V     | ŠE    |
|   |         | Název                                                | Kód                 | :              |          | Název                    |                     | Kód          |                  |         |       |
|   | ⊕       | Vnitrostátní daňová kontrola                         | 104                 | ~              | Θ        | Vnitrostátní správní neb | o finanční kontrola | 101          |                  |         |       |
|   | $\odot$ | Souvisejici kontroly                                 | 111                 |                |          |                          |                     |              |                  |         |       |
|   | $\odot$ | Oznámení nebo žádost jiného členského státu          | 113                 |                |          |                          |                     |              |                  |         |       |
|   | $\odot$ | Kontrola národního orgánu boje proti podvodům        | 130                 |                |          |                          |                     |              |                  |         |       |
|   | Ð       | Spolupráce mezi útvary                               | 150                 |                |          |                          |                     |              |                  |         |       |
|   | ۲       | Iniciativa Společenství                              | 160                 |                |          |                          |                     |              |                  |         |       |
|   | $\odot$ | Dodatečná kontrola na žádost EK                      | 161                 |                |          |                          |                     |              |                  |         |       |
|   | $\odot$ | Kontroly Unie                                        | 170                 |                |          |                          |                     |              |                  |         |       |
|   | Ð       | Soudní vyšetřování                                   | 180                 |                |          |                          |                     |              |                  |         |       |
|   | ۲       | Jiné kontroly                                        | 199                 |                |          |                          |                     |              |                  |         |       |
|   | $\odot$ | Kontrola dokladů                                     | 206                 |                |          |                          |                     |              |                  |         |       |
|   | Ð       | Kontrola účetnictví                                  | 207                 |                |          |                          |                     |              |                  |         |       |
|   | $\odot$ | Kontrola písemnosti                                  | 208                 |                |          |                          |                     |              |                  |         |       |
|   | ⊕       | Kontrola v prostorách společnosti                    | 209                 |                |          |                          |                     |              |                  |         |       |
|   | $\odot$ | Kontrola na mistě týkající se cílů projektu nebo ako | e 230               |                |          |                          |                     |              |                  |         |       |
|   | $\odot$ | Dobrovolné přiznání                                  | 301                 | ~              |          |                          |                     |              |                  |         |       |

Obrázek: Výběr položky Metoda odhalení.

### 6.12 Záložka 7.3 Druh nesrovnalosti

Při výběru položek na záložce **7.3 Druh nesrovnalosti** se postupuje stejným způsobem jako u záložky **7.2. Metody odhalení**.

Výběr se provede stiskem ikony *"plus"* vlevo vedle příslušné položky. Vybraná položka se objeví v druhém sloupci v pravé části okna. Vybranou položku lze odstranit stiskem tlačítka *"-"*.

| 7.3 D | RUH NESROVNALOSTI 7.3.1 DRUH NESROVNALOSTI - VE   | ŘEJNÉ ZAKÁZKY | 7.7 KOMPETE     | NTNÍ ORGÁNY 8. CELKOVÁ ČÁSTKA A ROJ                   | ZDĚLENÍ MEZI ZDROJE FINANCOVÁNÍ 9. STANOVENÍ FI |
|-------|---------------------------------------------------|---------------|-----------------|-------------------------------------------------------|-------------------------------------------------|
| U     | ©.+                                               | 7             | 7 <b>→ V</b> ŠE | ©.+                                                   |                                                 |
|       | Název                                             | Kód           | :               | Název                                                 | Kéd ↑                                           |
| €     | Chybějící účetnictví                              | 101           | ^               | <ul> <li>Veřejné zakázky (viz příloha Rozh</li> </ul> | rodnutí Komise C(2013/9527)) 614                |
| •     | Nesprávné účetnictví                              | 102           |                 |                                                       |                                                 |
| Ð     | Padělané účetnictví                               | 103           |                 |                                                       |                                                 |
| €     | Nepředložené účetnictví                           | 104           |                 |                                                       |                                                 |
| •     | Ostatní případy nesrovnalostí v účetnictví        | 199           |                 |                                                       |                                                 |
| Ð     | Chybějící nebo neúplné dokumenty/doklady          | 201           |                 |                                                       |                                                 |
| €     | Nedostatečné osvědčení                            | 206           |                 |                                                       |                                                 |
| €     | Nesprávná nebo neúplná žádost o podporu           | 207           |                 |                                                       |                                                 |
| T     | Nepravdivá nebo padělaná žádost o podporu         | 208           |                 |                                                       |                                                 |
| Ð     | Chybějící nebo neúplné podpůrné dokumenty/doklady | 210           |                 |                                                       |                                                 |
| 0     | Na sachuné na daileaé dele mante                  | 211           | _               |                                                       |                                                 |

Obrázek: Výběr položky Druh nesrovnalosti.

### Podzáložka 7.3.1 Druh nesrovnalosti - veřejné zakázky

Výběr položek probíhá stejným způsobem jako u záložek 7.2 Metody odhalení a 7.3. Druh nesrovnalosti. Záložka 7.3.1 "Druh nesrovnalosti – veřejné zakázky" se zpřístupní v případě, že je na záložce 7.3 Druh nesrovnalosti zvolena položka "614 – Veřejné zakázky (viz příloha Rozhodnutí Komise C(2013/9527)" nebo "614 – Veřejné zakázky (viz příloha Rozhodnutí Komise C(2019/3452)". V takovém případě je zde nutné doplnit bližší detail, resp. vybrat alespoň jeden záznam z nabídky.

| 7.3 D   | RUH NESROVNALOSTI 7.3.1 DRUH NESROVNALOSTI - VEŘEJNÉ ZAKÁZKY 7.7 KOMPETENTNÍ ORGÁNY 8                 | . CELKOVÁ ČÁS | STKA A ROZDĚ | LENÍ MEZ | ZDROJE | FINANCOVÁNÍ | 9. STAJ | NOVENÍ FINANČNÍHO DOPADU NESROVNALOSTI 10      | I. VYM |
|---------|----------------------------------------------------------------------------------------------------|---------------|--------------|----------|--------|-------------|---------|------------------------------------------------|--------|
| J       | ⊕×                                                                                                    |               | ۷.           | VSE      | 8.     |             |         |                                                |        |
|         | Název                                                                                                 | E Kod 🕆       | 1            |          |        | Kód         | 1       | Název                                          |        |
| $\odot$ | "Umělá/záměrné" dělení veřejné zakázky na části na stavby/služby/dodávky                              | 614-02        |              | ~        | Θ      | 614-01      |         | Nespînênă povinnost uveřejnit oznámení veřejně | zakā:  |
| $\odot$ | Nedodržení lhůt pro doručení nabídek nebo žádostí o účast ze strany uchazečů                          | 614-03        |              |          |        |             |         |                                                |        |
| Ð       | Nepostačující doba uchazečům/kandidátům pro obdržení zadávací dokumentace                             | 614-04        |              |          |        |             |         |                                                |        |
| Ð       | Nesplněná povinnost uveřejnění informace o prodloužení doby pro doručení nabídek ze strany uchazečů   | 614-05        |              |          |        |             |         |                                                |        |
| $\odot$ | Případy neodůvodňující předběžné jednání o budoucí smlouvě s vybraným dodavatelem bez předchozího uv. | 614-06        |              |          |        |             |         |                                                |        |
| $\odot$ | Pro vyhodnocení veřejné zakázky v oblasti obrany, bezpečnosti podle rozhodnutí 2009/81/EC             | 614-07        |              |          |        |             |         |                                                |        |
| ٢       | Nesprävné nastavení výběrových či hodnoticích kritérii                                                | 614-08        |              |          |        |             |         |                                                |        |
| Ð       | Nezákonná a/nebo diskriminační výběrová či hodnotící kritéria stanovená v zadávací dokumentaci ne     | 614-09        |              |          |        |             |         |                                                |        |
| T       | Výběrová kritéria se nevztahují k předmětu veřejné zakázky                                            | 614-10        |              |          |        |             |         |                                                |        |
| $\odot$ | Diskriminační technická specifikace/kritěria technické kvalifikace                                    | 614-11        |              |          |        |             |         |                                                |        |
|         | Nedostatečný popis předmětu veřejné zakázky                                                           | 614-12        |              |          |        |             |         |                                                |        |
| €       | Modifikace/úprava hodnoticích kritérií po otevření nabidek uchazečů s následkem nesprávného výběru d  | 614-13        |              |          |        |             |         |                                                |        |
| Ð       | Modifikace/úprava hodnoticích kriténí po otevření nabídek s následkem nesprávného vyřazení uchazeč    | 614-14        |              |          |        |             |         |                                                |        |
| Ð       | Hodnocení účastníka na základě nesprávně/nezákonně nastavených výběrových či hodnotících kritértí     | 614-15        |              |          |        |             |         |                                                |        |
| $\odot$ | Netransparentní nebo nerovné zacházení při výběru/hodnocení dodavatele/uchazeče                       | 614-16        |              |          |        |             |         |                                                |        |
| ⊕       | Modifikace zadávacího/výběrového řízení v průběhu vyhodnocování (po uveřejnění oznámení, po lhůtě pr  | 614-17        |              | ~        |        |             |         |                                                |        |

Obrázek: Výběr podzáložky Druh nesrovnalosti – veřejné zakázky

V případě, že bude naplněna podmínka výše, a zároveň nebude v poli 7.3.1 vybrán žádný záznam, nebude možné provést finalizaci hlášení nesrovnalostí; uživatel o této skutečnosti bude informován následujícím oznámením:

| 9L<br>80 | e třeba vybrat odpovídající záznam za záložce 7.3.1 Druh nesrovnalosti - Veřejné zak<br>85504) | ázky. (ISUM- |  |
|----------|------------------------------------------------------------------------------------------------|--------------|--|
|          |                                                                                                | ZAVŘÍT       |  |

Obrázek: Upozornění k výběru podzáložky

**7.4 Průběh šetření** - VK popíše v textovém poli hlavní kroky a výstupy v šetření daného případu, tj. proces od předání podnětu vedoucího k podezření/nesrovnalosti do doby, kdy bylo subjektem k tomu příslušným rozhodnuto o finálním stavu případu.

| 7. POPIS NESROVNALOST                    | 7.2 METODY ODHALENÍ                   | 7.3 DRUH NESROVNA | LOSTI 7.7 KOMPETENTNÍ ORGÁNY                       | 8. CELKOVÁ ČÁSTKA A |
|------------------------------------------|---------------------------------------|-------------------|----------------------------------------------------|---------------------|
| 12. POZNÁMKY, PŘIPOMÍN                   | iky                                   |                   |                                                    |                     |
| 7.1 Období, popř. datum, kdy             | k nesrovnalosti docházelo/doš<br>* Do | lo                | * 7.8 Datum potvrzení opodstatněnéh<br>14. 4. 2015 | o podezření ŘO      |
| 2. 10. 2017                              | 17. 12. 2018                          |                   | * 7.9 Kontrola provedena<br>Po platbě              |                     |
| * 7.4 Průběh šetření<br>Průběh šetření   |                                       | 14/2000           | 7.10 Vyjádření zúčastněných osob                   |                     |
| * 7.5 Praktiky použité při spác<br>Popis | hání nesrovnalosti (popis nesro       | vnalosti) 5/2000  | 7.11 Vyjádření kompetentních orgánů                |                     |

Obrázek: Textové pole pro zápis průběhu šetření

**7.5 Praktiky použité při spáchání nesrovnalosti (popis nesrovnalosti)** - V tomto textovém poli se popisují praktiky, které byly použity při spáchání nesrovnalosti. Text je potřeba uvést co nejpřesněji a nejvýstižněji. Detailní popis pomůže při odhalování dalších možných nekalých praktik. Jak bylo uvedeno u pole 7.3 Druh nesrovnalosti – tato pole jsou navzájem provázaná.

| 7.2 METODY ODHALENÍ              | 7.3 DRUH NESROVN                                                                        | ALOSTI 7.7 KOMPETENTNÍ ORGÁNY                                                                                                    |
|----------------------------------|-----------------------------------------------------------------------------------------|----------------------------------------------------------------------------------------------------|
| NKY                              |                                                                                         |                                                                                                    |
| v k nesrovnalosti dccházelo/doš  | lo                                                                                      | <ul> <li>* 7.8 Datum potvrzení opodstatněného po<br/>14. 4. 2015</li> </ul>                                                                                                    |
| 17. 12. 2018                     |                                                                                         | * 7.9 Kontrola provedena<br>Po platbě                                                                                                    |
|                                  | 14/2000                                                                                 | 7.10 Vyjádření zúčastněných osob                                                                                                    |
| chání nesrovnalosti (popis nesro | vnalosti) 5/2000                                                                        | 7.11 Vyjádření kompetentních orgánů                                                                                                    |
|                                  | 1 7.2 METODY ODHALENÍ<br>NKY<br>* k nesrovnalosti docházelo/doš<br>* Do<br>17. 12. 2018 | 7.2 METODY ODHALENÍ       7.3 DRUH NESROVNA         NKY         * Lo         * Do         17. 12. 2018         14/2000         chání nesrovnalosti (popis nesrovnalosti)       5/2000 |

Obrázek: Textové pole, kde se uvede podrobný popis praktik použitých při spáchání nesrovnalosti

**7.6 Klasifikace nesrovnalosti** - V tomto poli se uvádí konkrétní typ dané nesrovnalosti. Vyplnění tohoto pole je potřebné pro další analýzy a monitorování. *Konkrétně se jedná o tyto možnosti:* 

- IRQ0 Bez nesrovnalosti používá se až při aktualizaci hlášení, tzn. nikdy nelze použít v první verzi hlášení (např. ŘO v průběhu šetření nesrovnalosti došel k závěru, že nesrovnalost je neopodstatněná; nebo nesrovnalost nebyla potvrzena orgány odpovědnými za následné administrativní nebo soudní postupy; či došlo k prominutí odvodu v plné výši, tedy ze 100%;);
- IRQ2 Nesrovnalost ve smyslu nařízení č. 2988/95 (tato varianta se používá v případě, kdy se nepředpokládá podezření na podvod – např. vznikly nezpůsobilé výdaje, nebyly dodrženy lhůty atd. Kód lze aplikovat ve fázích, kdy VK nesrovnalost potvrdil; a také v případech, kdy nesrovnalost byla vyřešena např. vymožením neoprávněně vyplacených prostředků, nebo prostředky nelze vymoci zpět, či při částečném prominutí odvodu.
- IRQ3 Podezření na podvod ve smyslu Úmluvy/Dohody rozhodným okamžikem pro tuto klasifikaci je skutečnost, kdy Policie ČR zahájila úkony trestního řízení podle ustanovení § 158 odst. 3 tr. řádu.<sup>7</sup>
- IRQ5 Prokázaný podvod (pravomocné rozhodnutí soudu). Většinou se tento kód používá po ukončení trestního řízení, tzn. v rámci aktualizovaného hlášení. Pokud je však trestní řízení obzvláště rychlé, je možné kód použít i při první verzi hlášení. CKB AFCOS na SharePointu AFCOS (viz kap. č. 4) pravidelně aktualizuje tabulku pravomocných rozhodnutí, do které mají VK právo nahlížet.

<sup>&</sup>lt;sup>7</sup> V tomto okamžiku je založen spis a procesní úkony jsou dozorovány státním zástupcem. PČR, je-li v podání trestního oznámení požádána, zasílá "Vyrozumění" o zahájení úkonů trestního řízení.

| 12. FULMAWIR I, FRIF                | OMÍNKY            |                                |         |                                               |
|-------------------------------------|-------------------|--------------------------------|---------|-----------------------------------------------|
| 7.1 Období, popř. datun             | n, kdy k nesrovna | alosti docházelo/došlo         |         | * 7.8 Datum potvrzení opodstatněného podezřen |
| * Od                                | -                 | * Do                           |         | 14. 4. 2015                                   |
| 2. 10. 2017                         |                   | 17. 12. 2018                   |         | * 7.9 Kontrola provedena                      |
|                                     |                   |                                |         | Po platbě                                     |
| * 7.4 Průběh šetření                |                   |                                | 14/2000 | 7.10 Vyjádření zúčastněných osob              |
| Průběh šetření                      |                   |                                |         |                                               |
|                                     | spáchání nesrov   | vnalosti (popis nesrovnalosti) | 5/2000  | 7.11 Vyjádření kompetentních orgánů           |
| * 7.5 Praktiky použité při          |                   |                                |         |                                               |
| * 7.5 Praktiky použité při<br>Popis |                   |                                |         |                                               |

Obrázek: Textové pole pro zápis klasifikace nesrovnalosti, kdy se nepředpokládá podezření na podvod

**7.8 Datum, kdy bylo opodstatněné podezření potvrzeno Vlastníkem komponenty** - Pro prostředí NPO se jedná o datum potvrzení nesrovnalosti ze strany VK.

Dle výkladové definice Evropské komise se jedná o datum - **PACA - PREMIER ACTE DE CONSTAT ADMINISTRATIF** – tj. o první písemné posouzení příslušného orgánu, ať už správního nebo soudního, který dospěl k závěru, že se jedná o nesrovnalost. Toto datum není možné následně změnit nebo zrušit v rámci průběhu správního, trestního nebo soudního řízení. Může se jednat nejen o nesrovnalost zjištěnou VK, ale např. i o nesrovnalost zjištěnou Auditním orgánem, Evropskou komisí, soudem a dalšími subjekty.

| 7. POPIS NESROVNAL                     | LOSTI 7.2 ME      | TODY ODHALENÍ 7.3 DRU         | H NESROVN | ALOSTI 7.7 KOMPETENTNÍ ORGÁNY 8. CELKOVÁ ČÁSTKA A                | ROZDĚLENÍ MEZI Z |
|----------------------------------------|-------------------|-------------------------------|-----------|------------------------------------------------------------------|------------------|
| 12. POZNÁMKY, PŘIP                     | οΜίΝΚΥ            |                               |           |                                                                  |                  |
| 7.1 Období, popř. datum                | n, kdy k nesrovna | osti dccházelo/došlo          |           | * 7.8 Datum potvrzení opodstatněného podezření ŘO<br>14. 4. 2015 |                  |
| 2. 10. 2017                            |                   | 17. 12. 2018                  |           | <ul> <li>7.9 Kontrola provedena</li> <li>Po platbě</li> </ul>    | ×                |
| * 7.4 Průběh šetření<br>Průběh šetření |                   |                               | 14/2000   | 7.10 Vyjádření zúčastněných osob                                 | 0                |
| * 7.5 Praktiky použité při             | spáchání nesrov   | nalosti (popis nesrovnalosti) | 5/2000    | 7.11 Vyjádření kompetentních orgánů                              |                  |

Obrázek: Textové pole pro zápis data, kdy bylo opodstatněné podezření potvrzeno VK

## 6.13 Záložka 8. Celková částka a rozdělení mezi zdroje financování

<u>Měsíční směnný kurz CZK/EUR</u> – nastaveno automatické předvyplnění (viz kap. č. 3.3 - Měna).

8.1 – celková výše výdajů na projekt/akci v Kč/EUR nastaven automatický součet 8.1.1 a 8.1.2
8.1.1 Výše podílu z prostředků EU v Kč/EUR - do tohoto pole se zadá celková výše výdajů na projekt tak, jak byla schválena VK, je uvedena v Rozhodnutí o poskytnutí dotace (na základě součtových polí

se propíše do pole 8.1).

**8.1.2 Výše podílu z národních zdrojů v Kč/EUR** - do tohoto pole se uvedou "O" (není spolufinancováno a jedná se o součtové pole).

| 10. VYMÁ  | HÁNÍ 11. U            | ILOŽENÉ SANKCE 12. POZNÁMKY, PŘIPOMÍNKY                                                                                                  |                                              |                                              |      |
|-----------|-----------------------|----------------------------------------------------------------------------------------------------|----------------------------------------------|----------------------------------------------|------|
| Měsíční s | směnný kurz CZ        | /K/EUR Míra spolufinancování                                                                                                    |                                              |                                              |      |
| ē.        | -                     |                                                                                                    |                                              | γ                                            | ▼ VŠ |
|           | Kod T                 | Natory                                                                                                    |                                              | ч<br>Г 1 ариа                                |      |
|           | Kod                   | NdZev                                                                                                    | Gasika EUR                                   | Gastka                                       |      |
|           | <b>Kod</b> 7<br>8.1   | Nazev<br>Celková výše výdajů na projekt/akci v Kč/EUR                                                                                    | Castra EUR<br>1 300,00                       | Castka<br>32 500,00                          |      |
| •         | код т<br>8.1<br>8.1.1 | Nazev<br>Celková výše výdajů na projekt/akci v Kč/EUR<br>Výše podílu z prostředků EU v Kč/EUR                                            | CastRa EOR<br>1 300,00<br>1 000,00           | CastKa<br>32 500,00<br>25 000,00             |      |
| D 0       | 8.1<br>8.1.1<br>8.1.2 | Nazev<br>Celková výše výdajů na projekt/akci v Kč/EUR<br>Výše podílu z prostředků EU v Kč/EUR<br>Výše podílu z národních zdrojů v Kč/EUR | Casika EUR<br>1 300,00<br>1 000,00<br>300,00 | Castka<br>32 500,00<br>25 000,00<br>7 500,00 |      |

Obrázek: Textové pole v oblasti Finančního hlediska v záložce Celková částka a rozdělení mezi zdroje financování

### 6.14 Záložka 9. Stanovení finančního dopadu nesrovnalosti

Tato část obsahuje podrobné informace o finančním dopadu nesrovnalosti. Částky nezahrnují úroky a pokuty.

9.1 – celkový finanční dopad nesrovnalosti (celková částka dotčená nesrovnalostí) v Kč/EUR – nastaven automatický součet 9.1.1 a 9.1.2

**9.1.1 Výše podílu z prostředků EU v Kč/EUR** – do tohoto pole se zadá celkový finanční dopad nesrovnalosti (celková částka dotčená nesrovnalostí) v Kč/EUR (na základě součtových polí se propíše do pole 9.1).

**9.1.2 Výše podílu z národních zdrojů v Kč/EUR** – do tohoto pole se uvedou "0" (není spolufinancováno a jedná se o součtové pole).

9.3 – z toho částka vyplacená v Kč/EUR – celkem nastaven automatický součet 9.3.1 a 9.3.2

**9.3.1 Výše podílu z prostředků EU v Kč/EUR** – do tohoto pole se zadá výše podílu z prostředků EU v Kč/EUR

**9.3.2 Výše podílu z národních zdrojů v Kč/EUR** - do tohoto pole se uvedou "O" (není spolufinancováno a jedná se o součtové pole).

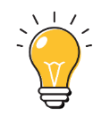

Platí souvztažnost, že 9.1 = 9.3

| 7.7 KOMPETENTNÍ ORGÁNY 8. CELKOVÁ ČÁSTKA A ROZDĚLENÍ MEZI ZDROJE FINANCOVÁNÍ 9. STANOVENÍ FINANČNÍHO DOPADU NESROVNALOSTI |                  |                                                                                      |        |             |  |  |  |  |
|----------------------------------------------------------------------------------------------------|------------------|--------------------------------------------------------------------------------------|--------|-------------|--|--|--|--|
| 10. VYI                                                                                                    | MÁHÁNÍ 11        | I. ULOŽENÉ SANKCE 12. POZNÁMKY, PŘIPOMÍNKY                                           |        |             |  |  |  |  |
| 9.4                                                                                                    | 4 Decertifikovár | 10                                                                                   |        |             |  |  |  |  |
| () E                                                                                                    | <b>.</b>         |                                                                                      |        | √ • vše     |  |  |  |  |
|                                                                                                    | -<br>Kód ↑       | Název                                                                                | Částka | Částka ELIR |  |  |  |  |
| 000 0                                                                                                    | 9.1              | Celkový finanční dopad nesrovnalosti (celková částka dotčená nesrovnalostí) v Kč/EUR | 150,00 | 3 500,00    |  |  |  |  |
| 000                                                                                                    | 9.1.1            | Výše podílu z prostředků EU v Kč/EUR                                                 | 100,00 | 2 500,00    |  |  |  |  |
|                                                                                                    | 9.1.2            | Výše podílu z národních zdrojů v Kč/EUR                                              | 50,00  | 1 000,00    |  |  |  |  |
| 000 0                                                                                                    | 9.2              | Z toho castka nevyplacena v Kc/EUR - celkem:                                         |        |             |  |  |  |  |
| 000                                                                                                    | 9.2.1            | Výše podílu z prostředků EU v Kč/EUR                                                 | 0,00   | 0,00        |  |  |  |  |
|                                                                                                    | 0.2.2            | Wéčo podílu z párodpích zdrojů v Kč (ELP                                             | 0.00   | 0.00        |  |  |  |  |
| 000 0                                                                                                    | 9.3              | Z toho částka již vyplacená v Kč/EUR - celkem:                                       | 150,00 | 3 500,00    |  |  |  |  |
| 000                                                                                                    | 9.3.1            | Výše podílu z prostředků EU v Kč/EUR                                                 | 100,00 | 2 500,00    |  |  |  |  |
| 000                                                                                                    | 9.3.2            | Výše podílu z národních zdrojů v Kč/EUR                                              | 50,00  | 1 000,00    |  |  |  |  |

Obrázek: Textové pole zobrazující finanční souvztažnost mezi poli 9.1 a 9.3

### 6.15 Záložka 10. Vymáhání

Záložka obsahuje detailní informace o vymáhání neoprávněně vyplacené částky dotčené nesrovnalostí. Částky nesmí obsahovat úroky, pokuty a penále.

**10.1 Datum zahájení řízení o vymáhání** – zde se uvede datum, kdy začal proces vymáhání. Není-li přesné datum známo, zadá se první den v měsíci nebo roku, kdy bylo řízení o vymáhání zahájeno.

**10.3 Skutečné datum ukončení řízení** – uvádí se datum, které musí být rovno nebo větší než datum zahájení řízení o vymáhání.

Vymáhání – VK uvede datum zaúčtování v účetnictví.

Krácení – VK uvede datum rozhodnutí "O provedení krácení platby", u krácené částky může být datum zahájení i ukončení stejné.

**10.4 Celková částka k vymáhání EU v Kč/EUR** – neoprávněně vyplacená částka, jejíž výše vyplynula z kontroly/auditu či jiné akce - nastaven automatický součet 10.4.1 a 10.4.2

**10.4.1** – do tohoto pole se zadá **celková částka k vymáhání EU v Kč/EUR** (na základě součtových polí se propíše do pole 10.4).

**10.4.2** - do tohoto pole se uvedou "O" (není spolufinancováno a jedná se o součtové pole)

**10.6 Z toho celková částka vymožená v Kč/EUR** – výše částky, kterou se již podařilo vymoci z celkové částky určené k vymožení - nastaven automatický součet 10.6.1 a 10.6.2

**10.6.1** - do tohoto pole se zadá **celková částka vymožená v Kč/EUR** (na základě součtových polí se propíše do pole 10.6).

**10.6.2** - do tohoto pole se uvedou "O" (není spolufinancováno a jedná se o součtové pole)

**10.7 Z toho částka, kterou zbývá ještě vymoci – celkem v Kč/EUR** – částka, kterou se ještě nepodařilo vymoci - nastaven automatický součet 10.7.1 a 10.7.2

10.7.1 - do tohoto pole se zadá částka, kterou zbývá ještě vymoci – celkem v Kč/EUR

**10.7.2** - do tohoto pole se uvedou "O" (není spolufinancováno a jedná se o součtové pole)

**10.9 Průběh vymáhání** – toto pole podává informaci o tom, jak bylo v daném případě postupováno v rámci řízení o vymáhání.

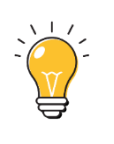

| Platí souvztažnost, že: | 9.3 = 10.4          |  |
|-------------------------|---------------------|--|
|                         | a zároveň           |  |
|                         | 10. 4 = 10.6 + 10.7 |  |

| 0.1 Datur<br>14. 4. 20 | n zahájení říze<br>15    | ní o vymáhání 10.2 Předpokládané datum ukončení řízení o vy | áħāŵí3 Skutečné datum ukono<br>1.1.1111 | ení řízení  |   |
|------------------------|--------------------------|-------------------------------------------------------------|-----------------------------------------|-------------|---|
| 10.9 Průl<br>Průběh v  | bêh vymáháni<br>rymáhání |                                                             |                                         | 15          |   |
| ₽∙                     |                          |                                                             |                                         | γ           | • |
|                        | Kód ↑                    | Název                                                       | Částka                                  | Částka EUR  |   |
|                        | 10.4                     | Celková částka k vymáhání v Kč/EUR                          | 150,00                                  | 3 500,00    |   |
|                        | 10.4.1                   | Výše podílu z prostředků EU v Kč/EUR                        | 100,00                                  | 2 500,00    |   |
|                        | 10.4.2                   | Výše podílu z národních zdrojů v Kč/EUR                     | 50,00                                   | 1 000,00    |   |
|                        | 10.5                     | z toho krácená částka v Kč/EUR                              |                                         |             |   |
|                        | 10.5.1                   | Výše podílu z prostředků EU v Kč/EUR                        | 0,00                                    | 0,00        |   |
|                        | 10.5.2                   | Výše podílu z národních zdroiů v Kč/FUR                     | 0.00                                    | 0.00        | - |
|                        | 10.6                     | z toho celková částka vymožená v Kč/EUR                     |                                         |             |   |
|                        | 10.6.1                   | Výše podílu z prostředků EU v Kč/EUR                        | 0,00                                    | 0,00        |   |
|                        | 10.6.2                   | Výše podílu z národních zdrojů v Kč/EUR                     | 0,00                                    | 0,00        |   |
|                        | 10.6.3                   | Cástka vrácená EU                                           | 0,00                                    | 0,00        |   |
|                        | 10.6.4                   | Částka, kterou si ponechá ČR                                | 0,00                                    | 0,00        |   |
|                        | 10.7                     | z toho částka, kterou zbývá ještě vymoci - celkem v Kč/EUR  | 150,00                                  | 3 500,00    |   |
|                        | 10.7.1                   | Výše podílu z prostředků EU v Kč/EUR                        | 100,00                                  | 2 500,00    |   |
|                        |                          |                                                             |                                         | 1 0 0 0 0 0 |   |

Obrázek: Textová pole v záložce Vymáhání

# 6.16 Záložka 11. Uložené sankce

Tato záložka obsahuje pro potřeby NPO informace o sankčním řízení vedoucím k uložení pokut, penále, trestu odnětí svobody a dalších.

11.1 Datum zahájení řízení o sankcích – vyplní se datum zahájení řízení

**<u>11.7 zahájená řízení pro uložení trestu</u>** – vybírá se typ řízení. V závislosti na ukončeném řízení je třeba promítnout změnu při uzavření případu. Zde se uvede, zda byla (popř. jaká) nebo nebyla uložena sankce, konkrétně se jedná o tyto možnosti:

- **SP1 o** sankci zatím nevydáno použije se v případě, že sankce nebyla uvalena nová nebo aktualizace případu nebo nebylo zahájeno řízení o sankcích,
- SP2 Rozhodnutí: neuvalená sankce použije se tehdy, pokud nebyla sankce uvalena uzavření případu,
- SP3 Rozhodnutí: uvalená sankce; čeká na druh sankce použije se, pokud je uvalená sankce, ale ještě se rozhoduje o výši sankce nová nebo aktualizace,
- SP4 Rozhodnutí: uvalená sankce uvalená sankce uzavření případu.
#### Poznámka:

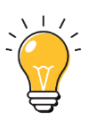

V případě uzavírání hlášení nesrovnalosti, kdy nebude uložena sankce, je nutné vždy v poli 11.7 vyplnit kód "SP2".

| 9. STANOVENÍ FINANČNÍHO DOPADU NESROVNALOSTI      | 10. VYMÁHÁNÍ         | 11. ULOŽENÉ SANKCE |
|---------------------------------------------------|----------------------|--------------------|
| 11. Uložené sankce                                |                      |                    |
| Předpokládaný den zahájení řízení                 |                      |                    |
| 11.1 Datum zahájení řízení o sankcích 11.1        | 2 Předpokládané datu | ım ukončení        |
| 11.3 Typ řízení                                   |                      | >                  |
| 11.4 Druh uplatňované sankce                      |                      |                    |
| 11.5 Typ sankce                                   |                      |                    |
| 11.6 Výše částky sankce                           |                      | >                  |
| 11.7 Zahájená řízení pro uložení trestu           |                      |                    |
| SP1   Zatím nebylo vydáno rozhodnutí/žádné rozhod | nutí                 |                    |

Obrázek: Možnosti u polí 11.1 Datum zahájení řízení o sankcích a 11.7 Zahájená řízení pro uložení trestu

## 6.17 Záložka 12. Poznámky a přílohy

Tato pole se využívá pro vyjádření všeho, co nebylo možné zadat do žádného z polí formuláře hlášení. Lze doplnit všechny možné komentáře, vysvětlení, podrobné popisy postupů nebo vložení příloh.

**<u>12.1 Poznámky, připomínky</u>** - kvůli přehlednosti je potřeba informace řadit dle jednotlivých událostí chronologicky a rozdělit je do dvou částí:

- 1. stálé, kde mají být uvedeny informace, které se vážou k identifikaci případu
- 2. průběžné, která bude vždy zahájena pololetím a rokem, kde byl u nesrovnalosti zaznamenán posun v případu (viz příklad).

Je nutné uvádět u každého úkonu související datum a číslo pole, ke kterému se doplňuje vysvětlení (protože na to v příslušném poli není prostor), a dále upřesnění, pokud VK uvede možnost "JINÝ"/ "Další"/ "Ostatní".

## Příklad

7.2 Metoda odhalení - 999 – další skutečnosti – popište metodu odhalení, která neodpovídá žádné nabízené skutečnosti v číselníku.

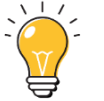

## 1./2022

Z podnětu žádosti PČR o vyčíslení škody byl případ projednán na Pracovní skupině pro nesrovnalosti (PSN). Jelikož se jedná o podezření na spáchání trestného činu, kdy byly v dané věci již zahájeny úkony trestního řízení podle § 158 odst. 3 trestního řádu.

#### II. /2022 PČR informovala VK, že probíhá trestní řízení vedené pod č. j. NCOZ-595-14/TČ-2021-417401-H.

**<u>12.2 Přílohy</u>** – doplní se všechny související přílohy.

| 10. VYMÁHÁNÍ 11. ULOŽENÉ SANKCE                           | 12. POZNÁMKY, PŘIPOMÍNKY                                                                                                    |
|-----------------------------------------------------------|----------------------------------------------------------------------------------------------------|
| 12.1 Poznámky, připomínky<br>Poznámky<br>paoaifidaofioiai | 25<br>Vypracoval(a)<br>Jméno a příjmení<br>Antošová Lenka, Mgr.<br>Datum<br>17. 12. 2018<br>Schválil(a)<br>Jméno a příjmení<br>Datum<br>Titel Schválil (a)<br>Datum |
|                                                           | SCHVÁLIT A PODEPSAT                                                                                                    |

Obrázek: Textová pole v záložce Poznámky a přílohy

**Pole Vypracoval(a)** – zde se uvede jméno, příjmení a zastávaná funkce zpracovatele a datum, kdy byla nesrovnalost vypracována.

**Pole Schválil(a)** – zde se uvede jméno, příjmení a zastávaná funkce schvalovatele a datum, kdy byl záznam o nesrovnalosti schválen.

## 6.18 Akce se záznamem

Pokud je u záznamů v seznamu zobrazen symbol •••• "Akce se záznamem", mohou být dostupné další akce s tímto záznamem. Kliknutím na tento symbol se uživateli zobrazí nabídka akcí.

|      | CZ.19.1.5.0.14_001.0000                               |
|------|-------------------------------------------------------|
| D    | Kopírovat                                             |
| Ø    | Upravit                                               |
|      | Smazat                                                |
| ¢II. | 12.2. Přílohy                                         |
|      | Vygenerovat tiskovou sestavu a<br>uložit do příloh    |
|      | Finalizovat a vyřešit                                 |
|      | Finalizovat                                           |
|      | Zrušit                                                |
| Ē    | Tisk záznamu                                          |
| ¢    | Tisk sestavy Hlášení<br>nesrovnalosti - vnější úroveň |
| i    | Informace o záznamu                                   |

Obrázek: akce se záznamem

V modulu hlášení nesrovnalostí vnější úroveň se jedná o funkce:

- Kopírovat
- Upravit
- Smazat
- 12.2. Přílohy
- Vygenerovat tiskovou sestavu a uložit do příloh
- Finalizovat a vyřešit
- Finalizovat
- Zrušit

## Kopírovat – tato funkce umožní případ zkopírovat

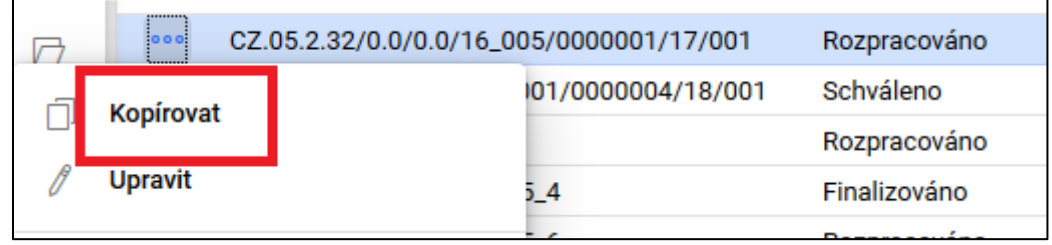

Obrázek: funkce kopírovat

<u>Upravit</u> – při použití funkce upravit dojde k otevření případu, ale to pouze ve stavu "Rozpracováno". Následně lze s případem pracovat a na závěr je nabídnuta možnost "Uložit" nebo "Zahodit změny".

|                 | Číslo odpov                              | Číslo odpovídající nesrovnalosti vnitřní úrovně |                   | Název stavu  |
|-----------------|------------------------------------------|-------------------------------------------------|-------------------|--------------|
| $\square$       | CZ.05.2.32/0.0/0.0/16_005/0000001/17/001 |                                                 |                   | Rozpracováno |
|                 |                                          |                                                 | 01/0000004/18/001 | Schváleno    |
| U OIOZIC        | OIOZIC                                   |                                                 |                   | Rozpracováno |
| ∠ Zahodit změny |                                          |                                                 | 5_4               | Finalizováno |
|                 |                                          | •                                               |                   |              |

Obrázek: funkce upravit

<u>Smazat</u> - tuto funkci lze využít v situacích, kdy je případ ještě ve stavu "Rozpracováno". Funkci lze použít pouze, pokud se jedná o první verzi případu nesrovnalosti. Pokud je případ ve stavu "Finalizováno", funkce není aktivní.

|   |                            |                  | Rozpracovano |
|---|----------------------------|------------------|--------------|
| _ | CZ.19.1.5.0.14_001.00005_4 |                  | Finalizováno |
| - | Konírovat                  | 5_6              | Rozpracováno |
|   | Kopirovat                  | 8/0000005/16/001 | Rozpracováno |
| 1 | Upravit                    |                  | Rozpracováno |
|   |                            | 5_4              | Rozpracováno |
| Ŵ | Smazat                     | 7_1              | Rozpracováno |
|   |                            |                  | Finalizováno |

Obrázek: funkce smazat

#### 12.2 Přílohy

Záložka "12.2 Přílohy" je umístěna v rámci vlastností záznamu.

| U + 🗗             |                                     |                                       |               |                  | V | ▼ VŠE |
|-------------------|-------------------------------------|---------------------------------------|---------------|------------------|---|-------|
| Poradi T          | Nazev dokumentu                     |                                       | Dokument      | za Datum viozeni |   |       |
| 000               | 1 Hlaseni_nesrovnalosti_vnejsi_u    | iroven                                | ANTLEN        | 9. 1. 2019 1     |   |       |
|                   |                                     |                                       |               |                  |   |       |
|                   |                                     |                                       |               |                  |   |       |
|                   | •                                   |                                       |               |                  |   |       |
| Pořadí            | * Název dokumentu                   |                                       |               |                  |   |       |
| 1                 | Hlaseni_nesrovnalosti_vnejsi_urove  | n                                     |               |                  |   |       |
| Popis dokumentu   |                                     | · · · · · · · · · · · · · · · · · · · |               | 82/2000          |   |       |
| liskova sestava   | Hiaseni_nesrovnalosti_vnejsi_uroven | vygenerovana uzivatelem ANTI          | LEN           |                  |   |       |
|                   |                                     |                                       |               |                  |   |       |
|                   |                                     |                                       |               |                  |   |       |
| Džilaha           |                                     |                                       | Delumenterdel | Deturnuležení    |   |       |
| Hlaseni_nesrovnal | losti_vneisi_uroven.pdf             | :                                     | ANTLEN        | 9. 1. 2019       |   |       |
| -                 |                                     |                                       |               |                  |   |       |
|                   |                                     |                                       |               |                  |   |       |
|                   |                                     |                                       |               |                  |   |       |

Obrázek: Přílohy

Záložka je rozdělena do čtyř oddílů:

- 1. ovládací tlačítka (aktualizace, nový, tisk seznamu),
- 2. seznam příloh (přehled všech vygenerovaných nebo vložených příloh),
- 3. detail příloh (kliknutím na přílohu se zobrazí její detail),
- 4. příloha nástroj na vložení či stažení příloh (viz níže).

| C   | ×⊕•      |                                       |             |               | $\mathbb{A}$ | ▼ VŠE |
|-----|----------|---------------------------------------|-------------|---------------|--------------|-------|
|     | Pořadí ↑ | Název dokumentu                       | Dokument za | Datum vložení |              |       |
| • • | 0        | 1 Hlaseni_nesrovnalosti_vnejsi_uroven | ANTLEN      | 9. 1. 2019 1  |              |       |
|     |          |                                       |             |               |              |       |

Obrázek: ovládací tlačítka (+)

Symbol "+" označuje funkci "Vytvořit nový záznam" (vložit nový soubor).

| 🖳 ULOŽIT 🗠 ZAHODIT ZMĚNY 🛱 🗸               |                              |
|--------------------------------------------|------------------------------|
| Pořadí ↑ Název dokumentu                   | Dokument za Datum vložení    |
| 000                                        |                              |
| •••• 1 Hlaseni_nesrovnalosti_vnejsi_uroven | ANTLEN 9. 1. 2019 1          |
| Neuložené záznamy: 1 ZOBRAZIT              |                              |
| Pořadí<br>Popis dokumentu                  | 0/2000                       |
| Příloha                                    | Dokument zadal Datum vložení |

Obrázek: ovládací tlačítka Přílohy

Vždy je třeba vyplnit pole "Název dokumentu".

Pomocí funkce "Nahrát soubor" lze soubor nahrát. Pomocí funkce "Nahrát a podepsat" lze soubor nahrát a současně ho i elektronicky podepsat (pouze v případě, že máte oprávnění/certifikát k elektronickému podpisu).

Po nahrání se soubor zobrazí v seznamu příloh.

Lze rovněž vygenerovat tiskovou sestavu a uložit ji do příloh.

| ЭН | Byla vygenerována tisková sestava Hlaseni_nesrovnalosti_vnejsi_uroven a uložena do přiloh<br>Hlášení nesrovnalosti č. | 5  |
|----|----------------------------------------------------------------------------------------------------|----|
| .7 | ZAVŘÍT                                                                                                    | NC |

Obrázek: informační dialogové okno

Tato funkce umožňuje kdykoli vygenerovat formulář HN obsahující zadané údaje.

| Finalizovat a vyřešit |  |
|-----------------------|--|
| Finalizovat           |  |
| Zrušit                |  |

Obrázek: Akce se záznamem

**Finalizovat** – tuto akci použijte v případě, že záznam ještě není v dané verzi vyřešen (tedy není v dané verzi uzavřen).

Finalizovat a vyřešit – použijte v případě, kdy je v dané verzi případ již vyřešen (uzavřen).

|   | CZ.19.1.5.0.15_004.000                             | //_1              | Rozpracovario   |
|---|----------------------------------------------------|-------------------|-----------------|
|   | •••• CZ.19.1.5.0.15_004.001                        | 66_5              | Rozpracováno    |
| - | Konirovat                                          | 4/0000049/18/0    | Rozpracováno    |
|   | Kopilovat                                          | /0000116/18/001   | Rozpracováno    |
| 0 | Upravit                                            | /0000007/17/001   | Rozpracováno    |
|   |                                                    | 4                 | Rozpracováno    |
| Ŵ | Smazat                                             |                   |                 |
| Ê | 12.2. Přílohy                                      | ITIFIKACE PROJEKT | IU/AKCE JMÉNO   |
|   | Vygenerovat tiskovou sestavu a<br>uložit do příloh | .2 METODY ODHALE  | NÍ 7.3 DRUH NES |
|   | Finalizovat a vyřešit                              |                   | 0               |
| [ | Finalizovat                                        |                   |                 |
|   | Zrušit                                             |                   |                 |

Obrázek: funkce finalizovat

Obě funkce - "Finalizovat" i "Finalizovat a vyřešit" jsou umístěny pod symbolem tří teček (" ••• Akce se záznamem"); použijí se při práci se záznamem v situaci, kdy je rozpracován.

| 02.19.10.0.1-001.00000                                                                                      | подріасотало                                | Antosovia Ec                                                                     | 17.12.201011                                  |
|----------------------------------------------------------------------------------------------------|---------------------------------------------|----------------------------------------------------------------------------------|-----------------------------------------------|
| ••• CZ.19.1.5.0.14_001.00005_4                                                                              | Finalizováno                                | 1 Antošová Le                                                                    | 8. 1. 2019 14:10                              |
| CZ.05.2.32/0.0/0.0/16_005/0000001/17/00                                                                     | 1 Rozpracováno                              | 1 Antošová Le                                                                    | 9. 1. 2019 13:01                              |
| 10/10/001                                                                                                   | Ροτοτοργόρο                                 | 1 Porbóly Potor                                                                  | 06 0 0010 0·0/                                |
| IDENTIFIKACE ZPRÁVY IDENTIFIKACE PROJE<br>7. POPIS NESROVNALOSTI 7.2 METODY ODHA<br>13. POZNÁMEV PŘIROMÍNEV | KTU/AKCE JMÉNO A AI<br>LENÍ 7.3 DRUH NESROV | DRESA FYZICKÝCH A PRÁVNICKÝCH OSO<br>INALOSTI 7.7 KOMPETENTNÍ ORGÁNY             | B 4. PRVNÍ INFORMACE<br>7 8. CELKOVÁ ČÁSTKA A |
| 12.1 Poznámky, připomínky<br>Poznámky<br>paceifidaoficiai                                                   | 25                                          | Vypracoval(a)<br>Jméno a přijmení<br>Antošová Lenka, Mgr.<br>Datum<br>8. 1. 2019 |                                               |
|                                                                                                    |                                             | Schválil(a)<br>Jméno a přijmení<br>Datum                                         |                                               |
|                                                                                                    |                                             | SCHVÁLIT A PODEPSAT                                                              | L                                             |

Obrázek: Schválit nesrovnalost

Provedení akce "Finalizovat" se následně promítne do stavu "Finalizováno" (v záložce č. 12 Poznámky, připomínky). Kliknutím na ikonu "Schválit a podepsat" záznam schválíte svým elektronickým podpisem.

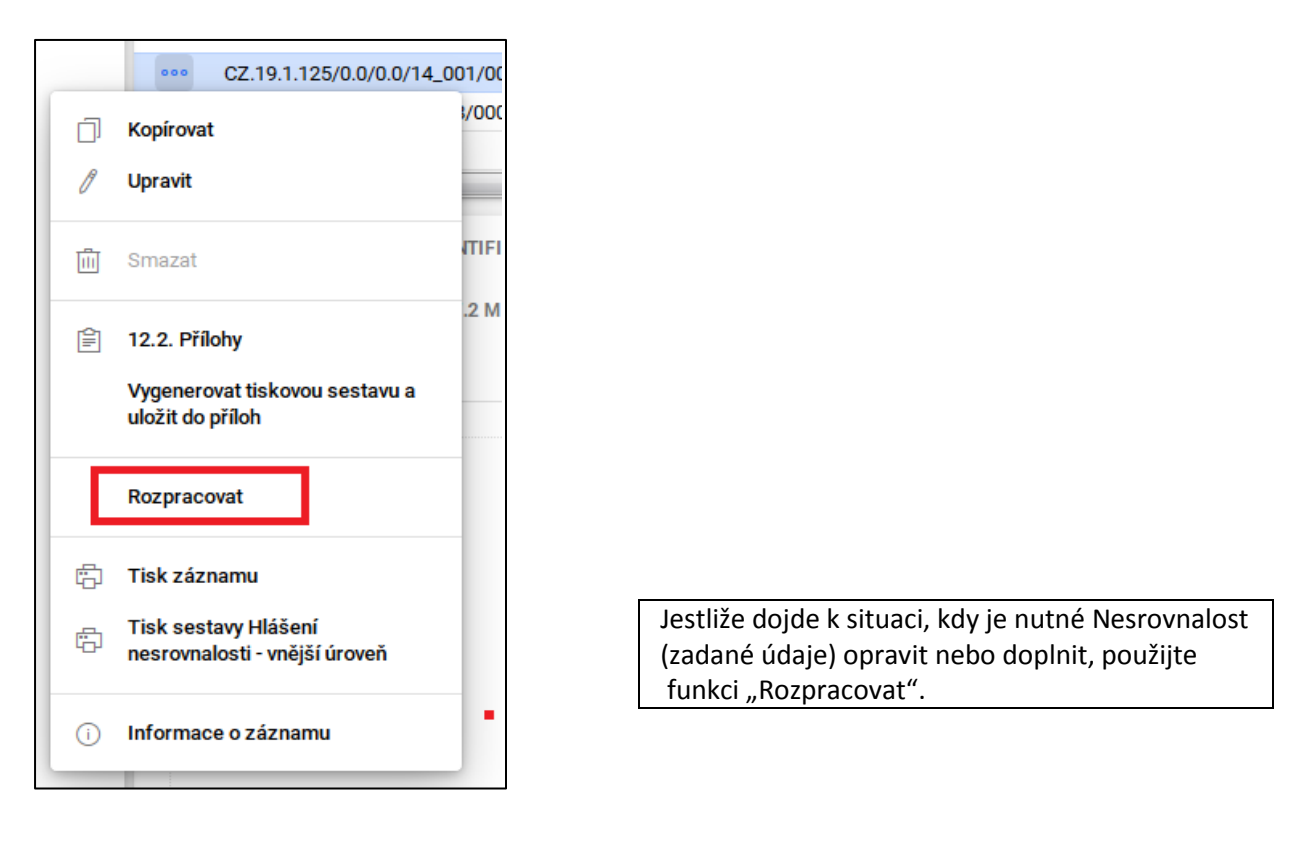

| Provádíte změnu stavu na "Rozpracováno", chcete pokračovat? |    |     |
|-------------------------------------------------------------|----|-----|
|                                                             | NE | ANO |

Obrázek: Potvrzení změny rozpracování

Kliknutím na ikonu "Rozpracovat" se zobrazí dialogové okno a systém se dotáže na změnu stavu. Po kliknutí na "Ano" se stav nesrovnalosti změní z "Finalizováno" na "Rozpracováno". V tuto chvíli lze opět provádět požadované opravy a doplnění.

| CZ.19.1.125/0.0/0.0/15_063/0000384/17/0 S         | váleno 1                                 | Borbély Peter Linhart Luboš       | 25. 10.   |
|---------------------------------------------------|------------------------------------------|-----------------------------------|-----------|
| ••• CZ.06.3.05/0.0/0.0/16_008/0000039/17/001      | alizováno a vyřešeno 1                   | Břicháčková                       | 22. 11.   |
| •••• CZ.07.2.11/0.0/0.0/16_001/0000001/18/001 R   | pracováno 2                              | Fraňková Kat                      | 11. 7. 3  |
| 07 05 0 20 /0 0 /0 0 /14 005 /00000002 /17 /001 D | nmaguána 1                               | Haláák Ondř                       | <u></u> / |
|                                                   |                                          |                                   |           |
| IDENTIFIKACE ZPRÁVY IDENTIFIKACE PROJEKTU/A       | CE JMÉNO A ADRESA FYZICKÝCH A PRÁ        | VNICKÝCH OSOB                     |           |
| ·                                                 |                                          |                                   |           |
| 4. PRVNI INFORMACE VEDOUCI K OPODSTATNENEMU F     | DEZRENI NA NESROVNALOST 5. PORUSE        | NE PREDPISY                       |           |
| 6. DALŠÍ ZAPOJENÉ ČLENSKÉ STÁTY EU NEBO TŘETÍ ZE  | Ě 7. POPIS NESROVNALOSTI 7.2 MET         | TODY ODHALENÍ 7.3 DRUH NESROV     | /NALO     |
|                                                   | · · · · · · · · · · · · · · · · · · ·    | , v,                              |           |
| 7.7 KOMPETENTNI ORGANY 8. CELKOVA CASTKA A        | 22020202020202020202020202020202020202   | ). STANOVENI FINANCNIHO DOPADU NI | ESROV     |
| 10. VYMÁHÁNÍ 11. ULOŽENÉ SANKCE 12. POZNÁ         | KY, PŘIPOMÍNKY                           |                                   |           |
|                                                   |                                          |                                   |           |
|                                                   | Jméno a přijmeni<br>Břicháčková Jana, In | <b>a</b> .                        |           |
|                                                   |                                          | 3.                                |           |
|                                                   | 22, 11, 2017                             |                                   |           |
|                                                   |                                          |                                   |           |
|                                                   | C-h::(!!/-)                              |                                   |           |
|                                                   | Jméno a příjmení                         |                                   |           |
|                                                   | omeno a prijnem                          |                                   |           |
|                                                   | Datum                                    |                                   |           |
|                                                   | Datum                                    |                                   |           |
|                                                   |                                          |                                   |           |
|                                                   |                                          |                                   |           |
|                                                   | SCHVÁLIT A PODEPS                        | AT O                              |           |
|                                                   | ·                                        | 4244                              |           |
|                                                   |                                          |                                   |           |

Obrázek: Schválení nesrovnalosti do stavu rozpracovat

Provedení akce "Finalizovat a vyřešit" se následně promítne do stavu "Finalizováno a vyřešeno" (v záložce č. 12 Poznámky, připomínky). Kliknutím na ikonu "Schválit a podepsat" záznam schválíte svým elektronickým podpisem.

|     | 02.19.1.120/0.0/0.0/10_0       | 003/0000304/17/0  | Schwaleno                   |  |
|-----|--------------------------------|-------------------|-----------------------------|--|
|     | ••• CZ.06.3.05/0.0/0.0/16_00   | 08/0000039/17/001 | Finalizováno a vyřešeno     |  |
| 6   | Konírovat                      | /0000001/18/001   | Rozpracováno                |  |
|     | Kopirovat                      | 6/0000003/17/001  | Rozpracováno                |  |
| 0   | Upravit                        |                   | Schváleno                   |  |
|     |                                | _3                | Rozpracováno                |  |
| Ē   | Smazat                         |                   | Rozpracováno                |  |
|     |                                | -                 | Rozpracováno                |  |
| Ê   | 12.2. Přílohy                  | .1                | Rozpracováno                |  |
|     | Vygenerovat tiskovou sestavu a | /0000005/16/001   | Rozpracováno                |  |
|     | uložit do příloh               | _6                | Rozpracováno                |  |
| l e |                                | /0000042/17/001   | Finalizováno a vyřešeno     |  |
|     | Vrátit k přepracování          | /0000011/16/001   | Rozpracováno                |  |
|     |                                | 1/0000933/18/0    | Finalizováno                |  |
| Ē   | Tisk záznamu                   |                   |                             |  |
| ß   | Tisk sestavy Hlášení           | ITIFIKACE PROJEKT | U/AKCE JMÉNO A ADRESA FYZIC |  |
|     | nesrovnalosti - vnější úroveň  |                   |                             |  |
| i   | Informace o záznamu            | 2 METODI ODNALE   | 11 7.5 DIGH NESKOVNALUSTI   |  |

Obrázek: Funkce vrátit k rozpracování

Jestliže dojde k situaci, kdy je nutné Nesrovnalost (zadané údaje) opravit nebo doplnit, postupujte analogicky jako u akce "Finalizovat", resp. "Rozpracovat" s tím rozdílem, že u akce "Finalizovat a vyřešit" se nabízí funkce "Vrátit k přepracování".

Při použití této funkce se následně zobrazí dialogové okno, které nabídne návrat, k již uzavřenému případu nesrovnalosti a k možnosti opravy či doplnění.

| Název stavu                 | Úkony, které lze provést                                                                                                    | Role                               |
|-----------------------------|----------------------------------------------------------------------------------------------------|------------------------------------|
| Rozpracováno                | Umožňuje vkládat data do hlášení                                                                                                    | Správce hlášení nesrovnalostí      |
| Finalizováno                | Dojde k uzamčení dat hlášení v dané verzi,<br>není umožněna další editace                                                                                                    | Správce hlášení nesrovnalostí      |
| Zrušeno                     | Rozpracované hlášení lze zrušit, ale pouze za<br>předpokladu, že se jedná o první verzi hlášení,<br>které nebylo dosud schválené.<br>Pozn. První rozpracovanou verzi HN lze smazat.                                                                                                    | Správce hlášení nesrovnalostí      |
| Vráceno k přepracování      | Umožňuje vrátit hlášení k přepracování<br>správci HN, jestliže schvalovatel HN v této<br>podobě hlášení nemůže/nechce schválit.<br>Pozn. Při vrácení HN k přepracování se nemění<br>verze HN, tj. s vrácením HN ze stavu "finalizováno"<br>do stavu "rozpracováno" se nevytváří nová verze. | Schvalovatel hlášení nesrovnalostí |
| Schváleno                   | Schválit verzi hlášení nesrovnalosti<br>prostřednictvím vložení elektronického<br>podpisu                                                                                                    | Schvalovatel hlášení nesrovnalostí |
| Finalizovat a vyřešit       | Dojde k uzamčení dat hlášení v dané verzi,<br>není umožněna další editace, a zároveň je<br>hlášení považováno za vyřešené.                                                                                                    | Správce hlášení nesrovnalostí      |
| Vyřešeno                    | Hlášení nesrovnalostí je považováno za<br>vyřešené.<br>- Historický stav                                                                                                    | Správce hlášení nesrovnalostí      |
| Schválit po vyřešení        | Schválit verzi hlášení nesrovnalosti, která je<br>považována za vyřešenou, prostřednictvím<br>vložení elektronického podpisu.                                                                                                    | Schvalovatel hlášení nesrovnalostí |
| Název stavu                 | Úkony, které lze provést                                                                                                    | Role                               |
| Rozpracováno po<br>vyřešení | Umožňuje editovat hlášení nesrovnalosti,<br>které již bylo vyřešené a schválené po<br>vyřešení.                                                                                                    | Správce hlášení nesrovnalostí      |

# 6.19 Definice stavů pro hlášení nesrovnalostí – vnější úroveň a jejich administrace

## 6.20 Instrukce ke spuštění sestavy M085 – vygenerování přehledu nesrovnalostí - vnější úroveň

Zvolte záložku "Vytěžování dat" – "BI sestavy" Do filtru

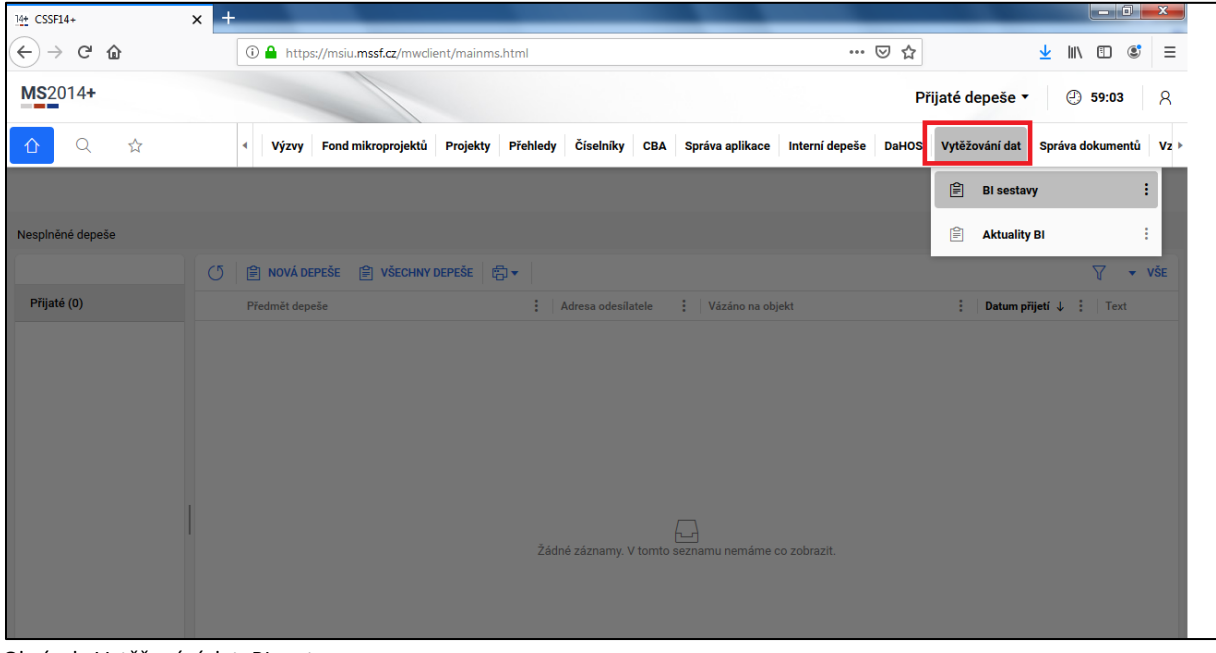

Obrázek: Vytěžování dat, BI sestavy

Do filtru zadejte číslo sestavy "M085" a potvrďte výběr sestavy přes "Enter". Po označení a potvrzení sestavy "M085" zvolte funkci "Spustit sestavu".

| 14+ CSSF14+       | x +                                                                                                    |
|-------------------|----------------------------------------------------------------------------------------------------|
| ← → ♂ ŵ           | 🛈 🔒 https://msiu.mssf.cz/mwclient/mainms.html 🚥 🖾 🛔 🖽                                                                                |
| MS2014+           | BI sestavy ▼ ② 59:40                                                                                                    |
| ☆ ♀ ☆             | O ✓ Výzvy Fond mikroprojektů Projekty Přehledy Číselníky CBA Správa aplikace Interní depeše DaHOS Vytěžování dat Správa dokumentů Vz |
| <del>~</del>      | (♂ 🛱 ▼ ① ▼ FILTR 1 (NEULOŽE ×                                                                                                    |
| *                 | Název sestavy v Bl ↑                                                                                                    |
| 📄 Spustit sestavu | začíná "M085"                                                                                                    |
|                   | ••• M085 Přehled nesrovnalostí_vnější úroveň                                                                                         |
|                   |                                                                                                    |
| Automatika        |                                                                                                    |
| Nápověda          |                                                                                                    |
|                   |                                                                                                    |
|                   |                                                                                                    |
|                   |                                                                                                    |
|                   |                                                                                                    |

Obrázek: Spustit sestavu v modulu vytěžování dat

Na úrovni gestora pro modul Hlášení nesrovnalostí – vnější úroveň je postup při generování BI sestavy M085 odlišný oproti postupu na úrovni jednotlivých VK. Pokud je potřeba, aby výsledná sestava obsahovala všechna data v modulu Hlášení nesrovnalostí - vnější úroveň, pak je nutné postupovat následujícím způsobem:

U parametrů:

- fond
- operační program
- číslo nesrovnalosti
- číslo projektu
- časové rozmezí

stisknout "VYBRAT VŠE".

POZOR na parametr "Časové rozmezí od" - toto pole se nevyplňuje a ani do něj nekliká.

Parametr "Časové rozmezí do" zůstane vyplněné tak, jak jej doplnil systém. Zpravidla je uvedeno aktuální datum.

| 14± CSSF14+ × +                          |                                                    |                                |                      |                       |
|------------------------------------------|----------------------------------------------------|--------------------------------|----------------------|-----------------------|
| $\leftarrow$ $\rightarrow$ C $\triangle$ | ://msiu. <b>mssf.cz</b> /mwclient/mainms.html      |                                | ▽ ☆                  | II\ □ © ≡             |
| MS2014+                                  |                                                    |                                | BI sestavy 🔻         | <b>④ 59:58</b> ×      |
|                                          | Fond mikroprojektů Projekty Přehledy Číselníky CBA | Správa aplikace Interní depeše | DaHOS Vytěžování dat | Správa dokumentů Vz 🕨 |
| <ul> <li>←</li> </ul>                    |                                                    |                                |                      | Výběr parametrů 🔻     |
| FOND                                     | ×                                                  |                                |                      |                       |
| OPERAČNÍ PROGRAM                         |                                                    |                                |                      |                       |
| ČÍSLO NESROVNALOSTI                      | Dar fandu                                          |                                |                      |                       |
| CISLO PROJEKTU                           | Bez Iondu                                          |                                |                      |                       |
| CASOVE ROZMEZI                           | ESF                                                |                                |                      |                       |
|                                          | Evropský fond regionálního rozvoje (EFRR)          |                                |                      |                       |
| CASOVE ROZMEZI DO                        | Fond soudržnosti (FS)                              |                                |                      |                       |
| Tomat                                    | Podpora zaměstnanosti mladých (YEI)                |                                |                      |                       |
|                                          |                                                    |                                |                      |                       |
|                                          | YEI PIUS ESF - SOUVISEJICI                         |                                |                      |                       |
|                                          | VYBRAT VŠE                                         |                                |                      |                       |
|                                          |                                                    |                                |                      |                       |
|                                          |                                                    |                                |                      |                       |
|                                          |                                                    |                                |                      |                       |
|                                          |                                                    |                                |                      |                       |
|                                          |                                                    |                                |                      |                       |
|                                          |                                                    |                                |                      |                       |
|                                          |                                                    |                                |                      |                       |
|                                          |                                                    |                                |                      |                       |
|                                          |                                                    |                                |                      |                       |
|                                          | Pro Timer GENEROVAT SESTAVU                        |                                |                      |                       |
| Popis                                    | 0/256                                              |                                |                      |                       |
|                                          | 0.0000                                             |                                |                      |                       |
| upresneni                                | 0/2000                                             |                                |                      |                       |
|                                          |                                                    |                                |                      |                       |

Obrázek: Potvrzení výběru parametrů pro BI sestavu

| 14+ CSSF14+ × +     |                                                    |                                      |                                      |
|---------------------|----------------------------------------------------|--------------------------------------|--------------------------------------|
|                     | /msiu.mssf.cz/mwclient/mainms.html                 | ⊍ ☆                                  | <u>↓</u> II\ 🗊 📽 =                   |
| MS2014+             |                                                    |                                      | BI sestavy • ② 59:55 🛛               |
|                     | Fond mikroprojektů Projekty Přehledy Číselníky CBA | Správa aplikace Interní depeše DaHOS | Vytěžování dat Správa dokumentů Vz 🕨 |
| < ►                 |                                                    |                                      | Výběr parametrů 🔻                    |
| FOND                | Vybráno více položek 🗸 🗸 🗸                         |                                      |                                      |
| OPERAČNÍ PROGRAM    |                                                    |                                      |                                      |
| ČÍSLO NESROVNALOSTI |                                                    |                                      |                                      |
| ČÍSLO PROJEKTU      | Bez fondu                                          |                                      |                                      |
| ČASOVÉ ROZMEZÍ      | ESF                                                |                                      |                                      |
| ČASOVÉ ROZMEZÍ OD   | Europský ford regionálního rozvoja (EEPP)          |                                      |                                      |
| ČASOVÉ ROZMEZÍ DO   | Evropsky fond regionalinito rozvoje (Er NK)        |                                      |                                      |
| Formát              | Fond soudržnosti (FS)                              |                                      |                                      |
|                     | Podpora zaměstnanosti mladých (YEI)                |                                      |                                      |
|                     | YEI plus ESF - související                         |                                      |                                      |
|                     | ZRUŠIT VŠE                                         |                                      |                                      |
|                     |                                                    |                                      |                                      |
|                     |                                                    | 1                                    |                                      |
|                     |                                                    |                                      |                                      |
|                     |                                                    |                                      |                                      |
|                     |                                                    |                                      |                                      |
|                     |                                                    |                                      |                                      |
|                     |                                                    |                                      |                                      |
|                     |                                                    |                                      |                                      |
|                     |                                                    |                                      |                                      |

Obrázek: Potvrzení výběru parametrů pro BI sestavu

| 14± CSSF14+ × +      | Manageria Milliong State Man 2010                 | And in case of the local division of the local division of the loc |                                      |
|----------------------|---------------------------------------------------|----------------------------------------------------------------------------------------------------|--------------------------------------|
| (←) → C' ŵ ① ▲ http: | ://msiu. <b>mssf.cz</b> /mwclient/mainms.html     | ⊍ ☆                                                                                                    | <u>↓</u> II\ 🗊 📽 🗏                   |
| MS2014+              |                                                   |                                                                                                    | BI sestavy ▼ ② 59:50 ႙               |
|                      | Fond mikroprojektů Projekty Přehledy Číselníky CB | A Správa aplikace Interní depeše DaHOS                                                                                                    | Vytěžování dat Správa dokumentů Vz ▶ |
|                      |                                                   |                                                                                                    | Výběr parametrů 🔻                    |
| FOND                 | Vybráno více položek                              |                                                                                                    |                                      |
| OPERAČNÍ PROGRAM     | Vybráno více položek                              |                                                                                                    |                                      |
| ČÍSLO NESROVNALOSTI  | Vybráno více položek                              |                                                                                                    |                                      |
| ČÍSLO PROJEKTU       | Vybráno více položek                              |                                                                                                    |                                      |
| ČASOVÉ ROZMEZÍ       | Vybráno více položek                              |                                                                                                    |                                      |
| ČASOVÉ ROZMEZÍ OD    |                                                   |                                                                                                    |                                      |
| ČASOVÉ ROZMEZÍ DO    | 14.11.2019                                        |                                                                                                    |                                      |
| Formát               | Excel (mhtml)                                     |                                                                                                    |                                      |
|                      |                                                   |                                                                                                    |                                      |
|                      |                                                   |                                                                                                    |                                      |
|                      |                                                   |                                                                                                    |                                      |
|                      |                                                   |                                                                                                    |                                      |
|                      |                                                   |                                                                                                    |                                      |
|                      |                                                   |                                                                                                    |                                      |
|                      |                                                   |                                                                                                    |                                      |
|                      |                                                   |                                                                                                    |                                      |
|                      |                                                   |                                                                                                    |                                      |
|                      |                                                   |                                                                                                    |                                      |
|                      |                                                   |                                                                                                    |                                      |
| 1                    |                                                   |                                                                                                    |                                      |

Obrázek: Potvrzení výběru parametrů pro BI sestavu

| 14+ CSSF14+ × +     |                                                  |                                         |                                    |
|---------------------|--------------------------------------------------|-----------------------------------------|------------------------------------|
| ← → C û             | isiu. <b>mssf.cz</b> /mwclient/mainms.html       | ⊌ ☆                                     | <u>↓</u> III\ 🗊 📽 🗏                |
| MS2014+             |                                                  | В                                       | l sestavy ▼ ④ 41:08 ႙              |
| 🖒 🔍 🏠 🕓 Výzvy Fo    | nd mikroprojektů Projekty Přehledy Číselníky CBA | Správa aplikace Interní depeše DaHOS Vy | těžování dat Správa dokumentů Vz ≻ |
| <del>&lt;</del>     |                                                  |                                         | Výběr parametrů 🔻                  |
| FOND                | Vybráno více položek                             |                                         |                                    |
| OPERAČNÍ PROGRAM    | Vybráno více položek                             |                                         |                                    |
| ČÍSLO NESROVNALOSTI | Vybráno více položek                             |                                         |                                    |
| ČÍSLO PROJEKTU      | Vybráno více položek                             |                                         |                                    |
| ČASOVÉ ROZMEZÍ      | Vybráno více položek                             |                                         |                                    |
| ČASOVÉ ROZMEZÍ OD   |                                                  |                                         |                                    |
| ČASOVÉ ROZMEZÍ DO   | 14.11.2019                                       |                                         |                                    |
| Formát              | Excel (mhtml)                                    |                                         |                                    |
|                     | 0                                                |                                         |                                    |

Obrázek: Potvrzení výběru parametrů pro BI sestavu

Následně je nutno ověřit, že k aktualizaci skutečně došlo. Aktualizace je vyznačena načítáním kolečka uprostřed.

Po vyplnění parametrů je potřeba spustit funkci "Generování sestavy".

| 14+ CSSF14+ ×       | +                            | College Street, Square, Square |                          |                      |                                      |
|---------------------|------------------------------|----------------------------------------------------------------------------------------------------|--------------------------|----------------------|--------------------------------------|
| ← → ♂ ŵ             | 🛈 🔒 https://msiu.mssf.cz/mwd | ient/mainms.html                                                                                                    |                          | ⊠ ☆                  | ⊻ II\ 🗊 📽 ≡                          |
| MS2014+             |                              |                                                                                                    |                          |                      | BI sestavy ▼ ④ 58:05                 |
|                     | Výzvy Fond mikroprojektů     | Projekty Přehledy Čísel                                                                                                    | níky CBA Správa aplikace | Interní depeše DaHOS | Vytěžování dat Správa dokumentů Vz ⊧ |
| <                   |                              |                                                                                                    |                          |                      | Výběr parametrů 🔻                    |
| FOND                | Vybráno více po              | ožek                                                                                                    |                          |                      |                                      |
| OPERAČNÍ PROGRAM    | Vybráno více po              | ožek                                                                                                    |                          |                      |                                      |
| ČÍSLO NESROVNALOSTI | Vybráno více po              | ožek                                                                                                    |                          |                      |                                      |
| ČÍSLO PROJEKTU      | Vybráno více pol             | ožek                                                                                                    |                          |                      |                                      |
| ČASOVÉ ROZMEZÍ      | Vybráno více pol             | ožek                                                                                                    |                          |                      |                                      |
| ČASOVÉ ROZMEZÍ OD   |                              |                                                                                                    |                          |                      |                                      |
| ČASOVÉ ROZMEZÍ DO   | 14.11.2019                   |                                                                                                    |                          |                      |                                      |
| Formát              | Excel (mhtml)                |                                                                                                    |                          |                      |                                      |
|                     | Systém vygeneru              | e sestavu, o výsledku budete info                                                                                                    | vrmováni interní depeší. | ZAVŘÍT               |                                      |
| Popis<br>Upřesnění  | Pro Timer                    | GENEROVAT SESTAVU                                                                                                    | )/256<br>2000            |                      |                                      |

Obrázek: Potvrzení výběru parametrů pro BI sestavu

| 14+ CSSF1         | 4+ ×                               | +                                                                                                    |                                                                      |
|-------------------|------------------------------------|----------------------------------------------------------------------------------------------------|----------------------------------------------------------------------|
| $\leftrightarrow$ | C û                                | 1 🔒 https://msiu. <b>mssf.cz</b> /mwclient/mainms.html                                                          | ⊡ ☆ ⊻ III\ 🖸 📽 =                                                     |
| <b>MS</b> 20      | )14+                               |                                                                                                    | Přijaté depeše ▼ ④ 59:53 🛛 🖇                                         |
| 企                 | Q ☆                                | Výzvy Fond mikroprojektů Projekty Přehledy Číselníky CBA Správ                                                  | a aplikace Interní depeše DaHOS Vytěžování dat Správa dokumentů Vz 🕨 |
| $\rightarrow$     |                                    | () 🗊 NOVÁ DEPEŠE 🛱 ▼ 🛈 ▼                                                                                        | √ vše                                                                |
|                   | Přijaté                            | Spl Předmět depeše Adre                                                                                         | esa odesí Zařazení odesí Vázáno na objekt                            |
|                   |                                    | •••• See Předmět depeše ed nesrovnalostí_vnější úrov Syst                                                       | tém*MS201                                                            |
|                   |                                    | Sestava M085 Přehled nesrovnalostí_vnější úrov Syst                                                             | tém*MS201                                                            |
|                   |                                    | Absolvování běhu kurzu Syst                                                                                     | tém*MS201 Přihlášky na vzdělávací akce: Angličtina s terr            |
|                   |                                    |                                                                                                    | tém*MS201 Ben kurzu. 2130                                            |
|                   |                                    | Rvla zalozena zprava Pl Svst                                                                                    | tém*MS201                                                            |
|                   |                                    |                                                                                                    | •                                                                    |
| _                 | DEPEŠE ADRESÁTI                    | I Contraction of the second second second second second second second second second second second second second |                                                                      |
|                   | Předmět                            |                                                                                                    |                                                                      |
|                   | Sestava M085 Přehled               | nesrovnalostí_vnější úroveň byla vygenerována.                                                                  | ✓ Systémová depeše                                                   |
|                   | Datum přijetí<br>14. 11. 2019 9:53 | Důležitost<br>Střední                                                                                           |                                                                      |
|                   |                                    |                                                                                                    |                                                                      |
|                   |                                    |                                                                                                    |                                                                      |
|                   | Adresa odesílatele                 |                                                                                                    | E                                                                    |
|                   | System*MS2014+                     |                                                                                                    |                                                                      |
|                   |                                    |                                                                                                    |                                                                      |
|                   | Text                               |                                                                                                    | 95/2000                                                              |
|                   | Sestava se generovala              | od 14. 11. 2019 9:46:45 a lze zobrazit v dokumentech u konkrétní sestavy.                                       | 70/2000                                                              |
|                   |                                    |                                                                                                    |                                                                      |
|                   |                                    |                                                                                                    |                                                                      |
|                   |                                    |                                                                                                    |                                                                      |
|                   |                                    |                                                                                                    |                                                                      |
|                   |                                    |                                                                                                    |                                                                      |

Obrázek: Depeše na BI sestavě

O vygenerování sestavy informuje monitorovací systém interní depeší.

| 14+ CSS | F14+                                 | × +              |            |                                |                   | _             |                 |                      |                |                  | x   |
|---------|--------------------------------------|------------------|------------|--------------------------------|-------------------|---------------|-----------------|----------------------|----------------|------------------|-----|
| ← -     | ) C' 🛈                               |                  | 🛈 🔒 https: | //msiu. <b>mssf.cz</b> /mwclie | ent/mainms.html   |               |                 | ♡ ☆                  |                | ⊻ II\ 🗊 📽        | ≡   |
| MS2     | 2014+                                |                  |            |                                |                   |               |                 |                      | BI sestavy •   |                  | 8   |
| ≏       | Q 🕁                                  | Q                | < Výzvy    | Fond mikroprojektů             | Projekty Přehledy | Číselníky CBA | Správa aplikace | Interní depeše DaHOS | Vytěžování dat | Správa dokumentů | Vz⊧ |
|         | ÷                                    |                  | 0 8-       | ±                              |                   |               |                 |                      | <b>T</b> -     | FILTR 1 (NEULOŽE | ×   |
|         |                                      |                  | Náze       | v sestavy v Bl ↑               |                   |               | ÷ 1             |                      |                |                  |     |
|         | Spustit sestavu                      |                  | začín      | a "M085"                       |                   |               |                 |                      |                |                  |     |
|         |                                      |                  | ••• M08    | 5 Přehled nesrovnalos          | tí_vnější úroveň  |               |                 |                      |                |                  |     |
|         | Dokumenty<br>Třída pro<br>Automatika | ukládání dokumer | ntů        |                                |                   |               |                 |                      |                |                  |     |
|         | Nápověda                             |                  |            |                                |                   |               |                 |                      |                |                  |     |
|         |                                      |                  |            |                                |                   |               |                 |                      |                |                  |     |
|         |                                      |                  |            |                                |                   |               |                 |                      |                |                  |     |
|         |                                      |                  |            |                                |                   |               |                 |                      |                |                  |     |
|         |                                      |                  |            |                                |                   |               |                 |                      |                |                  |     |
|         |                                      |                  |            |                                |                   |               |                 |                      |                |                  |     |

Obrázek: Vygenerované sestava - dokumenty

| 4+ CSSF14+ X                                  | +             |                                      |                                | - Marca   |       |                 |                |         |                |                  | x    |
|-----------------------------------------------|---------------|--------------------------------------|--------------------------------|-----------|-------|-----------------|----------------|---------|----------------|------------------|------|
| € → ୯ ŵ                                       | 🛈 🔒 http:     | s://msiu. <b>mssf.cz</b> /mwclient/r | nainms.html                    |           |       |                 | •••            | ⊠ ☆     |                | ⊻ II\ 🗊 🔮        | Ξ    |
| MS2014+                                       |               |                                      |                                |           |       |                 |                |         | BI sestavy 🔻   | 9 59:47          | 8    |
|                                               | Výzvy         | Fond mikroprojektů Pro               | ojekty Přehledy                | Číselníky | СВА   | Správa aplikace | Interní depeše | DaHOS   | Vytěžování dat | Správa dokumentů | V    |
| <ul> <li>←</li> </ul>                         |               |                                      |                                |           |       |                 |                |         |                | Dokumenty I      | BI 🔻 |
| U + B•                                        |               |                                      |                                |           |       |                 |                |         |                |                  |      |
| Název dokumentu                               |               | Čas poslední z ↑ 🗄                   | Soubor                         | Nen       | nazat | Popis           | :              | Upřesně | ní 🚦           | Tvůrce sestavy   | :    |
| ••• M085 Přehled nesrovnalostí                | vnější úroveň | 14. 11. 2019 9:41                    | M085 Přehled ne                | . :       | ×     |                 |                |         |                | ISUM_USER        |      |
| ••• M085 Přehled nesrovnalostí                | vnější úroveň | 14. 11. 2019 9:53                    | M085 Přehled ne                | . :       | ×     |                 |                |         |                | ISUM_USER        |      |
| ••• M085 Přehled nesrovnalostí                | vnější úroveň | 14. 11. 2019 10:27                   | M085 Přehled ne                |           | ×     |                 |                |         |                | ISUM_USER        |      |
| Název dokumentu                               |               | Verze di<br>Kopirova                 | skumentu<br>at odkaz na soubor |           |       |                 |                |         |                |                  |      |
| M085 Přehled nesrovnalostí_vnější<br>Soubor   | úroveň        | × Nemazat                            |                                |           |       |                 |                |         |                |                  |      |
| M085 Přehled nesrovnalostí_vnější ún<br>Popis | oveň.xls      | :                                    |                                |           |       |                 |                |         |                |                  |      |

"Generovaná sestava" je umístěna v záložce "Dokumenty".

Obrázek: možnosti práce s vygenerovanou sestavou

Sestava je vytvořena ve formátu ".xls"; po stažení souboru do počítače je možné se sestavou pracovat dle vlastní potřeby.

## 7. HLÁŠENÍ NESROVNALOSTÍ ZA VYUŽITÍ FORMULÁŘE CKB AFCOS

Vzhledem k tomu, že někteří VK se rozhodli nevyužívat MS 2014+ pro administraci projektů financovaných z RRF, bylo potřeba vypracovat formulář hlášení i v jiné formě. Z hlediska zjednodušení bylo přistoupeno k formuláři v MS Excel (Příloha č. 3). Za účelem sběru dat o nesrovnalostech ze strany CKB AFCOS a další prací s nimi je tento formulář zpracován zrcadlově k formuláři v MS2014+.

Jak bylo již zmíněno výše, pro hlášení nesrovnalostí v rámci implementace RRF není potřeba vyplňovat všechna pole předdefinovaného formuláře, která slouží sdílenému řízení. Proto v okamžiku, kdy bude vybrán fond "RRF", stanou se některá pole v MS2014+ neaktivními. Tato z pohledu RRF nepotřebná pole jsou z formuláře v MS Excel odstraněna.

Aby však byla práce s formuláři pro CKB AFCOS co nejvíce efektivní, stejně jako v MS2014+, je i zde použita terminologie sdíleného řízení a je zachováno číslování záložek a polí.

#### Růžově podbarvená pole umožňují výběr z číselníku.

| Identifik | xace zprávy                          |  |   |
|-----------|--------------------------------------|--|---|
|           |                                      |  |   |
| 1.1       | Čislo připadu:                       |  |   |
| 1.2       | Pololeti a rok zpracovaného hlášeni: |  | ] |
| 1.3       | Nové použité praktiky                |  | - |
| 1.4       | Nutnost informovat ostatni země      |  | ľ |
| 1.5       | Administrativni stav                 |  |   |
| 1.6       | Finanční stav                        |  |   |
| 1.7       | Připad uzavřen ze strany ŘO          |  |   |
| 1.8       | Datum uzavření připadu               |  |   |
| 1.9       | Stav připadu                         |  |   |
|           | Čislo šetřeni OLAF                   |  |   |

Obrázek: Pole, která umožňují výběr z číselníku.

## 7.1 Záložka 1. identifikace zprávy

V záložce "Identifikace zprávy" uvede VK veškeré informace týkající se nesrovnalosti – obecného přehledu.

**<u>1.1 Číslo případu</u>** (číslo nesrovnalosti) – u VK, který bude využívat pro hlášení nesrovnalostí MS2014+ se toto pole vyplní automaticky; VK, který MS2014+ využívat nebude, musí zadat číslo manuálně, tj. zadá ho ve tvaru, který je uveden na straně 9.

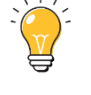

**Příklad:** CZ.31.4.0\_0.0\_0.0\_22\_011\_0000028\_22\_001

| Hlášení nesrovnalosti |                                       |  |  |  |  |
|-----------------------|---------------------------------------|--|--|--|--|
| Identifika            | ce zprávy                             |  |  |  |  |
| 1.1                   | Číslo případu:                        |  |  |  |  |
| 1.2                   | Ctvrtleti a rok zpracovaného hlášeni: |  |  |  |  |
| 1.3                   | Nové použité praktiky                 |  |  |  |  |
| 1.4                   | Nutnost informovat ostatní země       |  |  |  |  |
| 1.5                   | Administrativní stav                  |  |  |  |  |
| 1.6                   | Finanční stav                         |  |  |  |  |
| 1.7                   | Případ uzavřen ze strany ŘO           |  |  |  |  |

Obrázek: Pole, kde se doplní číslo případu.

**1.2 Čtvrtletí (v prostředí NPO myšleno pololetí) a rok zpracovaného hlášení** – VK zadá číslo pololetí ve tvaru X. pol./RRRR, tedy 1/2022 nebo 2/2022. Je potřeba uvádět vždy pololetí, za které je nesrovnalost hlášena.

Přičemž pololetí se hlásí následovně:

1/RRRR – nesrovnalost, která byla zjištěna v období leden-červen daného roku. VK ji zasílá CKB
 AFCOS do konce června, v nejzazším případě do 10 pracovních dní po ukončení daného pololetí.
 2/RRRR – nesrovnalost, která byla zjištěna v období červenec-prosinec daného roku. VK ji zasílá CKB
 AFCOS do konce prosince, resp. do 10 pracovních dní po ukončení daného pololetí.

| Identifikace zprávy |                                       |  |
|---------------------|---------------------------------------|--|
|                     |                                       |  |
| 1.1                 | Číslo případu:                        |  |
| 1.2                 | Čtvrtletí a rok zpracovaného hlášení: |  |
| 1.3                 | Nové použité praktiky                 |  |
| 1.4                 | Nutnost informovat ostatní země       |  |
| 1.5                 | Administrativní stav                  |  |
| 1.6                 | Finanční stav                         |  |
| 1.7                 | Případ uzavřen ze strany ŘO           |  |
| 1.8                 | Datum uzavření případu                |  |
| 1.9                 | Stav případu                          |  |
|                     | Číslo šetření OLAE                    |  |

Obrázek: Pole, kde se doplní čtvrtletí a rok zpracovaného hlášení dle vzoru popsaného výše.

**1.3 Nové použité praktiky** – pole slouží k informování a varování všech členských států při použití nové nezákonné praktiky ("Modus operandi"). Pokud je detekována nová praktika, VK zadá "**ANO**", pokud ne, zadá do pole "**NE**".

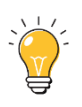

| Identifika | ce zprávy                             |   |   |    |
|------------|---------------------------------------|---|---|----|
|            |                                       |   |   |    |
| 1.1        | Číslo případu:                        |   |   |    |
| 1.2        | Čtvrtletí a rok zpracovaného hlášení: |   | _ |    |
| 1.3        | Nové použité praktiky                 |   |   | -  |
| 1.4        | Nutnost informovat ostatní z Ano      | _ | _ |    |
| 1.5        | Administrativní stav                  |   |   | ┍┛ |
| 1.6        | Finanční stav                         |   |   |    |
| 1.7        | Případ uzavřen ze strany ŘO           |   |   |    |
| 1.8        | Datum uzavření případu                |   |   |    |
| 1.9        | Stav případu                          |   |   |    |
|            | Číslo šetření OLAF                    |   |   |    |

Obrázek: Rozbalovací seznam možností Ano/Ne u pole 1.3 Nové použité praktiky.

**<u>1.4 Nutnost informovat ostatní země</u>** – pole použije VK v případě, kdy dojde k přesahu nesrovnalosti do jiných členských států. Zejména když se nesrovnalosti dopustí osoba/osoby s cizí státní příslušností, resp. jejich registrace nebo činnosti probíhá v jiných členských státech.

| Identifik | xace zprávy                           |  |
|-----------|---------------------------------------|--|
|           |                                       |  |
| 1.1       | Číslo případu:                        |  |
| 1.2       | Čtvrtletí a rok zpracovaného hlášení: |  |
| 1.3       | Nové použité praktiky                 |  |
| 1.4       | Nutnost informovat ostatní země       |  |
| 1.5       | Administrativní stav Ano              |  |
| 1.6       | Finanční stav                         |  |
| 1.7       | Případ uzavřen ze strany ŘO           |  |
| 1.8       | Datum uzavření případu                |  |
| 1.9       | Stav případu                          |  |
|           | Číslo šetření OLAF                    |  |
|           |                                       |  |

Obrázek: Rozbalovací seznam možností Ano/Ne u pole 1.4. Nutnost informovat ostatní země.

**<u>1.5 Administrativní stav</u>** – do pole VK uvede zkratku typu řízení dle odpovídajícího kódu. *Pro lepší přehled je níže uvedené rozdělení zkratek a popisů definováno <u>v Příloze č. 4.</u>* 

- <u>Správní řízení (kód AP)</u> probíhá klasické správní řízení. Pokud současně probíhá i trestní nebo soudní řízení, mají tyto dvě posledně jmenované při výběru kódu přednost.
- <u>Soudní řízení (kód JP)</u> jedná se o netrestní (civilní) soudní oblast/spory, např. insolvenční řízení.
- <u>Trestní řízení (kód PP)</u> jedná se o trestní oblast. Pokud současně probíhá správní řízení nebo jiný typ soudního řízení (např. občanskoprávní), VK dá přednost tomuto kódu.
- <u>Bez nesrovnalosti (kód XX)</u> VK použije pouze v případě aktualizovaného hlášení, kdy jakékoliv řízení nepotvrdí nesrovnalost. Současně v poli Klasifikace nesrovnalostí použije kód IRQ0.

| Identifik | ace zprávy                  |                          |                             |
|-----------|-----------------------------|--------------------------|-----------------------------|
|           |                             |                          |                             |
| 1.1       | Číslo případu:              |                          |                             |
| 1.2       | Čtvrtletí a rok zpracovanéh | o hlášení:               |                             |
| 1.3       | Nové použité praktiky       |                          |                             |
| 1.4       | Nutnost informovat ostatní  | země                     |                             |
| 1.5       | Administrativní stav        |                          |                             |
| 1.6       | Finanční stav               | AP - Sp                  | právní řízení               |
| 1.7       | Případ uzavřen ze strany Ř  | P JP - Sou<br>P PP - Tre | udní rízení<br>estní řízení |
| 1.8       | Datum uzavření případu      | XX - Be                  | ez nesrovnalosti            |
| 1.9       | Stav případu                |                          |                             |
|           | Číslo šetření OLAF          |                          |                             |
|           |                             |                          |                             |

Obrázek: Rozbalovací seznam možností (kódy AP, JP, PP a XX) u pole 1.5 Administrativní stav

**<u>1.6 Finanční stav</u>** – do pole VK uvede zkratku finančního stavu, který obsahuje kód, název a detailní vysvětlení. Konkrétně se jedná o tyto finanční stavy (*kompletní tabulka s popisy je uvedena* v Příloze č. 5):

- EUSW Převzato rozpočtem členského státu
- AIRR Částka, již nelze vymoci zpět a jde na vrub EU
- ATBC Částka, jež má být vypočtena
- RTBS Vymáhání, jež má být zahájeno
- RUNW Probíhající vymáhání
- ALRS Opravný prostředek: pozastavené vymáhání
- ACRL Vymáhání po opravném prostředku
- NATR Žádná částka k vymáhání
- FULR Vymožení plné výše

| Identifika | Identifikace zprávy         |                                        |                                                                                          |   |
|------------|-----------------------------|----------------------------------------|------------------------------------------------------------------------------------------|---|
|            |                             |                                        |                                                                                          |   |
| 1.1        | Číslo případu:              |                                        |                                                                                          |   |
| 1.2        | Čtvrtletí a rok zpracovanéh | o hlášení:                             |                                                                                          |   |
| 1.3        | Nové použité praktiky       |                                        |                                                                                          |   |
| 1.4        | Nutnost informovat ostatní  | země                                   |                                                                                          |   |
| 1.5        | Administrativní stav        |                                        |                                                                                          |   |
| 1.6        | Finanční stav               |                                        |                                                                                          | - |
| 1.7        | Případ uzavřen ze strany Ř  | NATR -                                 | Zádná částka k vymáhání<br>Částka jež má hýt umežtene                                    | ^ |
| 1.8        | Datum uzavření případu      | RTBC -                                 | Vymáhání, jež má být zahájeno                                                            |   |
| 1.9        | Stav případu                | RUNW                                   | - Probíhající vymáhání<br>Oprovní prostě dola pozostavoní ozmáhání                       |   |
|            | Číslo šetření OLAF          | ACRL - Vymáhání po opravném prostředku |                                                                                          |   |
|            |                             | FULR -<br>EUSW -                       | Vymožení plné výše<br>- Vynětí podílu EU, výdaje plně převzaty rozpočtem členského státu | ~ |

Obrázek: Rozbalovací seznam možností (kódy EUSW, AIRR, ATBC, RTBS, RUNW, ALRS, ACRL, NATR a FULR) u pole 1.6 Finanční stav **1.7 Případ uzavřen ze strany ŘO, resp. VK** – jedná se o výběr "**ANO**"/"**NE**". Výběr "ano" se použije, pokud VK případ uzavře s tím, že veškerá správní/soudní řízení byla ukončena, částky vymoženy, a již se neočekává žádná další akce.

| Identifika | ice zprávy                            |  |   |
|------------|---------------------------------------|--|---|
|            |                                       |  |   |
| 1.1        | Číslo případu:                        |  |   |
| 1.2        | Čtvrtletí a rok zpracovaného hlášení: |  |   |
| 1.3        | Nové použité praktiky                 |  |   |
| 1.4        | Nutnost informovat ostatní země       |  |   |
| 1.5        | Administrativní stav                  |  |   |
| 1.6        | Finanční stav                         |  |   |
| 1.7        | Případ uzavřen ze strany ŘO           |  | V |
| 1.8        | Datum uzavření případu Ano            |  |   |
| 1.9        | Stav případu                          |  |   |
|            | Číslo šetření OLAF                    |  |   |
|            |                                       |  |   |

Obrázek: Rozbalovací seznam možností Ano/Ne u pole 1.7 Případ uzavřen ze strany ŘO, resp. VK

**<u>1.8 Datum uzavření případu</u>** – VK uvede datum, kdy byla nesrovnalost vyřešena a případ ze strany VK uzavřen.

| 1.1 | Číslo případu:                        |  |
|-----|---------------------------------------|--|
| 1.2 | Čtvrtletí a rok zpracovaného hlášení: |  |
| 1.3 | Nové použité praktiky                 |  |
| 1.4 | Nutnost informovat ostatní země       |  |
| 1.5 | Administrativní stav                  |  |
| 1.6 | Finanční stav                         |  |
| 1.7 | Případ uzavřen ze strany ŘO           |  |
| 1.8 | Datum uzavření případu                |  |
| 1.9 | Stav připadu                          |  |
|     | Číslo šetření OLAF                    |  |
|     |                                       |  |

Obrázek: Pole, kde se uvede Datum uzavření případu

**<u>1.9 Stav případu</u>** – VK vybere kód z níže uvedeného seznamu, který odpovídá aktuálnímu stavu, ve kterém se hlášení nesrovnalosti nachází:

- N Nový případ
- A Aktualizace případu
- U Případ uzavřen
- Z Případ zrušen

| Identifika | ace zprávy                                           |                                                             |   |
|------------|------------------------------------------------------|-------------------------------------------------------------|---|
|            |                                                      |                                                             |   |
| 1.1        | Číslo případu:                                       |                                                             |   |
| 1.2        | Čtvrtletí a rok zpracovaného hlášení:                |                                                             |   |
| 1.3        | Nové použité praktiky                                |                                                             |   |
| 1.4        | Nutnost informovat ostatní země                      |                                                             |   |
| 1.5        | Administrativní stav                                 |                                                             |   |
| 1.6        | Finanční stav                                        |                                                             |   |
| 1.7        | Případ uzavřen ze strany ŘO                          |                                                             |   |
| 1.8        | Datum uzavření případu                               |                                                             |   |
| 1.9        | Stav případu                                         |                                                             | - |
|            | Číslo šetření OLAF<br>A - Akt<br>U - Pří<br>Z - Příj | vý případ<br>tualizace případu<br>pad uzavřen<br>pad zrušen |   |

Obrázek: Rozbalovací seznam možností (kódů N, A, U a Z) u pole 1.9 Stav případu

**Číslo šetření OLAF** – VK uvede číslo šetření úřadu OLAF, které mu bylo přiděleno úřadem OLAF v žádosti o zaslání dokumentace, popř. při organizování kontroly na místě. Číslo se rozepíše ve formátu OC/RRRR/čččč. Čččč – musí být vždy čtyřmístné (pokud je číslo šetření 44, musí být uvedeno ve tvaru "0044".

## Poznámka

Pokud si úřad OLAF vyžádá dokumentaci k projektu za účelem svého šetření, obdrží VK tuto žádost vždy prostřednictvím CKB AFCOS, včetně čísla vyšetřování. Současně je vždy VK informován prostřednictvím CKB AFCOS o závěrech šetření, popř. o doporučeních pro přijetí potřebných opatření.

## 7.2 Záložka 2. Jméno a adresa fyzických a právnických osob

**<u>2.1 Fyzická osoba</u>** – do příslušných polí vyplní VK související informace o fyzické osobě dotčené (příjemci/konečném příjemci dotace). **Musí se zadat Příjmení, Jméno a Rodné číslo.** 

**2.2 Právnická osoba** – do příslušných polí vyplní VK související informace o právnické osobě dotčené (příjemci/konečném příjemci dotace). **Musí se zadat Obchodní jméno a IČ.** 

**2.3 Dotčená na základě Nařízení č. 966/2012 (čl. 108)**<sup>8</sup> – toto pole se vztahuje k finančnímu nařízení a článku upravujícímu ústřední databázi vyloučených zájemců a uchazečů, resp. systém včasného odhalování rizik a vylučování hospodářských subjektů. V podmínkách hlášení nesrovnalostí VK dané pole zaškrtne, resp. vyplní kód "**ANO**", pokud došlo k pravomocnému odsouzení osoby dotčené nesrovnalostí, resp. případ klasifikován jako potvrzený podvod - IRQ5 a v poli 1.5 bude uvedeno JP - soudní řízení. Jestliže se nejedná o případ dokonaného podvodu – IRQ5 (není vydán rozsudek/nenabyl právní moci), zadá VK kód "**NE**".

<sup>&</sup>lt;sup>8</sup> V aktuálním finančním nařízení 2018/1046 se jedná o čl. 142 "Systém včasného odhalování rizik a vylučování hospodářských subjektů".

| Osobní úd          | laje                                  |                               |                        |
|--------------------|---------------------------------------|-------------------------------|------------------------|
|                    |                                       |                               |                        |
| 2. Jméno           | a adresa fyzických a právnick         | ých osob, které způsobily/zaj | příčinily nesrovnalost |
|                    | Iméno aubiol-tu                       | Příjmení: *                   |                        |
|                    | Jilleno suojektu                      | Jméno: *                      |                        |
| 2.1 Fyzická        |                                       | Ulice a č. p.:                |                        |
| osoba              | Adresa                                | PSČ:                          |                        |
| - NE               |                                       | Obec:                         |                        |
|                    |                                       | Stát                          |                        |
|                    |                                       | RC/IC: *                      |                        |
|                    | Jméno subjektu                        | Obchodní jméno *              |                        |
|                    |                                       | Právní forma:                 |                        |
| 2.2<br>Dućani alać |                                       | IČ: *                         |                        |
| osoba -            |                                       | Ulice a č. p.:                |                        |
| ANO                | Adresa                                | PSČ:                          |                        |
|                    | Aucsa                                 | Obec:                         |                        |
| _                  |                                       | Stát:                         |                        |
| 2.3                | Dotčená na základě Nařízení č. 966/20 | 012 (čl. 108)                 |                        |
|                    |                                       | Ano<br>Ne                     |                        |

Obrázek: Pole pro vyplnění osobních údajů

## 7.3 Záložka 3. Identifikace projektu/akce

| <b>3.1 Fond</b> – do tonoto pole uvede VK kod KKF. | 3.1 Fond | – do | tohoto | pole | uvede | VK | kód | RRF. |
|----------------------------------------------------|----------|------|--------|------|-------|----|-----|------|
|----------------------------------------------------|----------|------|--------|------|-------|----|-----|------|

| Identifil | xace projektu/akce              |
|-----------|---------------------------------|
| 3.1       | Fond:                           |
| 3.3       |                                 |
| 3.4       | Název programu (Komponenta):    |
| 3.5       | Název prioritní osy (Aktivita): |
| 3.7       | Název projektu/akce:            |
| 3.8       | Číslo projektu/akce:            |
| 3.12      | Vlastník komponent              |
|           |                                 |

Obrázek: Pole, kde se uvede kód RRF

**<u>3.3 Cíl (pro potřeby NPO - Pilíř)</u>** - vyplňuje se název Pilíře, v rámci kterého nesrovnalost vznikla. V rozbalovacím seznamu lze vybrat ze šesti pilířů, a to:

- digitální transformace,
- fyzická infrastruktura a zelená tranzice,
- vzdělávání a trh práce,
- instituce a regulace a podpora podnikání v reakci na COVID-19,
- výzkum, vývoj a inovace a
- zdraví a odolnost obyvatel.

| Identifikace projektu/akce |                               |                      |                                                                          |   |  |  |
|----------------------------|-------------------------------|----------------------|--------------------------------------------------------------------------|---|--|--|
|                            |                               |                      |                                                                          |   |  |  |
| 3.1                        | Fond:                         |                      |                                                                          |   |  |  |
| 3.3                        | Cíl (pilíř):                  |                      |                                                                          | - |  |  |
| 3.4                        | Název programu (Kompone       | nt 1. Digita         | ální transformace                                                        |   |  |  |
| 3.5                        | Název prioritní osy (Aktivita | 2. Fyzici<br>3. Vzdě | 2. Fyzická infrastruktura a zelená tranzice<br>3. Vzdělávání a trh práce |   |  |  |
| 3.7                        | Název projektu/akce:          | 4. Instit            | uce a regulace a podpora podnikání v reakci na COVID-19                  |   |  |  |
| 3.8                        | Číslo projektu/akce:          | 5. Výzku<br>6. Zdrav | um, vývoj a inovace<br>ví a odolnost obyvatel                            |   |  |  |
| 3.12                       | Vlastník komponent            |                      |                                                                          |   |  |  |
|                            |                               |                      |                                                                          |   |  |  |

Obrázek: Rozbalovací seznam možností u pole 3.3 Cíl, resp. Pilíř.

**3.4 Název programu (pro potřeby NPO – Komponenta)** - vyplňuje se název Komponenty, v rámci které nesrovnalost vznikla. Celkově může VK vybírat z 27 možností. Pro lepší přehled jsou všechny Komponenty uvedeny v Příloze č. 6.

| Identifikace projektu/akce |                                |                      |                                                                                                    |                                                                     |  |   |   |
|----------------------------|--------------------------------|----------------------|----------------------------------------------------------------------------------------------------|---------------------------------------------------------------------|--|---|---|
|                            |                                |                      |                                                                                                    |                                                                     |  |   |   |
| 3.1                        | Fond:                          |                      |                                                                                                    |                                                                     |  | ] |   |
| 3.3                        | Cíl (pilíř):                   |                      |                                                                                                    |                                                                     |  |   |   |
| 3.4                        | Název programu (Komponen       | ta):                 |                                                                                                    |                                                                     |  | - |   |
| 3.5                        | Název prioritní osy (Aktivita) | 1.1 Dig              | itál                                                                                                    | ní služby občanům                                                   |  | ^ | Γ |
| 3.7                        | Název projektu/akce:           | 1.2 Digi<br>1.3 Digi | 2 Digitální systémy veřejné správy<br>3 Digitální vysokokapacitní sítě                                            |                                                                     |  |   |   |
| 3.8                        | Číslo projektu/akce:           | 1.4 Digi<br>1.5 Digi | 1.4 Digitální v poloča podruh stečnost, inovativní start a nové technologie<br>1.5 Digitální transformace podpiků |                                                                     |  |   |   |
| 3.12                       | Vlastník komponent             | 1.6 Zryc             | 1.6 Zrychlení a digitalizace stavebního řízení                                                                    |                                                                     |  |   |   |
|                            |                                | 2.1 Udr<br>2.2 Sniž  | žite<br>žov                                                                                                    | elná a bezpečná doprava<br>ání spotřeby energie ve veřejném sektoru |  | ~ |   |
|                            |                                |                      |                                                                                                    |                                                                     |  |   |   |

Obrázek: Rozbalovací seznam možností u pole 3.4 Název programu, resp. komponent

<u>3.5 Název prioritní osy (pro potřeby NPO – Aktivita)</u> - vyplňuje se název Aktivity, v rámci které nesrovnalost vznikla. *Kompletní seznam všech Aktivit v rámci NPO je uveden <u>v Příloze č. 7</u>.* 

| Identifikace projektu/akce                   |                                 |                                                        |                                                                                                    |   |
|----------------------------------------------|---------------------------------|--------------------------------------------------------|----------------------------------------------------------------------------------------------------|---|
|                                              |                                 |                                                        |                                                                                                    |   |
| 3.1                                          | Fond:                           |                                                        |                                                                                                    |   |
| 3.3                                          | Cíl (pilíř):                    |                                                        |                                                                                                    |   |
| 3.4                                          | Název programu (Kompone         | enta):                                                 |                                                                                                    |   |
| 3.5                                          | Název prioritní osy (Aktivita): |                                                        |                                                                                                    | ¥ |
| 3.7                                          | Název projektu/akce:            | 1.1.1 Di                                               | gitální služby pro koncové uživatele                                                                       | ^ |
| 3.8                                          | Číslo projektu/akce:            | 1.1.2 Vý<br>1.1.3 Po                                   | woj opendat a veřejných dat<br>vdmínky pro správu kvalitní datové oblasti a zajištění kontrolovaného příst |   |
| 3.12                                         | Vlastník komponent              | 1.1.4 eZdraví<br>1.1.5 Digitální přístup Spravodlagsti |                                                                                                    |   |
|                                              |                                 | 1.2.1 Bu                                               | 1.1.5 Digitalní pristup spravednosti<br>1.2.1 Budování a další rozvoj agendového informačního systému s    |   |
| Detaily nesrovnalosti 1.2.2 Bud<br>1.2.3 Kyb |                                 | 1.2.2 Bu<br>1.2.3 Ky                                   | idování a rozvoj základních registrů a zařízení veřejné správy<br>bernetická bezpečnost                    | ~ |

Obrázek: Rozbalovací seznam možností u pole 3.5 Název prioritní osy, resp. aktivit

## **<u>3.7 Název projektu/akce</u>** – je uveden v Rozhodnutí o poskytnutí dotace.

| Identifikace projektu/akce |                                 |  |   |
|----------------------------|---------------------------------|--|---|
|                            |                                 |  |   |
| 3.1                        | Fond:                           |  |   |
| 3.3                        | Cíl (pilíř):                    |  |   |
| 3.4                        | Název programu (Komponenta):    |  |   |
| 3.5                        | Název prioritní osv (Aktivita): |  |   |
| 3.7                        | Název projektu/akce:            |  |   |
| 3.8                        | Číslo projektu/akce:            |  |   |
| 3.12                       | Vlastník komponent              |  | - |
|                            |                                 |  |   |

Obrázek: Pole, kde se zaznamená Název projektu, resp. akce.

## **<u>3.8 Číslo projektu/akce</u>** – je uvedeno v Rozhodnutí o poskytnutí dotace.

| Identifikace projektu/akce |                                 |  |  |   |
|----------------------------|---------------------------------|--|--|---|
|                            |                                 |  |  |   |
| 3.1                        | Fond:                           |  |  |   |
| 3.3                        | Cíl (pilíř):                    |  |  |   |
| 3.4                        | Název programu (Komponenta):    |  |  |   |
| 3.5                        | Název prioritní osy (Aktivita): |  |  |   |
| 3.7                        | падет рюјекциаксе.              |  |  | ٦ |
| 3.8                        | Číslo projektu/akce:            |  |  |   |
| 3.12                       | уназник котронен                |  |  |   |
|                            |                                 |  |  |   |

Obrázek: Pole, kde se zaznamená Číslo projektu, resp. akce

**<u>3.12</u>** Řídicí orgán (pro potřeby NPO se jedná o VK) – odpovídá za účinné řízení a realizaci komponenty. Zde se uvede, kdo je VK, konkrétně se může jednat o:

- MD Ministerstvo dopravy
- MPSV Ministerstvo práce a sociálních věcí
- MMR Ministerstvo pro místní rozvoj
- MPO Ministerstvo průmyslu a obchodu
- MK Ministerstvo kultury
- MSp Ministerstvo spravedlnosti
- MŠMT Ministerstvo školství, mládeže a tělovýchovy
- MV Ministerstvo vnitra
- MZd Ministerstvo zdravotnictví
- MZe Ministerstvo zemědělství
- MŽP Ministerstvo životního prostředí

| 3.1                     | Fond:                                |                                                            |      |              |
|-------------------------|--------------------------------------|------------------------------------------------------------|------|--------------|
| 3.3                     | Cíl (pilíř):                         |                                                            |      |              |
| 3.4                     | Název programu (Komponenta):         |                                                            |      |              |
| 3.5                     | Název prioritní osy (Aktivita):      |                                                            |      |              |
| 3.7                     | Název projektu/akce:                 |                                                            |      |              |
| 3.8                     | Číslo projektu/akce:                 |                                                            |      |              |
| 3.12                    | Vlastník komponent                   |                                                            |      | -            |
| Detaily n<br>4. První i | esrovnalosti<br>nformace vedoucí k o | MD<br>MPSV<br>MMR<br>MPO<br>MK<br><b>DO</b><br>MSp<br>MŠMT |      |              |
| 4.1                     | Datum první informace                | MV                                                         | <br> | $\checkmark$ |

Obrázek: Rozbalovací seznam možností u pole 3.12 Řídicí orgán, resp. Vlastník komponent

# 7.4 Záložka 4. první informace vedoucí k opodstatněnému podezření na nesrovnalost

**<u>4.1 Datum první informace</u>** - jedná se o datum, kdy VK obdržel informace o tom, že mohla být/byla spáchána nesrovnalost (např. obdržení auditní zprávy, informace z médií, protokolu policie atd.).

| Detaily nesrovnalosti |                                               |                             |       |
|-----------------------|-----------------------------------------------|-----------------------------|-------|
|                       |                                               |                             |       |
| 4. První i            | nformace vedoucí k opodstatu                  | enému podezření na nesrovna | alost |
| 4.1                   | Datum první informace                         |                             |       |
| 4.2                   | Zdroj první informace                         |                             |       |
|                       | V případě označení "Jiný" uveďte<br>zde popis |                             |       |
|                       |                                               |                             |       |

Obrázek: Pole, kde se zaznamená Datum první informace k opodstatněnému podezření na nesrovnalost

**<u>4.2 Zdroj první informace</u>** – zde se vloží prvotní zdroj informace, která vedla k podezření na nesrovnalost. Může to být kontrola vykonaná VK či aktivity jiných subjektů. Celkově může VK vybírat z **20 možností**. Pro lepší přehled jsou všechny varianty uvedeny v Příloze č. 8.

Pokud bude použita položka "JINÝ", je nutné doplnit zdroj první informace z dostupných dokumentů VK.

## 7.5 Záložka 5. Porušené předpisy

## 5.1 Porušený předpis EU

Do rozbalovacího pole se uvede **typ porušení předpisu** včetně jeho kódu (*REG – nařízení, DEG – rozhodnutí, DIR – směrnice nebo ARG – dohoda*) a do "textového" pole se uvede **konkrétní článek nebo odstavec předpisu EU, který byl porušen** (*číslo a rok předpisu a název porušeného předpisu*).

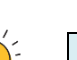

## Příklad

Čl. 5 nařízení Evropského parlamentu a Rady (EU) č. 2021/241 ze dne 12. února 2021, kterým se zřizuje Nástroj pro oživení a odolnost ve formátu čl. 5, nařízení 2021/241.

| 5. Poruše                                                                                        | né předpisy                              |                                             |  |  |
|--------------------------------------------------------------------------------------------------|------------------------------------------|---------------------------------------------|--|--|
|                                                                                                  |                                          |                                             |  |  |
| 5.1                                                                                              | Porušený předpis EU:                     |                                             |  |  |
| -                                                                                                | REG - N<br>DEG - F<br>DIR - S<br>AGR - D | lařízení<br>Rozhodnutí<br>měrnice<br>Dohoda |  |  |
| Porušený předpis – národní/porušené<br>5.2 ustanovení smlouvy/rozhodnutí o<br>poskytnutí dotace: |                                          |                                             |  |  |
| -                                                                                                |                                          |                                             |  |  |
|                                                                                                  | 1                                        |                                             |  |  |

Obrázek: Rozbalovací seznam možností, včetně "textového" pole 5.1 Porušený předpis EU

## 5.2 Porušený předpis - národní

Vyplňuje se analogicky jako u porušení předpisů EU – v rozbalovacím seznamu se vybere konkrétní zákon nebo vyhláška a v "textovém" poli se doplní související ustanovení, popř. příslušný odstavec, písmeno dotčeného právního předpisu. Nemusí se jednat pouze o zákony/vyhlášky, ale např. i o Rozhodnutí o poskytnutí dotace či porušení podmínek realizace projektu – tyto informace se doplní do pole pod rozbalovacími poli.

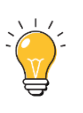

#### Příklad

Zákon č. 218/2000 Sb., rozpočtová pravidla, ve znění pozdější předpisů. Rozhodnutí o poskytnutí dotace č. 0068/02/01 ve znění pozdějších Dodatků, článek VI.

| 5. Poruše | né předpisy                                                                                                    | TEXTOVÉ POLE                                                                                                    |          |
|-----------|----------------------------------------------------------------------------------------------------|----------------------------------------------------------------------------------------------------|----------|
| 5.1       | Porušený předpis FU                                                                                                    |                                                                                                    | <u>}</u> |
| 5.2       | Zákon<br>Zákon<br>Zákon<br>Zákon<br>Zákon<br>ustanovení smlouvy/rozhodnu<br>poskytnutí dotace:<br>Zákon<br>Zákon<br>Zákon<br>Zákon | č. 23/2017 Sb., o pravidlech rozpočtov<br>č. 40/2009 Sb., trestní zákoník<br>č. 101/2000 Sb., zákon o ochraně osok<br>č. 110/2019 Sb., zákon o zpracování os<br>č. 128/2000 Sb., o obcích<br>č. 129/2000 Sb., o volbách do zastupiti<br>č. 131/2000 Sb., o hlavním městě Praziv |          |

Obrázek: Rozbalovací seznam možností, včetně "textové" pole 5.2 Porušený předpis - národní

V případě, že v rozbalovacím seznamu nebude konkrétní hledaný zákon, dopíše se do textového pole *"Jiný předpis"*.

| 5. Poruše | né předpisy                                                                                  |              |              |  |
|-----------|----------------------------------------------------------------------------------------------|--------------|--------------|--|
|           |                                                                                              |              |              |  |
| 5.1       | Porušený předpis EU:                                                                         |              |              |  |
| 5.2       | Porušený předpis – národní/porušené<br>ustanovení smlouvy/rozhodnutí o<br>poskytnutí dotace: |              |              |  |
|           |                                                                                              | Jiný předpis | Jiný předpis |  |

Obrázek: Rozbalovací seznam možností, včetně "textové" pole 5.2 Porušený předpis - národní

## 7.6 Záložka 7. Popis nesrovnalosti

Je důležité zmínit, že všechna pole spolu vzájemně souvisí a podávají bližší popis vzniklé nesrovnalosti.

**<u>7.2 Metody odhalení</u>** - zahrnuje výčet možných metod odhalení.

VK vybere z nabídky způsob, jakým byla kontrola provedena (např. kontrola dokladů, kontrola auditem, kontrola na místě, daňová kontrola apod.). Lze zapsat více možností najednou.

#### Příklad

Pole 7.5 - Kontrolou VK č. 15/2022 ze dne 10. 3. 2022 bylo zjištěno, že byly proplaceny faktury č. 1 a 5 dvakrát. Současně byly zjištěny chyby u veřejné zakázky – v zadávací dokumentaci (byla nedostatečně nastavená kvalifikační kritéria).

U metody odhalení se doplní kód "D4200 Správní šetření".

Celkově je na výběr z 50 možných metod odhalení. Podrobný seznam je uveden v Příloze č. 9.

| 7. Popis | nesrovnalosti                                                  |                                  |                                                                                                    |   |
|----------|----------------------------------------------------------------|----------------------------------|----------------------------------------------------------------------------------------------------|---|
| 7.2      | Metody odhalení:                                               | D4001                            | - Tiskové informace                                                                                          | ~ |
| 7.3      | Druh nesrovnalosti:                                            | D4002<br>D4003<br>D4100          | - Oznameni protipravnino jednani<br>- Stížnost<br>- Dobrovolné přiznání<br>- Odmítnutí kontroly nebo dobledu |   |
| 7.4      | Průběh šetření:                                                | D4101<br>D4102<br>D4200<br>D4201 | - Podezřelé jednání<br>- Podezřelé jednání<br>- Správní šetření<br>- Soudní vršetřování                      | ~ |
|          |                                                                |                                  |                                                                                                    |   |
| 7.5      | Praktiky použité při spáchání<br>nesrovnalosti (popis nesrovna | alosti):                         |                                                                                                    |   |

Obrázek: Rozbalovací seznam možností u pole 7.2 Metody odhalení

7.3 Druh nesrovnalosti – zahrnuje výčet možných pochybení.

VK vybere z předdefinované nabídky (např. chybějící účetnictví, nezpůsobilé výdaje, nedodržení termínů a lhůt, veřejné zakázky atd.). Lze vybrat více možností najednou. Kódy v tomto poli jsou vázány na informace uvedené v poli 7.5 "Praktiky použité při spáchání nesrovnalosti" (popis nesrovnalosti). Kategorie nesrovnalosti jsou uvedeny v Příloze č. 10.

Pro účely NPO byl na základě požadavku Evropské komise doplněn kód <u>T99/00-RED FLAG</u>, který bude využíván v případě, že se jedná o jednu ze čtyř nesrovnalostí závažného charakteru definovaných v nařízení k RRF. Tento kód bude uveden při detekování takto specifikovaných nesrovnalostí jako první, následně pak bude uveden kód, který specifikuje porušení.

#### Příklad

**Pole 7.5** – Kontrolou VK č. 15/2022 ze dne 10. 3. 2022 bylo zjištěno, že byly proplaceny faktury č. 1 a 5 dvakrát. Současně byly zjištěny chyby u veřejné zakázky – v zadávací dokumentaci (byla nedostatečně nastavená kvalifikační kritéria).

**Pole 7.3** – "T16/09 Nezpůsobilé výdaje" a "T40/00 Veřejné zakázky", pokud by se jednalo o porušení závažného charakteru RF, pak by byl zápis v poli 7.3:

Pole 7.3 – "T99/00-RED FLAG, T16/09 Nezpůsobilé výdaje" a "T40/00 Veřejné zakázky".

| 7. Popis nesrovnalosti |                                                                |                                                                                                    |                                                                                                    |   |
|------------------------|----------------------------------------------------------------|----------------------------------------------------------------------------------------------------|----------------------------------------------------------------------------------------------------|---|
|                        |                                                                |                                                                                                    |                                                                                                    |   |
| 7.2                    | Metody odhalení:                                               |                                                                                                    |                                                                                                    |   |
|                        | Delementeri                                                    |                                                                                                    |                                                                                                    | - |
| 7.3                    | Drun nesrovnalosti:                                            | T11/00 - Chybná či neúplná žádost o podporu                                                                                                    |                                                                                                    | ^ |
| 7.4                    | Průběh šetření:                                                | T11/01 - Nepravdivá nebo padělaná žádost o podporu<br>T11/02 - Produkt, druh, projekt a/nebo činnost nezpůsobilé pro podporu<br>T11/03 - Kumulace neslučitelných podpor<br>T11/04 - Více žádosť pro taptíč produkt druh projekt a/nebo žippost |                                                                                                    |   |
|                        |                                                                | T11/99<br>T12/00<br>T12/01                                                                                                    | T11/04 - Vice Zadosti pro tentýž produkt, druh, projekt a/hebo cinnosť<br>T11/99 - Ostatní nesrovnalosti týkající se práva na podporu<br>T12/00 - Nesrovnalosti u totožnosti hospodářského subjektu/příjemce<br>T12/01 - Neexistující hospodářský subjekt/příjemce |   |
| 7.5                    | Praktiky použité při spáchání<br>nesrovnalosti (popis nesrovna | alosti):                                                                                                    |                                                                                                    |   |

Obrázek: Rozbalovací seznam možností u pole 7.3 Druh nesrovnalosti

**7.4 Průběh šetření** – jedná se o textové pole, přičemž se zde zaznamenává průběh šetření v posloupné časové ose (dle postupného vývoje řešení nesrovnalosti). Důležité je také uvádět datum, kdy k úkonu došlo.

## Příklad

- 2. 2. 2023 VK zaevidoval opodstatněnou nesrovnalost;
- Toto zjištění mimo výše uvedeného představuje porušení Rozhodnutí o poskytnutí dotace č. .....
- 7. 2. 2023 Výdaje spojené s výše uvedeným zjištěním byly nárokovány v Žádostech o platbu č. 01 -14., 18., 20;
- Výdaje byly ve vyúčtování schváleny, v Žádostech o platbu č. 02 14., 18., 20. Výdaje postoupily do souhrnné žádosti.
- Žádosti o platbu činí 4 121 948,59 Kč za celý projekt XXXXX
- FÚ bude informován.
- 2. 3. 2023 sankce Celková výše podezření na nesrovnalosti, tj. sankce ve výši 2 % ze mzdových výdajů v 1-14., 18., 20.

| 7. Popis nesrovnalosti |                                                                       |   |
|------------------------|-----------------------------------------------------------------------|---|
|                        |                                                                       |   |
| 7.2                    | Metody odhalení:                                                      | - |
| 7.3                    | Druh nesrovnalosti:                                                   | _ |
| 7.4                    | Průběh šetření:                                                       | - |
| -                      |                                                                       | - |
| 7.5                    | Praktiky použité při spáchání<br>nesrovnalosti (popis nesrovnalosti): |   |

Obrázek: Textové pole, kde se popíše vývoj/postup šetření dané nesrovnalosti

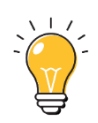

**7.5** Praktiky použité při spáchání nesrovnalosti (popis nesrovnalosti) – v tomto poli se popisují praktiky, které byly použity při spáchání nesrovnalosti. Text je potřeba uvést co nejpřesněji a nejvýstižněji. Detailní popis pomůže při odhalování dalších možných nekalých praktik. Jak bylo uvedeno u pole 7.3 "Druh nesrovnalosti" – tato pole jsou navzájem provázaná.

| 7. Popis n | esrovnalosti                                                          |   |
|------------|-----------------------------------------------------------------------|---|
|            |                                                                       |   |
| 7.2        | Metody odhalení:                                                      |   |
| - 7.3      | Druh nesrovnalosti:                                                   |   |
| 7.4        | Průběh šetření:                                                       | - |
| 7.5        | Praktiky použité při spáchání<br>nesrovnalosti (popis nesrovnalosti): |   |
| 7.6        | Riashikace nestovnatosu.                                              |   |

Obrázek: Textové pole, kde se uvede podrobný popis praktik použitých při spáchání nesrovnalosti

**<u>7.6 Klasifikace nesrovnalosti</u>** – jedná se o uvedení typu dané nesrovnalosti. Vyplnění tohoto pole je potřebné pro další analýzy a monitorování. Konkrétně se jedná o tyto možnosti:

- IRQ0 Bez nesrovnalosti používá se až při aktualizaci hlášení, tzn. nikdy nelze použít v první verzi hlášení (např. kdy nesrovnalost nebyla potvrzena orgány odpovědnými za následné administrativní nebo soudní postupy došlo k prominutí odvodu v plné výši, tedy ze 100% či nesrovnalost byla nahlášena duplicitně a je potřeba ji zrušit);
- IRQ2 Nesrovnalost ve smyslu nařízení č. 2988/95 tato klasifikace nesrovnalosti se použije v případě, kdy se nepředpokládá podezření na podvod např. vznikly nezpůsobilé výdaje, nebyly dodrženy lhůty atd. Kód lze aplikovat ve fázích, kdy VK nesrovnalost potvrdil; a také v případech, kdy nesrovnalost byla vyřešena např. vymožením neoprávněně vyplacených prostředků, nebo prostředky nelze vymoci zpět, či při částečném prominutí odvodu.
- IRQ3 Podezření na podvod ve smyslu Úmluvy/Dohody rozhodným okamžikem pro tuto klasifikaci je skutečnost, kdy Policie ČR zahájila úkony trestního řízení podle ustanovení § 158 odst. 3 tr. řádu.<sup>9</sup>
- IRQ5 Prokázaný podvod pravomocné rozhodnutí soudu. Většinou se tento kód používá po ukončení trestního řízení, tzn. v rámci aktualizovaného hlášení. Pokud je však trestní řízení obzvláště rychlé, je možné kód použít i při první verzi hlášení. CKB AFCOS na SharePointu AFCOS (viz kap. č. 4) pravidelně aktualizuje tabulku pravomocných rozhodnutí, do které mají VK právo nahlížet.

<sup>&</sup>lt;sup>9</sup> V tomto okamžiku je založen spis a procesní úkony jsou dozorovány státním zástupcem. PČR, je-li v podání trestního oznámení požádána, zasílá "Vyrozumění" o zahájení úkonů trestního řízení.

| 7.5 | Praktiky použité při spáchání<br>nesrovnalosti (popis nesrovnalosti):                        |                                                                                                    |   |
|-----|----------------------------------------------------------------------------------------------|----------------------------------------------------------------------------------------------------|---|
|     |                                                                                              |                                                                                                    |   |
| 7.6 | Klasifikace nesrovnalosti:                                                                   |                                                                                                    |   |
| 7.8 | Datum, kdy bylo opodstatněr IRQ2<br>podezření potvrzeno Vlastník<br>IRQ5<br>komponenty: IRQ0 | - nesrovnalost ve smyslu nařízení č. 2988/95<br>- podezření na podvod<br>- prokázaný podvod<br>- bez nesrovnalosti |   |
|     |                                                                                              |                                                                                                    | - |

Obrázek: Rozbalovací seznam možností u pole 7.6 Klasifikace nesrovnalosti

**7.8 Datum potvrzení opodstatněného podezření ŘO (pro potřeby NPO se jedná o VK)** – pro prostředí NPO se jedná o datum potvrzení nesrovnalosti ze strany VK.

Dle výkladové definice Evropské komise se jedná o datum - **PACA - PREMIER ACTE DE CONSTAT ADMINISTRATIF** – tj. o první písemné posouzení příslušného orgánu, ať už správního nebo soudního, který dospěl k závěru, že se jedná o nesrovnalost. Toto datum není možné následně změnit nebo zrušit v rámci průběhu správního, trestního nebo soudního řízení. Může se jednat nejen o nesrovnalost zjištěnou VK, ale např. i o nesrovnalost zjištěnou Auditním orgánem, Evropskou komisí, soudem a dalšími subjekty.

| 7.6 | Klasifikaan nagramalastii                                                     |  |
|-----|-------------------------------------------------------------------------------|--|
| 7.8 | Datum, kdy bylo opodstatněné<br>podezření potvrzeno Vlastníkem<br>komponenty: |  |
|     | R                                                                             |  |

Obrázek: Textové pole, kde se uvede datum, kdy bylo podezření potvrzeno ze strany VK

## 7.7 Záložka 8. Celková částka a rozdělení mezi zdroje financování

<u>Měsíční směnný kurz CZK/EUR</u> – vyplňuje se podle měsíčního účetního směnného kurzu eura (viz kap. č. 3.3 - Měna).

#### 8.1 – celková výše výdajů na projekt v Kč/EUR

Do tohoto pole se zadá celková výše výdajů na projekt tak, jak byla schválena VK, je uvedena v Rozhodnutí o poskytnutí dotace.

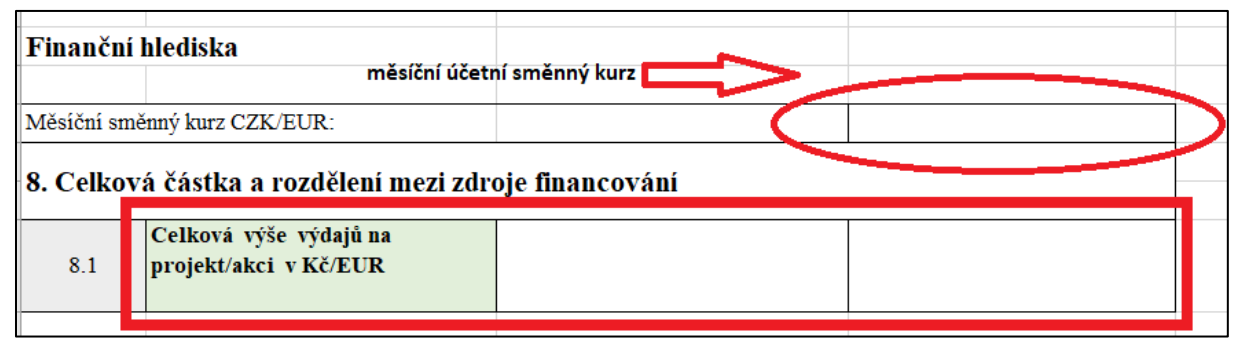

Obrázek: Textové pole v oblasti Finančního hlediska v záložce Celková částka a rozdělení mezi zdroje financování

## 7.8 Záložka 9. Stanovení finančního dopadu nesrovnalosti

Tato část obsahuje podrobné informace o finančním dopadu nesrovnalosti. Částky nezahrnují úroky a pokuty.

## <u>9.1 – celkový finanční dopad nesrovnalosti (celková částka dotčená nesrovnalostí) v Kč/EUR</u> <u>9.3 – z toho částka vyplacená v Kč/EUR – celkem</u>

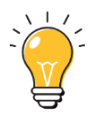

#### Platí souvztažnost, že 9.1 = 9.3

| 9. Stanov | vení finančního dopadu nesrov                                                              | nalosti |  |
|-----------|--------------------------------------------------------------------------------------------|---------|--|
| 9.1       | Celkový finanční dopad<br>nesrovnalosti (celková částka<br>dotčená nesrovnalostí) v Kč/EUR |         |  |
| 9.3       | Z toho částka již vyplacená v<br>Kč/EUR - celkem:                                          |         |  |

Obrázek: Textová pole v oblasti Finančního hlediska v záložce Stanovení finančního dopadu nesrovnalosti

## 7.9 Záložka 10. Vymáhání

Záložka obsahuje detailní informace o vymáhání neoprávněně vyplacené částky dotčené nesrovnalostí. Částky nesmí obsahovat úroky, pokuty a penále.

**10.1 Datum zahájení řízení o vymáhání** – zde se uvede datum, kdy začal proces vymáhání. Není-li přesné datum známo, zadá se první den v měsíci nebo roku, kdy bylo řízení o vymáhání zahájeno.

**10.3 Skutečné datum ukončení řízení** – uvádí se datum, které musí být rovno nebo větší než datum zahájení řízení o vymáhání.

Vymáhání – VK uvede datum zaúčtování v účetnictví.

Krácení – VK uvede datum rozhodnutí "O provedení krácení platby", u krácené částky může být datum zahájení i ukončení stejné.

**10.4 Celková částka k vymáhání EU v Kč/EUR** – neoprávněně vyplacená částka, jejíž výše vyplynula z kontroly/auditu či jiné akce

**10.6 Z toho celková částka vymožená v Kč/EUR** – výše částky, kterou se již podařilo vymoci z celkové částky určené k vymožení

**10.7 Z toho částka, kterou zbývá ještě vymoci** – celkem v Kč/EUR – částka, kterou se ještě nepodařilo vymoci

**<u>10.9 Průběh vymáhání</u>** – toto pole podává informaci o tom, jak bylo v daném případě postupováno v rámci řízení o vymáhání.

Platí souvztažnost, že:

9.3 = 10.4

a zároveň

10.4 = 10.6 + 10.7

| 10. Vym | <b>áhání</b> (částky, které povinný subjekt má uhradi         | it/uhradil v souvislosti s nesrovnalosti) |  |
|---------|---------------------------------------------------------------|-------------------------------------------|--|
|         |                                                               |                                           |  |
| 10.1    | Datum zahájení řízení o vymáhání:                             |                                           |  |
| 10.3    | Skutečné datum ukončení řízení:                               |                                           |  |
| 10.4    | Celková částka k vymáhání v<br>Kč/EUR                         |                                           |  |
| 10.6    | z toho celková částka vymožená v<br>Kč/EUR                    |                                           |  |
| 10.7    | z toho částka, kterou zbývá ještě<br>vymoci - celkem v Kč/EUR |                                           |  |
| 10.9    | Průběh vymáhání:                                              |                                           |  |
|         |                                                               |                                           |  |

Obrázek: Textová pole v oblasti Finančního hlediska v záložce Vymáhání

## 7.10 Záložka 11. Uložené sankce

Tato záložka obsahuje pro potřeby NPO informace o sankčním řízení vedoucím k uložení pokut, penále, trestu odnětí svobody a dalších.

Pokud se jedná o případ, kde nebylo zahájeno řízení o sankcích, je potřeba z rolovacího seznamu v poli 11.7 vybrat možnost "Rozhodnutí o sankcích zatím nevydáno".

#### 11.1 Datum zahájení řízení o sankcích – vyplní se datum zahájení řízení

| 11. Ulože | né sankce                           |  |  |
|-----------|-------------------------------------|--|--|
| 11.1      | Datum zahájení řízení o sankcích:   |  |  |
| 11.7      | Zahájená řízení pro uložení trestu: |  |  |
|           |                                     |  |  |

Obrázek: Textové pole, kde se uvede datum, kdy bylo zahájeno řízení o sankcích

**<u>11.7 zahájená řízení pro uložení trestu</u>** – vybírá se typ řízení. V závislosti na ukončeném řízení je třeba promítnout změnu při uzavření případu. Zde se uvede, zda byla (popř. jaká) nebo nebyla uložena sankce, konkrétně se jedná o tyto možnosti:

- SP1 o sankci zatím nevydáno použije se v případě, že sankce nebyla uvalena nová nebo aktualizace případu,
- SP2 Rozhodnutí: neuvalená sankce použije se tehdy, pokud nebyla sankce uvalena uzavření případu,
- SP3 Rozhodnutí: uvalená sankce; čeká na druh sankce použije se, pokud je uvalená sankce, ale ještě se rozhoduje o výši sankce nová nebo aktualizace,
- SP4 Rozhodnutí: uvalená sankce uvalená sankce uzavření případu.

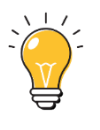

#### Poznámka:

V případě uzavírání hlášení nesrovnalosti, kdy nebude uložena sankce, je nutné vždy v poli 11.7 vyplnit kód "SP2".

| 11. Ulože | en                                       | é sankce                            |                      |                                                                                                    |           |   |          |
|-----------|------------------------------------------|-------------------------------------|----------------------|----------------------------------------------------------------------------------------------------|-----------|---|----------|
| 11.1      |                                          | Datum zahájení řízení o sank        | cích:                |                                                                                                    |           |   |          |
| 11.7      |                                          | Zahájená řízení pro uložení trestu: |                      |                                                                                                    |           | C | <b>_</b> |
|           | SP1 - R<br>SP2 - R<br>SP3 - R<br>SP4 - R |                                     | 07<br>07<br>07<br>07 | zhodnutí o sankci zatím nevydáno<br>zhodnutí: neuvalená sankce<br>zhodnutí: uvalená sankce; čeká na dru<br>zhodnutí: uvalená sankce | uh sankce |   |          |

Obrázek: Rozbalovací seznam možností u pole 11.7 Zahájená řízení pro uložení trestu

## 7.11 Záložka 12. Poznámky, připomínky

Toto pole se využívá pro vyjádření všeho, co nebylo možné zadat do žádného z polí formuláře hlášení. Lze doplnit všechny možné komentáře, vysvětlení, podrobné popisy postupů nebo vložení příloh.

**12.1 Poznámky, připomínky** - kvůli přehlednosti je potřeba informace řadit dle jednotlivých událostí chronologicky a rozdělit je do dvou částí:

- stálé, kde mají být uvedeny informace, které se vážou k identifikaci případu
- průběžné, která bude vždy zahájena pololetím a rokem, kde byl u nesrovnalosti zaznamenán posun v případu (viz příklad).

Je nutné uvádět u každého úkonu související datum a číslo pole, ke kterému se doplňuje vysvětlení (protože na to v příslušném poli není prostor), a dále upřesnění, pokud VK uvede možnost "JINÝ"/ "Další"/ "Ostatní".

## Příklad

7.2 Metoda odhalení - 999 – další skutečnosti – popište metodu odhalení, která neodpovídá žádné nabízené skutečnosti v číselníku.

I. /2022

Z podnětu žádosti PČR o vyčíslení škody byl případ projednán na Pracovní skupině pro nesrovnalosti (PSN). Jelikož se jedná o podezření na spáchání trestného činu, kdy byly v dané věci již zahájeny úkony trestního řízení podle § 158 odst. 3 trestního řádu.

## II. /2022

PČR informovala VK, že probíhá trestní řízení vedené pod č.j. NCOZ-595-14/TČ-2021-417401-H.

## **<u>12.2 Přílohy</u>** – doplní se všechny související přílohy.

Pokud nebude používán systém MS2014+ bude vždy k formuláři Hlaseni\_nesrovnalosti\_vnejsi\_uroven\_NPO při klasifikaci nesrovnalostí přikládán:

- IRQ3 záznam Policie ČR s informací, že byly zahájeny úkony trestního řízení podle § 158 odst. 3 tr. řádu nebo usnesení o zahájení trestního stíhání podle § 160 odst. 1 tr. řádu. Případně následně při překvalifikaci z IRQ3 na IRQ2 nebo IRQ0 Usnesení o odložení věci od PČR.
- IRQ5 pravomocný rozsudek

Tyto přílohy budou vloženy na SharePoint spolu s formulářem pro hlášení nesrovnalostí. Přílohy budou značeny stejně jako formulář s dovětkem o jako věc se jedná.

#### Příklad

7.2

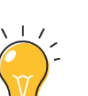

## I. /2022

Z podnětu žádosti PČR o vyčíslení škody byl případ projednán na Pracovní skupině pro nesrovnalosti (PSN). Jelikož se jedná o podezření na spáchání trestného činu, kdy byly v dané věci již zahájeny úkony trestního řízení podle § 158 odst. 3 trestního řádu.

| 12. Pozn | ámky a přílohy:       |  |
|----------|-----------------------|--|
| 12.1     | Poznámky, připomínky: |  |
| 12.2     | Přílohy:              |  |

Obrázek: Textová pole v záložce Poznámky a přílohy.

**Pole Vypracoval(a)** – zde se uvede jméno, příjmení a zastávaná funkce zpracovatele a datum, kdy byla nesrovnalost vypracována.

**Pole Schválil(a)** – zde se uvede jméno, příjmení a zastávaná funkce schvalovatele a datum, kdy byl záznam o nesrovnalosti schválen.

## 8. SEZNAM PŘÍLOH

| Příloha č. 1  | Průvodní dopis                                        |
|---------------|-------------------------------------------------------|
| Příloha č. 2  | Formulář pro žádost o přístupy                        |
| Příloha č. 3  | Formulář hlášení nesrovnalostí (MS Excel)             |
| Příloha č. 4  | Číselník pole 1.5 Administrativní stav                |
| Příloha č. 5  | Číselník pole 1.6 Finanční stav                       |
| Příloha č. 6  | Číselník pole 3.4 Název programu (komponenta)         |
| Příloha č. 7  | Číselník pole 3.5 Název prioritní osy (aktivita)      |
| Příloha č. 8  | Číselník pole 4.2 Zdroj první informace               |
| Příloha č. 9  | Číselník pole 7.2 Metody odhalení                     |
| Příloha č. 10 | Číselník pole 7.3 Druh nesrovnalosti                  |
| Příloha č. 11 | Číselník pole 7.6 Klasifikace nesrovnalosti           |
| Příloha č. 12 | Číselník pole 11.7 Zahájení řízení pro uložení trestu |
## 8.1 Příloha č. 1: Průvodní dopis

Naše č.j.: Vyřizuje: Telefon: +420 E-mail: Vážená/-ý pan/-í XY Ředitel odboru Odbor 69 – Analýza a hlášení nesrovnalostí Centrální kontaktní bod sítě AFCOS Ministerstvo financí ČR Letenská 15 118 10 Praha 1

Datum: DD. MM. RRRR

### Hlášení o nesrovnalostech za X. pololetí/ RRRR - NPO

Vážená/-ý paní/-e ředitelko/-i,

v souladu s Dohodou o poskytování informací a součinnosti mezi Ministerstvem financí a XXXX a povinností hlášení nesrovnalostí Evropské komisi dle NAŘÍZENÍ EVROPSKÉHO PARLAMENTU A RADY (EU) 2021/241 Vám tímto předkládám informace o nesrovnalostech za období X. pololetí/ RRRR :

### Komponenta XXXX (1 z 27)

### 1. Opatření XXXXX

Nová nesrovnalost

| Národní referenční číslo | Název projektu |
|--------------------------|----------------|
|                          |                |
|                          |                |

<u>Aktualizace</u>

| Národní referenční číslo | Název projektu |
|--------------------------|----------------|
|                          |                |
|                          |                |

### 2. Opatření XXXXX

#### Nová nesrovnalost

| Národní referenční číslo | Název projektu |
|--------------------------|----------------|
|                          |                |
|                          |                |

### <u>Aktualizace</u>

| Národní referenční číslo | Název projektu |
|--------------------------|----------------|
|                          |                |
|                          |                |

### 3. Opatření XXXXX

### Nová nesrovnalost

| Národní referenční číslo | Název projektu |
|--------------------------|----------------|
|                          |                |
|                          |                |

### <u>Aktualizace</u>

| Národní referenční číslo | Název projektu |
|--------------------------|----------------|
|                          |                |
|                          |                |

## Komponenta XXXX (1 z 27)

### 1. Opatření XXXXX

### Nová nesrovnalost

| Národní referenční číslo | Název projektu |
|--------------------------|----------------|
|                          |                |
|                          |                |

### <u>Aktualizace</u>

| Národní referenční číslo | Název projektu |
|--------------------------|----------------|
|                          |                |
|                          |                |

### 2. Opatření XXXXX

### Nová nesrovnalost

| Národní referenční číslo | Název projektu |
|--------------------------|----------------|
|                          |                |
|                          |                |

## <u>Aktualizace</u>

| Národní referenční číslo | Název projektu |
|--------------------------|----------------|
|                          |                |
|                          |                |

### 3. Opatření XXXXX

### Nová nesrovnalost

| Národní referenční číslo | Název projektu |
|--------------------------|----------------|
|                          |                |
|                          |                |

<u>Aktualizace</u>

| Národní referenční číslo | Název projektu |
|--------------------------|----------------|
|                          |                |
|                          |                |

Děkuji za spolupráci.

S pozdravem

## 8.2 Příloha č. 2: Formulář pro žádost o přístupy

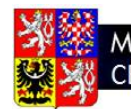

MINISTERSTVO FINANCÍ ČESKÉ REPUBLIKY CENTRÁLNÍ KONTAKTNÍ BOD AFCOS **CKB AFCOS** 

## Formulář pro přístup do informačního systému/databáze

Požadovaný informační systém/databáze: Zvolte položku.

### <u>Subjekt</u>

| Název:                     | Klikněte sem a zadejte text. |
|----------------------------|------------------------------|
| Adresa:                    | Klikněte sem a zadejte text. |
| <u>Žadatel</u>             |                              |
| Titul, jméno a příjmení:   | Klikněte sem a zadejte text. |
| Telefon:                   | Klikněte sem a zadejte text. |
| Email:                     | Klikněte sem a zadejte text. |
| Pracovní zařazení:         | Klikněte sem a zadejte text. |
| Název útvaru:              | Klikněte sem a zadejte text. |
| Vedoucí zaměstnanec/nadříz | ený žadatele                 |

| Titul, jméno a příjmení:      | Klikněte sem a zadejte text. |
|-------------------------------|------------------------------|
| Telefon:                      | Klikněte sem a zadejte text. |
| Email:                        | Klikněte sem a zadejte text. |
| Pracovní zařazení:            | Klikněte sem a zadejte text. |
| Zdůvodnění nezbytnosti dispor | novat příslušným přístupem:  |

Klikněte sem a zadejte text.

Poučení žadatele v souvislosti se zpracováním osobních údajů

Osobní údaje v rozsahu uvedeném na této žádosti jsou zpracovávané Ministerstvem financí ČR v souladu se zákonem 110/2019 Sb. Tento zákon upravuje zpracování osobních údajů podle nařízení Evropského parlamentu a Rady (EU) 2016/679 o ochraně osobních údajů a o změně a doplnění zákonů ve znění pozdějších předpisů. Žadatel i vedoucí zaměstnanec vyjadřují souhlas se zpracováním osobních údajů ve výše uvedeném rozsahu, pro účely vytvoření přístupu do příslušného informačního systému/databáze.

### Poučení žadatele ke zřízení přístupových práv

Žadatel je povinen poskytnout řádné zdůvodnění nutnosti disponovat daným přístupem a svým podpisem se zavazuje k odpovědnosti za vznik možných rizik<sup>10</sup> souvisejících s takovým přístupem a nastavením. V případě ukončení služebního/pracovního poměru žadatele je třeba o této skutečnosti v dostatečném předstihu informovat CKB AFCOS, aby mohl být příslušný přístup zrušen.

|                     | Titul, jméno a příjmení         | Datum          | Podpis |
|---------------------|---------------------------------|----------------|--------|
| Žadatol             | Klikněto som a zadojto toxt     | Klikněte sem a |        |
| Zauater             | Kiikilete selli a zadejte text. | zadejte text.  |        |
| Vodoucí zaměstnanos | Klikněto com o zodojto toxt     | Klikněte sem a |        |
| Veuouci zamestnanec | Klikilete selli a zadejte text. | zadejte text.  |        |

<sup>&</sup>lt;sup>10</sup> Např. riziko úniku informací z databáze.

# 8.3 Příloha č. 3: Formulář hlášení nesrovnalostí (MS Excel)

# Hlášení nesrovnalosti

## Identifikace zprávy

| 1.1 | Číslo případu:                        |  |
|-----|---------------------------------------|--|
| 1.2 | Čtvrtletí a rok zpracovaného hlášení: |  |
| 1.3 | Nové použité praktiky                 |  |
| 1.4 | Nutnost informovat ostatní země       |  |
| 1.5 | Administrativní stav                  |  |
| 1.6 | Finanční stav                         |  |
| 1.7 | Případ uzavřen ze strany ŘO           |  |
| 1.8 | Datum uzavření případu                |  |
| 1.9 | Stav případu                          |  |
|     | Číslo šetření OLAF                    |  |

## Osobní údaje

| 2. Jméno a adresa fyzických a právnických osob, které způsobily/zapříčinily nesrovnalost |                                                   |                  |  |
|------------------------------------------------------------------------------------------|---------------------------------------------------|------------------|--|
|                                                                                          | Jméno subjektu                                    | Příjmení: *      |  |
|                                                                                          |                                                   | Jméno: *         |  |
| 2.1 Fyzická                                                                              |                                                   | Ulice a č. p.:   |  |
| osoba                                                                                    | Adresa                                            | PSČ:             |  |
| - NE                                                                                     |                                                   | Obec:            |  |
|                                                                                          |                                                   | Stát             |  |
|                                                                                          |                                                   | RČ/IČ: *         |  |
|                                                                                          | Jméno subjektu                                    | Obchodní jméno * |  |
|                                                                                          |                                                   | Právní forma:    |  |
| 2.2                                                                                      |                                                   | IČ: *            |  |
| Právnická<br>osoba -                                                                     |                                                   | Ulice a č. p.:   |  |
| ANO                                                                                      | Adresa                                            | PSČ:             |  |
|                                                                                          |                                                   | Obec:            |  |
|                                                                                          |                                                   | Stát:            |  |
| 2.3                                                                                      | Dotčená na základě Nařízení č. 966/2012 (čl. 108) |                  |  |

## Identifikace projektu/akce

| 3.1  | Fond:                           |  |
|------|---------------------------------|--|
| 3.3  | Cíl (pilíř):                    |  |
| 3.4  | Název programu (Komponenta):    |  |
| 3.5  | Název prioritní osy (Aktivita): |  |
| 3.7  | Název projektu/akce:            |  |
| 3.8  | Číslo projektu/akce:            |  |
| 3.12 | Vlastník komponent              |  |

## Detaily nesrovnalosti

| 4. První informace vedoucí k opodstatněnému podezření na nesrovnalost |                                             |  |  |
|-----------------------------------------------------------------------|---------------------------------------------|--|--|
| 4.1                                                                   | Datum první informace                       |  |  |
| 4.2                                                                   | Zdroj první informace                       |  |  |
|                                                                       | V případě označení "Jiný" uveď te zde popis |  |  |

## 5. Porušené předpisy

| 5.1 | Porušený předpis EU:        |              |  |
|-----|-----------------------------|--------------|--|
|     |                             |              |  |
|     |                             |              |  |
|     |                             |              |  |
|     | Porušený předpis –          |              |  |
| 5.2 | národní/porušené ustanovení |              |  |
|     | dotace:                     |              |  |
|     |                             | Jiný předpis |  |
|     |                             |              |  |
|     |                             |              |  |
|     |                             |              |  |

## 7. Popis nesrovnalosti

| 7.2 | Metody odhalení:    |  |
|-----|---------------------|--|
| 7.3 | Druh nesrovnalosti: |  |
| 7.4 | Průběh šetření:     |  |

| 7.5 | Praktiky použité při spáchání<br>nesrovnalosti (popis nesrovnalosti):         |  |
|-----|-------------------------------------------------------------------------------|--|
| 7.6 | Klasifikace nesrovnalosti:                                                    |  |
| 7.8 | Datum, kdy bylo opodstatněné<br>podezření potvrzeno Vlastníkem<br>komponenty: |  |

### Finanční hlediska

| Měsíční smě                                           | Měsíční směnný kurz CZK/EUR:                    |  |  |
|-------------------------------------------------------|-------------------------------------------------|--|--|
| 8. Celková částka a rozdělení mezi zdroje financování |                                                 |  |  |
| 8.1                                                   | Celková výše výdajů na<br>projekt/akci v Kč/EUR |  |  |

## 9. Stanovení finančního dopadu nesrovnalosti

| 9.1 | Celkový finanční dopad<br>nesrovnalosti (celková částka<br>dotčená nesrovnalostí) v Kč/EUR |  |
|-----|--------------------------------------------------------------------------------------------|--|
| 9.3 | Z toho částka již vyplacená v<br>Kč/EUR - celkem:                                          |  |

## 10. Vymáhání (částky, které povinný subjekt má uhradit/uhradil v souvislosti s nesrovnalostí)

| 10.1 | Datum zahájení řízení o vymáhání:                             |  |
|------|---------------------------------------------------------------|--|
| 10.3 | Skutečné datum ukončení řízení:                               |  |
| 10.4 | Celková částka k vymáhání v<br>Kč/EUR                         |  |
| 10.6 | z toho celková částka vymožená v<br>Kč/EUR                    |  |
| 10.7 | z toho částka, kterou zbývá ještě<br>vymoci - celkem v Kč/EUR |  |
| 10.9 | Průběh vymáhání:                                              |  |

## 11. Uložené sankce

| 11.1 | Datum zahájení řízení o sankcích:   |  |
|------|-------------------------------------|--|
| 11.7 | Zahájená řízení pro uložení trestu: |  |

# 12. Poznámky a přílohy:

| 12.1 | Poznámky, připomínky: |  |
|------|-----------------------|--|
| 12.2 | Přílohy:              |  |

|                | Datum      | Jméno a příjmení, funkce |
|----------------|------------|--------------------------|
| Vypracoval(a): | XX.XX.2022 |                          |
| Schválil(a):   | XX.XX.2022 |                          |

|     | <b>A</b>          |                                                                                                    |
|-----|-------------------|----------------------------------------------------------------------------------------------------|
| Kód | Název CZ          | Vysvětlení                                                                                                    |
| AP  | Správní řízení    | Probíhá klasické správní řízení. Pokud současně probíhá i trestní<br>nebo soudní řízení, mají tyto dvě posledně jmenované při výběru<br>kódu přednost.             |
| JP  | Soudní řízení     | Jedná se o netrestní (civilní) soudní oblast/spory, např. insolvenční<br>řízení.                                                                                   |
| РР  | Trestní řízení    | Jedná se o trestní oblast. Pokud současně probíhá správní řízení<br>nebo jiný typ soudního řízení (např. občanskoprávní), VK dá<br>přednost tomuto kódu.           |
| ХХ  | Bez nesrovnalosti | VK použije pouze v případě aktualizovaného hlášení, kdy jakékoliv<br>řízení nepotvrdí nesrovnalost. Současně v poli Klasifikace<br>nesrovnalostí použije kód IRQ0. |

## 8.4 Příloha č. 4: pole 1.5 Administrativní stav

## 8.5 Příloha č. 5: 1.6 Finanční stav

| Kód  | Název CZ                                          | Vysvětlení                                                                                                    |
|------|---------------------------------------------------|----------------------------------------------------------------------------------------------------|
| EUSW | Převzato rozpočtem členského<br>státu             | Pro případ, že se členský stát rozhodne vyjmout projekt ze<br>spolufinancování z prostředků z rozpočtu EU (decertifikace).<br>Členský stát bere na sebe riziko, že v případě nevymožení částky<br>bude připsáno na vrub státního rozpočtu. |
| AIRR | Částka, již nelze vymoci zpět a<br>jde na vrub EU | Použije se po účetní závěrce EU, ztráta je vyrovnána z rozpočtu EU,<br>Použití pouze, když EK vydá souhlas s akceptací.                                                                                                    |
| ATBC | Částka, jež má být vypočtena                      | Kód se použije zejména v případě nového hlášení, kdy není možné<br>odhadnout přesnou částku dotčenou nesrovnalostí nebo částku,<br>která má být navrácena.                                                                                 |
| RTBS | Vymáhání, jež má být zahájeno                     | Částky jsou známé; vymáhání ještě nebylo zahájeno.                                                                                                    |
| RUNW | Probíhající vymáhání                              | Procedura vymáhání již běží.                                                                                                    |
| ALRS | Opravný prostředek:<br>pozastavené vymáhání       | Odvolání/žádost o prominutí příjemce/ poskytovatele<br>k příslušnému orgánu/ úřadu.                                                                                                    |
| ACRL | Vymáhání po opravném<br>prostředku                | Použije se v případě zamítnutí odvolání/žádosti o prominutí.                                                                                                    |
| NATR | Žádná částka k vymáhání                           | Tento kód se vybere zejména, pokud byla nesrovnalost odhalena<br>před proplacením.                                                                                                    |
| FULR | Vymožení plné výše                                | Veškeré finanční prostředky byly vymoženy.                                                                                                    |
| NRW4 | Nevymoženo během 4 let<br>Pouze SZP               | Pro NPO se nikdy nepoužije                                                                                                    |
| NRW8 | Nevymoženo během 8 let<br>Pouze SZP               | Pro NPO se nikdy nepoužije                                                                                                    |

# 8.6 Příloha č. 6: 3.4 Název programu (komponenta)

| Název Komponenty                                                                                     |
|----------------------------------------------------------------------------------------------------|
| 1.1 Digitální služby občanům                                                                         |
| 1.2 Digitální systémy veřejné správy                                                                 |
| 1.3 Digitální vysokokapacitní sítě                                                                   |
| 1.4 Digitální ekonomická a společnost, inovativní start a nové technologie                           |
| 1.5 Digitální transformace podniků                                                                   |
| 1.6 Zrychlení a digitalizace stavebního řízení                                                       |
| 2.1 Udržitelná a bezpečná doprava                                                                    |
| 2.2 Snižování spotřeby energie ve veřejném sektoru                                                   |
| 2.3 Přechod na čistší zdroje energie                                                                 |
| 2.4 Rozvoj čisté mobility                                                                            |
| 2.5 Renovace budov a ochrana ovzduší                                                                 |
| 2.6 Ochrana přírody a adaptace na klimatickou změnu                                                  |
| 2.7 Cirkulární ekonomika, recyklace a průmyslová voda                                                |
| 2.8 Revitalizace území se starou stavební zátěží                                                     |
| 2.9 Podpora biodiverzity a boj se suchem                                                             |
| 3.1 Inovace ve vzdělávání v kontextu digitalizace                                                    |
| 3.2 Adaptace kapacity a zaměření školních programů                                                   |
| 3.3 Modernizace služeb zaměstnanosti a rozvoj trhu práce                                             |
| 4.1 Systémová podpora veřejných investic                                                             |
| 4.2 Nové kvazikapitálové nástroje na podporu podnikání a rozvoj ČMZRB v roli národní rozvojové banky |
| 4.3 Protikorupční opatření                                                                           |
| 4.4 Zvýšení efektivity výkonu                                                                        |
| 4.5 Rozvoj kulturního a kreativního sektoru                                                          |
| 5.1 Excelentní výzkum a vývoj v prioritních oblastech veřejného zájmu ve zdravotnictví               |
| 5.2 Podpora výzkumu a vývoje v podnicích                                                             |
| 6.1 Zvýšení odolnosti systému zdravotní péče                                                         |
| 6.2 Národní plán péče a prevence onkologických onemocnění                                            |

# 8.7 Příloha č. 7: 3.5 Název prioritní osy (Aktivita)

| Kód   | Popis                                                                                               |  |  |
|-------|----------------------------------------------------------------------------------------------------|--|--|
| 1.1.1 | Digitální služby pro koncové uživatele                                                              |  |  |
| 1.1.2 | Rozvoj otevřených dat a veřejného datového fondu                                                    |  |  |
| 1.1.3 | Podmínky pro kvalitní správu datových fondů a zajištění řízeného přístupu k datům                   |  |  |
| 1.1.4 | Služby elektronického zdravotnictví (eHealth)                                                       |  |  |
| 1.1.5 | Digitální služby v resortu justice                                                                  |  |  |
| 1.2.1 | Rozvoj informačních systémů                                                                         |  |  |
| 1.2.2 | Budování a rozvoj základních registrů a zázemí pro eGovernment                                      |  |  |
| 1.2.3 | Kybernetická bezpečnost                                                                             |  |  |
| 1.2.4 | Kompetenční centra pro podporu eGovernment, kybernetické bezpečnosti a elektronického zdravotnictví |  |  |
| 1.2.5 | Rozvoj systémů podporujících elektronické zdravotnictví                                             |  |  |

| Kód     | Popis                                                                                                    |
|---------|----------------------------------------------------------------------------------------------------|
| 1.2.6   | Vytvoření předpokladů pro digitální justici                                                                                                    |
| 1.3.1   | Zlepšení prostředí pro budování sítí elektronických komunikací                                                                                                    |
| 1.3.2   | Podpora rozvoje ekosystému sítí 5G                                                                                                    |
| 1.3.3   | Vybudování vysokokapacitního připojení                                                                                                    |
| 1.3.4   | Dokrytí 5G koridorů a podpora rozvoje 5G                                                                                                    |
| 1.3.5   | Podpora rozvoje mobilní infrastruktury sítí 5G v investičně náročných bílých místech na venkově                                                                                                 |
| 1.3.6   | Vědeckovýzkumné činnosti související s rozvojem sítí a služeb 5G                                                                                                    |
| 1.4.1   | Institucionální reforma systému koordinace a podpory digitální agendy a digitální transformace (vč. RIS 3)                                                                                      |
| 1.4.1.1 | Zahájení činnosti Evropského centra excelence v AI "pro bezpečnější společnost"                                                                                                    |
| 1.4.1.2 | Evropské centrum pro sledování digitálních médií (EDMO)                                                                                                    |
| 1.4.1.3 | Přenos zahraniční nejlepší praxe a know-how pro digitální transformaci, monitoring a výzkum socio-<br>ekonomických dopadů krize (Samuel Neaman Institute)                                       |
| 1.4.1.4 | Platforma pro vzdělávání managementu SME pro post-COVID-19 digitální transformaci                                                                                                    |
| 1.4.1.5 | Evropský projekt pro DLT financování digitalizace SME pro překonání krize (evropská infrastruktura<br>blockchainových služeb – EBSI) – dluhopisy DLT pro financování malých a středních podniků |
| 1.4.1.6 | Demonstrativní projekty rozvoje aplikací pro města a průmyslové oblasti (např. 5G)                                                                                                    |
| 1.4.2   | Institucionální podpora pro začínající podniky - normy EU pro začínající podniky                                                                                                    |
| 1.4.2.1 | Programy Czech Rise-Up                                                                                                    |
| 1.4.2.2 | Podpora podnikavosti, podnikání a inovativních firem                                                                                                    |
| 1.4.2.3 | Pilotní fondy společného investování pro rozvoj pre-seedových investic, strategických technologií a univerzitních spin-offů v rámci evropských středisek excelence                              |
| 1.4.2.4 | Internacionalizace začínajících podniků                                                                                                    |
| 1.4.2.5 | Regulační pískoviště (sandboxy) v souladu s prioritami EU                                                                                                    |
| 1.4.3   | Skupina pro podporu a certifikaci společných strategických technologií s Radou pro strategické technologie                                                                                      |
| 1.4.3.1 | Vybudování kvantové komunikační infrastruktury                                                                                                    |
| 1.4.3.2 | Podpora výzkumu a inovací v leteckém průmyslu                                                                                                    |
| 1.5.1   | Vytvoření platformy pro digitalizaci hospodářství                                                                                                    |
| 1.5.1.1 | Evropská a národní centra digitálních inovací                                                                                                    |
| 1.5.1.2 | Evropské referenční testovací a experimentální zařízení                                                                                                    |
| 1.5.1.3 | Digitální transformace zpracovatelských a nevýrobních podniků a zvýšení jejich odolnosti                                                                                                    |
| 1.6.1   | Zavedení nového stavebního zákona a pozemkového zákona do praxe                                                                                                    |
| 1.6.2   | Vytvoření agendového informačního systému ("AIS")                                                                                                    |
| 1.6.3   | Rozvoj a využití datového fondu veřejné správy v územním plánování                                                                                                    |
| 1.6.4   | Plné využití přínosů digitalizace stavebního řízení                                                                                                    |
| 2.1.0   | Vytváření alternativ k energeticky a prostorově náročné silniční dopravě                                                                                                    |
| 2.1.1   | Nové technologie a digitalizace na železniční infrastruktuře                                                                                                    |
| 2.1.1.1 | ERTMS, nové technologie řízení železniční infrastruktury                                                                                                    |
| 2.1.2   | Elektrizace železnic                                                                                                    |
| 2.1.2.1 | Elektrizace železnic                                                                                                    |
| 2.1.2.2 | Kapacita trakčního napájecího systému                                                                                                    |
| 2.1.3   | Zlepšení životního prostředí (podpora železniční infrastruktury)                                                                                                    |
| 2.1.3.1 | Modernizace železničních tratí                                                                                                    |
| 2.1.3.2 | Modernizace železničních stanic                                                                                                    |
| 2.1.3.3 | Budovy železničních stanic - snížení spotřeby energie, zvýšení komfortu pro cestující                                                                                                    |

| Kód     | Popis                                                                                                    |
|---------|----------------------------------------------------------------------------------------------------|
| 2.1.4   | Bezpečnost silniční a železniční dopravy (železniční přejezdy, mosty a tunely, cyklostezky a bezbariérové trasy)                                                                                                    |
| 2.1.4.1 | Zvýšení bezpečnosti na železničních přejezdech                                                                                                    |
| 2.1.4.2 | Stavební objekty                                                                                                    |
| 2.1.4.3 | Ochrana zranitelných účastníků silničního provozu (cyklisté, chodci)                                                                                                    |
| 2.2.1   | Snížení energetické náročnosti budov ve vlastnictví organizačních složek státu                                                                                                    |
| 2.2.2   | Snížení energetické náročnosti systémů veřejného osvětlení                                                                                                    |
| 2.2.3   | Snížení energetické náročnosti budov ve vlastnictví veřejných subjektů                                                                                                    |
| 2.3.0.1 | Příprava posouzení dekarbonizace dálkového vytápění v Česku                                                                                                    |
| 2.3.0.2 | Příprava posouzení trajektorií udržitelného využívání bioenergie a dodávek biomasy v Česku a jeho dopadů na využití půdy, změny ve využití půdy, lesní propady uhlíku a biologickou rozmanitost, jakož i vliv na kvalitu ovzduší pro období 2020–2030 |
| 2.3.1   | Zvýšení instalovaného výkonu zdrojů fotovoltaické energie                                                                                                    |
| 2.3.2   | Dosažení úspor primární energie z modernizace distribuce tepla                                                                                                    |
| 2.4.1.1 | Budování infrastruktury pro veřejnou dopravu v hl. m. Praha                                                                                                    |
| 2.4.1.2 | Budování neveřejné infrastruktury – dobíjecí body pro soukromé společnosti                                                                                                    |
| 2.4.1.3 | Budování infrastruktury – dobíjecí stanice pro obytné budovy                                                                                                    |
| 2.4.2.1 | Podpora nákupu vozidel – vozidla (elektrická, H2, elektrokola) pro soukromé společnosti                                                                                                    |
| 2.4.2.2 | Aid for purchase of vehicles (electric, H2) and infrastructure for municipalities, regions, state                                                                                                    |
| 2.4.2.3 | administration and other public entities<br>Podpora nákupu vozidel (bateriových trolejbusů a nízkopodlažních tramvají) pro veřejnou hromadnou<br>dopravu v hl. m. Praha                                                                               |
| 2.5.0   | Reformy v oblastech: vlna renovací, rozvoj OZE, energetické komunity                                                                                                    |
| 2.5.0.1 | Renovation wave in the household sector                                                                                                    |
| 2.5.0.2 | Support for energy communities                                                                                                    |
| 2.5.1   | Renovace a revitalizace budov pro úspory energie                                                                                                    |
| 2.5.2   | Nahrazení stacionárních zdrojů znečištění v domácnostech obnovitelnými zdroji energie                                                                                                    |
| 2.5.3   | Podpora předprojektové přípravy a osvěty, vzdělávání, odborné přípravy a informovanosti v oblasti<br>úspor energie a snižování emisí skleníkových plynů a dalších látek znečišťujících ovzduší.                                                       |
| 2.6.1   | Protipovodňová ochrana                                                                                                    |
| 2.6.2   | Drobné vodní toky a malé vodní nádrže                                                                                                    |
| 2.6.3   | Zavlažování                                                                                                    |
| 2.6.4   | Provádění pozemkových úprav                                                                                                    |
| 2.6.5   | Budování lesů odolných klimatické změně                                                                                                    |
| 2.6.6   | Zadržování vody v lesích                                                                                                    |
| 2.7.1   | Provádění nové legislativy odpadového hospodářství ČR                                                                                                    |
| 2.7.1.1 | Budování recyklační infrastruktury                                                                                                    |
| 2.7.1.2 | Stavební odpady - energetické infrastruktury pro nakládání s vybranými druhy odpadů                                                                                                    |
| 2.7.2   | Dopracování a provádění strategie Cirkulární Česko 2040                                                                                                    |
| 2.7.2.1 | Oběhová řešení v podnicích                                                                                                    |
| 2.7.2.2 | Úspora vody v průmyslu                                                                                                    |
| 2.8.1   | Revitalizace území se starou stavební zátěží                                                                                                    |
| 2.8.1.1 | Podpora revitalizace specifických oblastí - energeticky účinná renovace budov na brownfields                                                                                                    |
| 2.8.1.2 | Podpora revitalizace specifických oblastí - demolice a energeticky účinná výstavba.                                                                                                    |
| 2.8.2   | Investiční podpora regenerace brownfieldů ve vlastnictví obcí a krajů pro nepodnikatelské využití                                                                                                    |

| Kód       | Popis                                                                                                    |
|-----------|----------------------------------------------------------------------------------------------------|
| 2.8.2.1   | Podpora revitalizace ploch ve veřejném vlastnictví pro nepodnikatelské využití - energeticky účinná renovace.                                                                                                    |
| 2.8.2.2   | Podpora revitalizace ploch ve veřejném vlastnictví pro nepodnikatelské využití - přeměna průmyslových<br>areálů a kontaminované půdy na přírodní úložiště uhlíku.                                                      |
| 2.8.3     | Investiční podpora regenerace brownfieldů ve vlastnictví obcí a krajů pro podnikatelské využití                                                                                                    |
| 2.8.3.1   | Podpora revitalizace ploch ve veřejném vlastnictví pro podnikatelské využití - energeticky účinná renovace budov na brownfields                                                                                        |
| 2.8.3.2   | Podpora revitalizace ploch ve veřejném vlastnictví pro podnikatelské využití - demolice a energeticky<br>účinná výstavba.                                                                                              |
| 2.9.0     | Novela vodního zákona                                                                                                    |
| 2.9.1     | Ochrana proti suchu a protipovodňová ochrana města Brna                                                                                                    |
| 2.9.2     | Hospodaření se srážkovými vodami v městských aglomeracích                                                                                                    |
| 2.9.3     | Chráněné oblasti, včetně lokalit sítě Natura 2000 a chráněné druhy rostlin a živočichů                                                                                                    |
| 2.9.4     | Adaptace vodních, nelesních a lesních ekosystémů na změnu klimatu                                                                                                    |
| 3.1.1     | Reforma kurikula a posílení IT vzdělávání                                                                                                    |
| 3.1.2     | Implementace revidovaného kurikula a digitálních dovedností učitelů                                                                                                    |
| 3.1.3     | Vybavení škol digitálními technologiemi                                                                                                    |
| 3.2.1     | Transformace vysokých škol s cílem adaptace na nové formy učení a měnící se potřeby trhu práce                                                                                                    |
| 3.2.2     | Podpora znevýhodněných škol                                                                                                    |
| 3.2.3     | Doučování žáků                                                                                                    |
| 3.2.4     | Rozvoj vybraných klíčových akademických pracovišť                                                                                                    |
| 3.3.1     | Rozvoj politik zaměstnanosti                                                                                                    |
| 3.3.1.0   | Rozvoj politik zaměstnanosti                                                                                                    |
| 3.3.1.1   | Rozvoj politik zaměstnanosti – digitální schopnosti                                                                                                    |
| 3.3.1.2   | Rozvoj politik zaměstnanosti – kompetence potřebné pro přechod na digitální technologie a pro řešení potřeb Průmyslu 4.0.                                                                                              |
| 3.3.1.3   | Rozvoj politik zaměstnanosti – Zřízení 14 regionálních školicích středisek na podporu Průmyslu 4.0                                                                                                    |
| 3.3.1.4   | Rozvoj politik zaměstnanosti – Vytvoření databáze rekvalifikačních a vzdělávacích kurzů                                                                                                    |
| 3.3.2     | Zvýšení kapacity předškolních zařízení                                                                                                    |
| 3.3.2.0   | Zajištění udržitelnosti financování zařízení péče o děti                                                                                                    |
| 3.3.2.1   | Zvýšení kapacity předškolních zařízení – infrastruktura pro předškolní vzdělávání a péči                                                                                                    |
| 3.3.2.2   | Zvýšení kapacity předškolních zařízení – Výstavba nových energeticky účinných budov                                                                                                    |
| 3.3.2.3   | Zvýšení kapacity předškolních zařízení – energeticky účinná renovace                                                                                                    |
| 3.3.2.4   | Zvýšení kapacity předškolních zařízení – energeticky účinná renovace v souladu s kritérii energetické<br>účinnosti.                                                                                                    |
| 3.3.3     | Rozvoj a modernizace infrastruktury sociální péče                                                                                                    |
| 3.3.3.0   | Reforma v oblasti dlouhodobé péče                                                                                                    |
| 3.3.3.1.1 | Rozvoj a modernizace infrastruktury sociální péče – vytvoření nových kapacit komunitních, ambulantních a terénních sociálních služeb.                                                                                  |
| 3.3.3.1.2 | Rozvoj a modernizace infrastruktury sociální péče – rekonstrukce komunitních, ambulantních a terénních sociálních služeb, včetně zařízení, rekonstrukce stávajících kapacit.                                           |
| 3.3.3.1.3 | Rozvoj a modernizace infrastruktury sociální péče – rekonstrukce komunitních, ambulantních a terénních sociálních služeb včetně zázemí, rekonstrukce stávajících kapacit (v souladu s kritérii energetické účinnosti). |
| 3.3.3.2.1 | Rozvoj služeb sociální prevence, poradenství a péče                                                                                                    |
| 3.3.3.2.2 | Rozvoj služeb sociální prevence, poradenství a péče prostřednictvím obnovy vozového parku<br>elektromobilů - elektromobily                                                                                             |
| 3.3.3.2.3 | Rozvoj služeb sociální prevence, poradenství a péče prostřednictvím obnovy vozového parku                                                                                                    |

| Kód     | Popis                                                                                                    |
|---------|----------------------------------------------------------------------------------------------------|
|         | elektromobilů - hybridních automobilů.                                                                                                    |
| 4.1.1   | Příprava projektu - vybrané projekty na podporu přípravy                                                                                        |
| 4.1.2.1 | Analytická - metodická podpora - metodická podpora a školení - podpora kompetencí - zelený tranzit                                              |
| 4.1.2.2 | Analytická - metodická podpora - metodická podpora a školení - podpora kompetencí - digitální trans, vč. vývoj podpůrného SW                    |
| 4.1.2.3 | Analytická - metodická podpora - metodická podpora a školení - podpora kompetencí - podpora přípravy<br>projektů a projektů PPP                 |
| 4.2.1.  | Rozvoj Českomoravské záruční a rozvojové banky jako národní rozvojové banky                                                                     |
| 4.2.2   | Vývoj nové řady kvazikapitálových nástrojů na podporu podnikání                                                                                 |
| 4.3.1   | Ochrana oznamovatelů korupce                                                                                                    |
| 4.3.2   | Reforma soudnictví zaměřená na posílení legislativního rámce a transparentnosti v oblasti soudů, soudců, státních zástupců a soudních exekutorů |
| 4.3.3   | Sběr a analýza dat o korupci                                                                                                    |
| 4.3.4   | Regulace lobbování                                                                                                    |
| 4.3.5   | Kontrola a audit                                                                                                    |
| 4.4.1   | Zvýšení efektivity, pro-klientské orientace a využití principů evidence-informed při rozhodování ve veřejné správě                              |
| 4.5.1   | Status umělce/umělkyně                                                                                                    |
| 4.5.2   | Transformace Fondu státního kina na fond Audiovise                                                                                              |
| 4.5.3   | Rozvoj regionálního kulturního sektoru a kreativního sektoru                                                                                    |
| 4.5.4   | Digitalizace kulturního a kreativního sektoru                                                                                                   |
| 4.5.5   | Modernizace kulturních institucí                                                                                                    |
| 4.5.6   | Kreativní vouchery                                                                                                    |
| 4.5.7   | Podpora výzkumu a vývoje v sociálních vědách, umění a humanitních oborech                                                                       |
| 4.5.8   | Legislativní reforma zavádějící vícefondové financování kulturních institucí                                                                    |
| 5.1.1.  | Veřejná podpora výzkumu a vývoje pro prioritní oblasti lékařských věd a souvisejících společenskovědních disciplín                              |
| 5.2.0   | Ustavení Národní koordinační skupiny pro podporu průmyslového výzkumu                                                                           |
| 5.2.1   | Podpora na výzkum a vývoj v podnicích v rámci strategie RIS3                                                                                    |
| 5.2.2   | Podpora zavádění inovací do podnikové praxe                                                                                                    |
| 5.2.3   | Podpora spolupráce v oblasti výzkumu a vývoje (v souladu se strategií pro inteligentní specializaci)                                            |
| 5.2.4   | Podpora výzkumu a vývoje v oblasti životního prostředí                                                                                          |
| 5.2.5   | Podpora na výzkum a vývoj v oblasti dopravy                                                                                                    |
| 5.2.6   | Podpora výzkumu a vývoje v synergických efektech s rámcovým programem pro výzkum a inovace                                                      |
| 6.1.1   | Vznik simulačního centra intenzivní medicíny a optimalizace systému vzdělávání                                                                  |
| 6.1.2   | Rehabilitační péče pro pacienty po kritických stavech                                                                                           |
| 6.1.3   | Vybudování centra kardiovaskulární a transplantační medicíny                                                                                    |
| 6.2.1   | Národní onkologický program                                                                                                    |
| 6.2.2   | Podpora a zvyšování kvality preventivních screeningových programů                                                                               |
| 6.2.3   | Vybudování a zřízení Českého onkologického institutu                                                                                            |
| 6.2.4   | Rozvoj vysoce specializované hematoonkologické a onkologické péče                                                                               |
| 6.2.5   | Vznik a rozvoj Centra onkologické prevence a infrastruktury pro inovativní a podpůrnou péči v Masarykově onkologickém ústavu                    |

| Kód | Název CZ                                                      |
|-----|---------------------------------------------------------------|
| 1   | Administrativní ověření - ex ante                             |
| 2   | Kontrola na místě - ex ante                                   |
| 3   | Administrativní ověření - interim                             |
| 4   | Kontrola na místě - interim                                   |
| 5   | Administrativní ověření - interim s žádostí o platbu          |
| 6   | Kontrola na místě - interim s žádostí o platbu                |
| 7   | Administrativní ověření - ex post                             |
| 8   | Kontrola na místě - ex post                                   |
| 9   | Audit operace                                                 |
| 10  | Audit systému                                                 |
| 11  | Audit účtů                                                    |
| 12  | Audit EK                                                      |
| 13  | Audit EÚD                                                     |
| 14  | Zpráva OLAF                                                   |
| 15  | Zpráva o daňové kontrole OFS                                  |
| 16  | Kontrolní protokol NKÚ                                        |
| 17  | Informace o tom, že byly zahájeny úkony trestního řízení      |
| 18  | Rozhodnutí ÚOHS o tom, že došlo ke spáchání správního deliktu |
| 19  | Úřad práce                                                    |
| 20  | Jiný                                                          |

# 8.8 Příloha č. 8: 4.2 Zdroj první informace

# 8.9 Příloha č. 9: 7.2 Metody odhalení

| Kód   | Popis                                                        |
|-------|--------------------------------------------------------------|
| D4001 | Tiskové informace                                            |
| D4002 | Oznámení protiprávního jednání                               |
| D4003 | Stížnost                                                     |
| D4100 | Dobrovolné přiznání                                          |
| D4101 | Odmítnutí kontroly nebo dohledu                              |
| D4102 | Podezřelé jednání                                            |
| D4200 | Správní šetření                                              |
| D4201 | Soudní vyšetřování                                           |
| D4300 | Vzájemná pomoc (dle nař. 515/97)                             |
| D301  | Informace a/nebo žádost orgánu EU                            |
| D4302 | Nesrovnalost odhalená a ohlášená orgánem EU                  |
| D4303 | Žádost jiného členského státu                                |
| D4304 | Nesrovnalost odhalená a ohlášená jiným členským státem       |
| D4400 | Kontrola na základě nařízení č. 4045/89                      |
| D4401 | Kontrola na základě nařízení č. 3508/1992 & 1782/2003 (IACS) |
| D4402 | Kontrola na základě nařízení č. 386/1990                     |
| D4403 | Kontrola na základě nařízení č. 485/2008                     |
| D4500 | Rutinní ověření                                              |

| Kód   | Popis                                                          |
|-------|----------------------------------------------------------------|
| D4501 | Kontrola pravděpodobnosti                                      |
| D4502 | Náhodné zjištění                                               |
| D4503 | Namátková rutinní kontrola                                     |
| D4504 | Předchozí pochybnosti                                          |
| D4505 | Kontrola na základě analýzy rizika                             |
| D4506 | Statistická analýza                                            |
| D4507 | Porovnání údajů                                                |
| D4600 | Odsouhlasení účtů                                              |
| D4601 | Průběžná nebo celková platba                                   |
| D4602 | Platba konečného zůstatku                                      |
| D4603 | Uvolnění záruky                                                |
| D4604 | Přezkoumání stanovených podmínek                               |
| D4999 | Ostatní (prosím popište v příloze)                             |
| D5000 | Prvotní zjištění                                               |
| D5001 | Účetní kontrola                                                |
| D5002 | Kontrola v prostorách společnosti                              |
| D5003 | Kontrola na místě týkající se uskutečňovaní projektu nebo akce |
| D5004 | Kontrola ex post                                               |
| D5005 | Preventivní kontrola                                           |
| D5006 | Pálkový průzkum                                                |
| D5100 | Kontrola výroby                                                |
| D5101 | Kontrola produktů                                              |
| D5102 | Analýza vzorků                                                 |
| D5103 | Fyzická kontrola zboží                                         |
| D5104 | Kontrola produktu k inventarizaci                              |
| D5199 | Jiné kontroly týkající se výroby nebo produktu                 |
| D5200 | Kontrola pohybu                                                |
| D5201 | Kontrola dokumentů/dokladů                                     |
| D5202 | Zkoumání předložených dokladů                                  |
| D5203 | Pohraniční kontrola                                            |
| D5204 | Ostatní celní kontroly, prohlídky, audity atd.                 |
| D5999 | Ostatní (prosím popište v příloze)                             |

## 8.10 Příloha č. 10: 7.3 Druh nesrovnalosti

| Kód    | Popis                                                         |
|--------|---------------------------------------------------------------|
| T11/00 | Chybná či neúplná žádost o podporu                            |
| T11/01 | Nepravdivá nebo padělaná žádost o podporu                     |
| T11/02 | Produkt, druh, projekt a/nebo činnost nezpůsobilé pro podporu |
| T11/03 | Kumulace neslučitelných podpor                                |
| T11/04 | Více žádostí pro tentýž produkt, druh, projekt a/nebo činnost |
| T11/99 | Ostatní nesrovnalosti týkající se práva na podporu            |
| T12/00 | Nesrovnalosti u totožnosti hospodářského subjektu/příjemce    |
| T12/01 | Neexistující hospodářský subjekt/příjemce                     |
| T12/02 | Nepřesný popis vlastnictví hospodářského subjektu             |

| Kód    | Popis                                                                                      |
|--------|--------------------------------------------------------------------------------------------|
| T12/03 | Hospodářský subjekt/příjemce nemající požadované vlastnosti                                |
| T12/99 | Ostatní nesrovnalosti u příjemce/hospodářského subjektu                                    |
| T13/00 | Neúplné účetnictví                                                                         |
| T13/01 | Nesprávné účetnictví                                                                       |
| T13/02 | Zfalšované účetnictví                                                                      |
| T13/03 | Nepředložené účetnictví                                                                    |
| T13/04 | Chybějící účetnictví                                                                       |
| T13/05 | Chyby ve výpočtu                                                                           |
| T13/06 | Příjmy, které nejsou deklarovány                                                           |
| T13/99 | Ostatní případy nesrovnalostí v účetnictví                                                 |
| T14/00 | Chybějící a/nebo nepředložené dokumenty/doklady                                            |
| T14/01 | Neúplné dokumenty/doklady                                                                  |
| T14/02 | Nesprávné dokumenty/doklady                                                                |
| T14/03 | Pozdě předložené dokumenty/doklady                                                         |
| T14/04 | Chybné a/nebo zfalšované dokumenty/doklady                                                 |
| T14/99 | Ostatní případy nesrovnalostí v dokladech                                                  |
| T15/00 | Nad nebo podprodukce                                                                       |
| T15/01 | Nepřesné složení                                                                           |
| T15/02 | Nepřesný původ                                                                             |
| T15/03 | Nepřesná hodnota                                                                           |
| T15/04 | Nepřesné množství                                                                          |
| T15/05 | Nevyhovující jakost nebo obsah                                                             |
| T15/06 | Množství mimo přípustné odchylky                                                           |
| T15/07 | Nepovolená náhrada nebo výměna                                                             |
| T15/08 | Nepovolený přídavek nebo směs                                                              |
| T15/09 | Nepovolené použití                                                                         |
| T15/10 | Padělání produktu                                                                          |
| T15/11 | Nedodržení podmínek pro skladování a manipulaci                                            |
| T15/12 | Fiktivní použití nebo zpracování                                                           |
| T15/13 | Nepřesná klasifikace (vč. nepřesná celní položka)                                          |
| T15/14 | Předeklarování a/nebo deklarace fiktivního produktu, druhu a/nebo pozemku                  |
| T15/99 | Ostatní případy nesrovnalostí u produktů                                                   |
| T16/00 | Neprovedená akce                                                                           |
| T16/01 | Nedokončená akce                                                                           |
| T16/02 | Zakázaný úkon v průběhu opatření                                                           |
| T16/03 | Nedodržení termínů/lhůt                                                                    |
| T16/04 | Nesrovnalost u ukončení, prodeje, snížení a/nebo obnovení                                  |
| T16/05 | Chybějící identifikace, označení, atd.                                                     |
| T16/06 | Odmítnutí kontroly, auditu, dohledu atd.                                                   |
| T16/07 | Kontrola, audit, dohled atd. nebyly provedeny v souladu s nařízeními, pravidly, plány atd. |
| T16/09 | Porušení pravidel ve vztahu k systému spolufinancování – Dvojí financování                 |
| T16/10 | Odmítnutí splácení nevyčerpané nebo neoprávněně vyplacené částky                           |
| T16/99 | Ostatní                                                                                    |
| T17/00 | Nesrovnalosti týkající se konečného místa určení (změna, nepříjezd, atd.)                  |
| T17/01 | Fiktivní pohyb                                                                             |
| T17/99 | Ostatní nesrovnalosti týkající se pohybu                                                   |
| T18/00 | Právnické osoby - likvidace                                                                |
| T18/01 | Právnické osoby - reorganizace                                                             |
| T18/02 | Fyzické osoby - splátkový kalendář                                                         |
| T18/03 | Fyzické osoby - splátkový kalendář není možný                                              |
| T18/99 | Ostatní                                                                                    |

| Kód      | Popis                                                                                                    |
|----------|----------------------------------------------------------------------------------------------------|
| T19/00   | Střet zájmů                                                                                                    |
| T19/01   | Úplatkářství - pasivní                                                                                                |
| T19/02   | Úplatkářství - aktivní                                                                                                |
| T19/03   | Korupce                                                                                                    |
| T19/04   | Korupce - pasivní                                                                                                    |
| T19/05   | Korupce - aktivní                                                                                                    |
| T19/99   | Ostatní nesrovnalosti týkající se integrity a etiky                                                                   |
| T40/01   | Nesplněná povinnost uveřejnit oznámení veřejné zakázky (nedodržení požadované lhůty, formy)                           |
|          | "Umělé/záměrné" dělení veřejné zakázky na části na stavby/služby/dodávky (se záměrem vyhnutí                          |
|          | se limitu a povinnosti zadat v.z.v režimu zákona, nejedná se o případ podle § 35 a souvisejícího                      |
| T40/02   | § 101 a 18 ZZVZ v.z. rozdělené na části)                                                                              |
| T40/03A  | Nedodržení lhůt pro předložení nabídek                                                                                |
| T40/03B  | Nedodržení lhůt pro přijímání žádostí o účast                                                                         |
|          | Nepostačující doba uchazečům/kandidátům pro obdržení zadávací dokumentace/nedodržení lhůty                            |
| T40/04   | pro dodatečné informace či prohlídku místa plnění – ust. § 96 až 98 ZZVZ)                                             |
| T40/05A  | Chybějící zveřejnění prodloužených lhůt pro příjem nabídek                                                            |
| T40/05B  | Chybějící zveřejnění prodloužených lhůt pro přijetí žádosti o účast                                                   |
|          | Případy neodůvodňující předběžné jednání o budoucí smlouvě s vybraným dodavatelem bez                                 |
|          | předchozího uveřejnění oznámení v.z./neodůvodňující JŘBU (vyjma předběžné tržní konzultace                            |
| T40/06   | podle § 33 ZZVZ)                                                                                                    |
|          | Pro vyhodnocení veřejné zakázky v oblasti obrany, bezpečnosti podle rozhodnutí 2009/81/EC (část                       |
| T40/07   | devátá ZZVZ)                                                                                                    |
| T40/08A  | Neuvedení výběrových kritérií v oznámení o zakázce                                                                    |
|          | Neuvedení kritérií pro zadání zakázky (a jejich váhy) v oznámení o zakázce nebo ve specifikacích                      |
| T40/08B  | nabídkového řízení                                                                                                    |
| T40/00A  | Protiprávní a / nebo diskriminační kritéria výběru a / nebo zadání zakázky stanovená v oznámení                       |
| 140/09A  |                                                                                                    |
| T40/00P  | Nezakonna a / nebo diskriminachi kriteria pro zadani zakazky stanovena v oznameni o zakazce nebo                      |
| T40/09B  | V zadaváci dokumentáci<br>Výběrová kritéria se nevztahují k předmětu veřejné zakázky ( $\delta$ 116 odst. 2 a 3 77V7) |
| T40/10   | Diskriminační technická snecifikace/kritária technická kvalifikace (8.6. odst. 2. a. 8.72. odst. 5.77)/7)             |
| T40/11   | Nedostatečný nonis předmětu veřejné zakázky ( $\delta$ 15 77\/7)                                                      |
| 140/12   | Modifikace/únrava hodnotících kritérií no otevření nahídek uchazečů s následkem nesnrávného                           |
| T40/13   | výběru dodavatele (porušením postupu § 99, 100 a § 6 ZZVZ)                                                            |
|          | Modifikace/úprava hodnotících kritérií no otevření nabídek s následkem nesprávného vyřazení                           |
| T40/14   | uchazeče                                                                                                    |
| ,        | Hodnocení účastníka na základě nesprávně/nezákonně nastavených výběrových či hodnotících                              |
| T40/15   | kritérií (§ 116 odst. 3 ZZVZ)                                                                                         |
| T40/16   | Netransparentní nebo nerovné zacházení při výběru/hodnocení dodavatele/uchazeče (§ 6 ZZVZ)                            |
|          | Modifikace zadávacího/výběrového řízení v průběhu vyhodnocování (po uveřejnění oznámení, po                           |
| T40/17   | lhůtě pro dodatečné informace)                                                                                        |
|          | Vyjednávání v průběhu vyhodnocování zadávacího řízení (nejedná se o dodatečné informace –                             |
|          | vysvětlení zadávací dokumentace podle ust. § 98 ZZVZ nebo o jednání zadavatele s vybraným                             |
| T40/18   | dodavatelem podle ust. § 47 odst. 1 písm.c) ZZVZ)                                                                     |
|          | JŘU/JŘBU/jednání po uveřejnění oznámení veřejné zakázky za podstatné změny zadávacích                                 |
| T40/19   | podmínek (odlišných od záměru v oznámení veřejné zakázky)                                                             |
| <i>.</i> | Odmítnutí mimořádně nízkých nabídek/nabídkových cen (§ 28 odst. 1 písm.o) ZZVZ v postupu dle                          |
| T40/20   | ust. § 48 odst. 4 a ust. § 113 ZZVZ)                                                                                  |
| F40/21   | Stret zajmu (§ 44 ZZVZ)                                                                                               |
| T40/22   | Podstatna zmena nalezitosti smlouvy odchylna od oznámeni veřejné zakázky, zadávacích podmínek                         |
| 140/22   | Unimo postup podle 3 98 odst. 5, 3 99 a 100 22v2 tak aby se nemenila čelkova povana v.z.)                             |

| Kód              | Popis                                                                                                 |
|------------------|----------------------------------------------------------------------------------------------------|
|                  | Snížení rozsahu/záměru smlouvy, resp. jejího věcného záměru (mimo postup podle § 100 odst. 1          |
| T40/23           | věty druhé a postupem dle ust. § 222 ZZVZ)                                                            |
|                  | Zadání dodatečných zakázek na stavební práce / služby / dodávky (pokud toto zadání představuje        |
|                  | podstatnou změnu původních podmínek zakázky bez soutěže, aniž by docházelo k mimořádné                |
| T40/24A          | naléhavosti způsobené nepředvídatelnými událostmi                                                     |
|                  | Zadání dodatečných zakázek na stavební práce / služby / dodávky (pokud takové zadání představuje      |
| /                | podstatnou změnu původních podmínek zakázky bez soutěže, pokud by neexistovala nepředvídaná           |
| T40/24B          | okolnost pro doplňkové stavební práce, služby, dodávky                                                |
| <b>T</b> 40 /05  | Dodatečné stavební práce nebo služby přesahující limit stanovený v příslušných ustanoveních,          |
| T40/25           | překračující limit vicepráce (mímo postup podle § 222 ZZVZ vicepráce)                                 |
| T40/F0           | Neoprávněné přímě zadání (tj. Nezákonné dohodovací řízení bez předchozího zveřejnění oznámení         |
| 140/50<br>T40/51 | O Zakazce)                                                                                            |
| 140/51           | Nedostateche oduvodneni nerozdeleni smlouvy na časti                                                  |
| 140/52<br>T40/52 | Nedodrzeni inut pro prijeti nabidek, pokud doslo k vyznamným zmenám v zadaváci dokumentáci            |
| 140/53           |                                                                                                    |
|                  | Neprodlouzení lhut pro prijetí nabídek, pokud z jakehokoli duvodu nejsou dodatecne informace          |
| T40/54           | poskytnuty nospodarskym subjektem vcas, nejpozdeji sest dni pred indtod stanovenou pro prijem         |
| T40/54           | Nedodržení postupu stanoveného ve směrnici pro elektronické a agregované zadávání zakázek             |
| T40/55           | Opomenutí dostatečně podrobně popsat kritéria pro zadání zakázky a jejich vábu                        |
| 140/30           | Nesdělení / nezveřejnění vysvětlení / dodatečných informací /v souvislosti s kritérij výběru / zadání |
| T40/57           | zakázky nebo podmínkami plnění zakázek nebo technických specifikací)                                  |
| T40/58           | Neoprávněné omezení subdodávek                                                                        |
| T40/50           | Kritéria výběru (nebo technické specifikace) byla noužita nesprávně                                   |
| 140/33           | Hodnocení pabídek pomocí kritárií pro zadání zakázky, která se liší od kritárií uvedených v oznámení  |
| T40/60           | o zakázce nebo ve specifikacích nabídek                                                               |
| T40/61           | Hodnocení pomocí dalších kritérií pro udělení, která nebyla zveřejněna                                |
| T40/62           | Nedostatečná auditní stopa pro zadání zakázky                                                         |
| T40/63           | Nezákonné předchozí zapojení zájemců / uchazečů vůči veřejnému zadavateli                             |
| T40/64           | Zakázané dohody                                                                                       |
| T40/99           | Ostatní (doplnit – specifikovat)                                                                      |
| T41/01A          | Chybějící zveřejnění oznámení o zakázce                                                               |
|                  | Neoprávněné přímé zadání (tj. Nezákonné dohodovací řízení bez předchozího zveřejnění oznámení         |
| T41/01B          | o zakázce)                                                                                            |
| T41/02           | Umělé rozdělení zakázek na stavební práce / služby / dodávky                                          |
| T41/03           | Nedostatečné odůvodnění nerozdělení smlouvy na části                                                  |
| T41/04A          | Nedodržení lhůt pro příjem nabídek                                                                    |
| T41/04B          | Nedodržení lhůt pro přijímání žádostí o účast                                                         |
| T41/04C          | Nedodržení lhůt pro přijetí nabídek, pokud došlo k významným změnám v zadávací dokumentaci            |
| T41/05A          | Nedostatečný čas pro potenciální uchazeče / zájemce o získání zadávací dokumentace                    |
| T41/05B          | Omezení pro získání zadávací dokumentace                                                              |
| T41/06A          | Chybějící zveřejnění prodloužených lhůt pro příjem nabídek                                            |
| T41/06B          | Nedodržení lhůt pro přijetí nabídek                                                                   |
| T41/07A          | Případy neodůvodňující použití soutěžního řízení vyjednáváním                                         |
| T41/07B          | Případy neodůvodňující použití soutěžního dialogu                                                     |
| T41/08           | Nedodržení postupu stanoveného ve směrnici pro elektronické a agregované zadávání zakázek             |
| T41/09A          | Nezveřejnění v oznámení o zakázce kritéria výběru a / nebo zadání zakázky (a jejich váha)             |
| T41/09B          | Nezveřejnění v oznámení o zakázce podmínky pro plnění zakázek nebo technické specifikace.             |
| T41/09C          | Opomenutí dostatečně podrobně popsat kritéria pro zadání zakázky a jejich váhu                        |
| T41/09D          | Opomenutí komunikovat / zveřejňovat vysvětlení / další informace.                                     |
|                  | Používání kritérií pro vyloučení, výběr, udělování, která jsou diskriminační na základě               |
| T41/10A          | neoprávněných národních, regionálních nebo místních preferencí                                        |

| Kód         | Popis                                                                                                |
|-------------|----------------------------------------------------------------------------------------------------|
|             | Využití podmínek pro plnění zakázek, které jsou diskriminační na základě neodůvodněných              |
| T41/10B     | národních, regionálních nebo místních preferencí                                                     |
|             | Použití technických specifikací, které jsou diskriminační na základě neodůvodněných národních,       |
| T41/10C     | regionálních nebo místních preferencí                                                                |
|             | Použití kritérií pro vyloučení, výběr, zadání, která nejsou diskriminační ve smyslu předchozího typu |
| T41/11A     | nesrovnalosti, ale přesto omezují přístup hospodářských subjektů                                     |
|             | Využití podmínek pro plnění zakázek, které nejsou diskriminační ve smyslu předchozího typu           |
| T41/11B     | nesrovnalosti, ale přesto omezují přístup hospodářských subjektů                                     |
|             | Používání technických specifikací, které nejsou diskriminační ve smyslu předchozího typu             |
| T41/11C     | nesrovnalosti, ale přesto omezují přístup hospodářských subjektů                                     |
| T41/12      | Nedostatečná nebo nepřesná definice předmětu zakázky                                                 |
| T41/13      | Neoprávněné omezení subdodávek                                                                       |
| T41/14A     | Kritéria výběru (nebo technické specifikace) byla po otevření nabídek upravena.                      |
| T41/14B     | Kritéria výběru (nebo technické specifikace) byla použita nesprávně.                                 |
|             | Hodnocení nabídek pomocí kritérií pro zadání zakázky, která se liší od kritérií uvedených v oznámení |
| T41/15A     | o zakázce nebo ve specifikacích nabídek                                                              |
| T41/15B     | Hodnocení pomocí dalších kritérií pro zadání, která nebyla zveřejněna                                |
| T41/16      | Nedostatečná auditní stopa pro zadání zakázky                                                        |
| T41/17A     | Vyjednávání během zadávacího řízení                                                                  |
| T41/17B     | Úprava vítězného výběrového řízení během hodnocení                                                   |
| T41/18      | Nezákonné předchozí zapojení zájemců / uchazečů vůči veřejnému zadavateli                            |
| , -         | Soutěžní řízení s vyjednáváním, s podstatnou úpravou podmínek stanovených v oznámení o zakázce       |
| T41/19      | nebo ve specifikacích nabídkového řízení                                                             |
| ,<br>T41/20 | Neoprávněné odmítnutí neobyvkle nízkých nabídek                                                      |
| ,<br>T41/21 | Střet záimů                                                                                          |
| T41/22      | Zakázané dohody                                                                                      |
| T41/23A     | Úprava prvků zakázky stanovených v oznámení o zakázce, která není v souladu se směrnicemi            |
| , -         | Úprava prvků smlouvy stanovených ve specifikacích nabídkového řízení, která není v souladu se        |
| T41/23B     | směrnicemi                                                                                           |
|             | U zadávání zakázek v oblasti obrany a bezpečnosti konkrétně podle směrnice 2009/81 / ES je           |
| T41/70      | nedostatečné odůvodnění nedostatečného zveřejnění oznámení o zakázce                                 |
| T41/71      | Nedostatečná transparentnost a / nebo nerovné zacházení během hodnocení                              |
|             | Zadání dalších zakázek na stavební práce/služby/dodávky (pokud takové zadání představuje             |
|             | podstatnou změnu původních podmínek zakázky) bez soutěže za neexistence příslušných podmínek         |
|             | (extrémní naléhavost způsobená nepředvídatelnými událostmi; nepředvídaná okolnost pro                |
| T41/72      | doplňková díla, služby, zásoby)                                                                      |
| T41/73      | Dodatečné stavební práce nebo služby překračující limit stanovený v příslušných ustanoveních         |
| T41/99      | Ostatní (viz Modus Operandi)                                                                         |
| T50/01      | Neoznámení Státní podpory                                                                            |
| T50/02      | Nesprávný režim podpory                                                                              |
| T50/03      | Nesprávné použití režimu podpory                                                                     |
| T50/04      | Nesplněné požadavky pro monitorování                                                                 |
| T50/05      | Referenční investice nebyla zohledněna v režimu podpory                                              |
| T50/06      | Nezohledněné příjmy v režimu podpory                                                                 |
| T50/07      | Nezohledněn motivační účinek                                                                         |
| T50/08      | Nerespektována intenzita podpory                                                                     |
| T50/09      | Překročená prahová hodnota DE Minimis                                                                |
| T50/99      | Ostatní státní podpora                                                                               |
| Т99/00      | Ostatní nesrovnalosti                                                                                |
| T90/99      | Ostatní nesrovnalosti (viz Modus Operandi)                                                           |
| T99/01      | RED FLAG                                                                                             |

## 8.11 Příloha č. 11: 7.6 Klasifikace nesrovnalosti

| Kód  | Popis                                      |
|------|--------------------------------------------|
| IRQ2 | nesrovnalost ve smyslu nařízení č. 2988/95 |
| IRQ3 | podezření na podvod                        |
| IRQ5 | prokázaný podvod                           |

# 8.12 Příloha č. 12: 11.7 Zahájená řízení pro uložení trestu

| Kód | Popis                                           |
|-----|-------------------------------------------------|
| SP1 | Rozhodnutí o sankci zatím nevydáno              |
| SP2 | Rozhodnutí: neuvalená sankce                    |
| SP3 | Rozhodnutí: uvalená sankce; čeká na druh sankce |
| SP4 | Rozhodnutí: uvalená sankce                      |